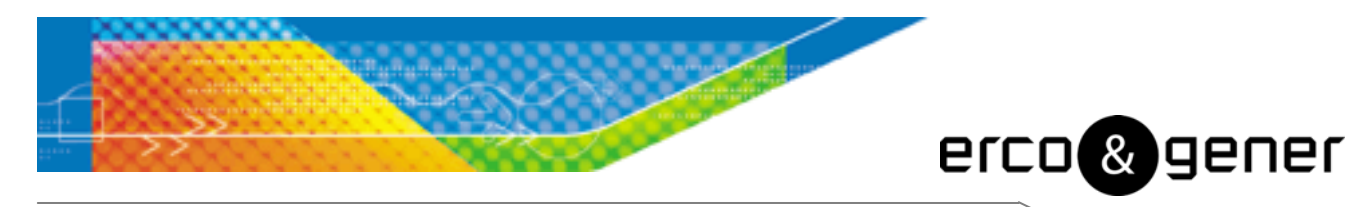

L'esprit Modem

# **User Guide**

# GenIP 30i

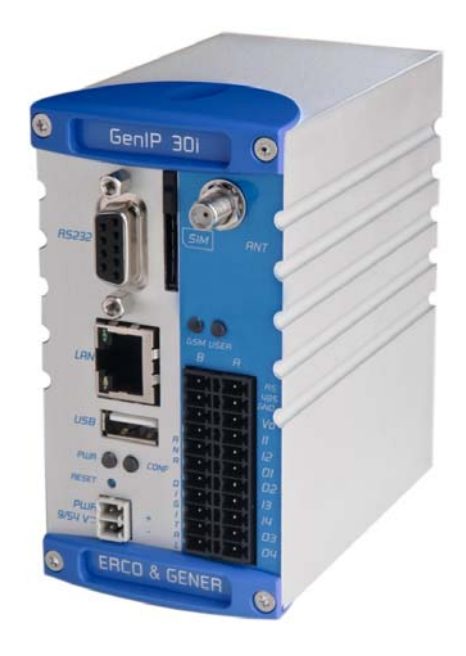

Reference: EG\_GenIP30i\_1016\_UG\_004\_UK

Revision: 004

Date: 10/11/2015

# **Document History**

| Rev. | Modifications                                                                                                    | Author     | Date       | Validation | Date       |
|------|----------------------------------------------------------------------------------------------------|------------|------------|------------|------------|
| 000  | CREATION                                                                                                    | YST        | 10/05/2012 | LGO        | 14/05/2012 |
| 001  | <ul> <li>§ 3.2.1.2 Screw connectors and § 6.7 Input /<br/>Output Interface Ia pin 19 O4-is actually O3-<br/>§ 5.2.1.1 Definition of course of actions in a<br/>scrip adding this paragraph.</li> <li>§ 5.2.3.1 Management of characters in the<br/>buffer</li> <li>§ 5.2.6 Macro Commands update the<br/>presentation, adding macros.</li> <li>§ 5.2.7 Dynamic messages update the<br/>message list.</li> <li>§ 5.2.8.2 Sequence of script adding an<br/>application example.</li> <li>§ 5.2.16.1 Connect disconnect WAN link in the<br/>script adding this paragraph.</li> <li>§ 5.2.26 Hardware Option adding this<br/>paragraph.</li> <li>§ 5.2.27 Inactivity Timer adding this paragraph.</li> <li>§ 5.3.2.3 Format of data and number of<br/>registers that can be read Adding parameter<br/>INVERTED.</li> <li>§ 5.3.7 Addressable memory of the GenIp<br/>modification updating the address space.</li> <li>§ 6.8 External Supply V<sub>0</sub> and § 7.2.7 External<br/>power supply VO uploading the limitation of<br/>the output V<sub>0</sub>.</li> <li>§ 7.2.5.2 Analog Inputs in current (0-25mA)<br/>adding information on the conversion range.</li> <li>§ 8.1 General security added used precaution</li> </ul> | YST        | 03/05/2013 | LGO        | 03/05/2013 |
| 002  | Fixed dialing paragraph<br>§5.2.5 Add macro Command<br>§5.2.7.1 to 5.2.7.3 Dynamics messages<br>§ 5.2.8.2 Default value script number<br>§ 5.2.9.1 Integrate address 132.xxx.xxx.xxx<br>§5.2.15 Setting GSM CSD<br>Update screen shot ModBus<br>§ 5.3.2.1 ModBus Structure<br>Update comsumption § 7.2 Electrical<br>characteristics                                                                                                    | LGO<br>YST | 26/03/2014 | YST        | 14/10/2014 |
| 003  | Add<br>§ 5.4 Information on SNMP function<br>§ 7.2.8 Output Input and External Power<br>supply behavior                                                                                                    | LGO        | 22/10/2014 | YST        | 24/10/2014 |
| 004  | Add<br>§ 5.2.6 Macro command reset modem<br>§ 5.2.8 PHP language<br>§ 5.2.24 IPsec Tunnel<br>§ 5.2.25.1 Chart used<br>§ 7.2.5.1 Analog Inputs in Voltage (0-25V<br>§ 7.2.5.2 Analog Inputs in current (0-25mA<br>§ 7.2.6.2 Add scheme Output active                                                                                                    | LGO        | 21/10/2015 | YST        | 10/11/2014 |

The main modifications of this document compared to the previous version are easily identifiable on the screen by the blue color of the text.

# TABLE OF CONTENTS

| PRESENTATION |                                            |    |  |
|--------------|--------------------------------------------|----|--|
| WARNIN       | G                                          | .9 |  |
| COPYRIC      | GHT1                                       | 0  |  |
| 1 REF        | ERENCES1                                   | 11 |  |
| 1.1          | REFERRED DOCUMENTS                         | 11 |  |
| 1.2          | ABBREVIATIONS                              | 11 |  |
| 1.3          | Symbols                                    | 13 |  |
| 2 PAC        | CKAGING1                                   | 14 |  |
| 2.1          |                                            | 14 |  |
| 2.2          |                                            | 14 |  |
| 2.3          | MODEM LABELS                               | 15 |  |
| 3 GEI        | NERAL PRESENTATION                         | 16 |  |
| 3 1          | DESCRIPTION                                | 16 |  |
| 3.2          |                                            | 17 |  |
| 3.2.         | 1 Connections                              | 17 |  |
| 3            | .2.1.1 Antenna connector                   | 17 |  |
| 3            | .2.1.2 Screw connectors                    | 17 |  |
| 3            | .2.1.3 Sub D 9-pin connector               | 18 |  |
| 3            | .2.1.4 RJ45 Ethernet LAN connector         | 18 |  |
| 3            | .2.1.5 USB connectors                      | 19 |  |
| 3            | .2.1.6 Reset Button                        | 19 |  |
| 3.2.         | 2 Accessories supplied                     | 20 |  |
| 3            | .2.2.1 Straight cable 9pin M/F             | 20 |  |
| 3            | .2.2.2 Ethernet RJ45 straight cable        | 21 |  |
| 3            | .2.2.3 GSM hinged antenna (SMA-M)          | 21 |  |
| 4 TEC        | CHNICAL CHARACTERISTICS AND OPTIONS        | 22 |  |
| 4 1          |                                            | 22 |  |
| 4.1          |                                            | 23 |  |
| 4.3          |                                            | 23 |  |
| 4.3.         | 1 Characteristics of the battery           | 23 |  |
| 5 1151       |                                            | 24 |  |
| -            |                                            |    |  |
| 5.1          | STARTING WITH THE GENIP 301                | 24 |  |
| 5.1.         | Assembling and disassembling the GeniP 30i | 24 |  |
| 5.1.         | 2 SIM card Access                          | 25 |  |
| 5            | 1.2.1 Insertion Carte SIM                  | 25 |  |
| 5            | .1.2.2 SIM Cara Removal                    | 25 |  |

Descriptions and non-contractual illustrations in this document are given as an indication only. ERCOGENER reserves the right to make any modifications.

| 5.1.3   | Installation of the GenIP 30i                                                                                                    | . 26 |
|---------|----------------------------------------------------------------------------------------------------|------|
| 5.1.4   | Using the GenIP 30i with the browser                                                                                                    | . 27 |
| 5.2 B   | ASIC PRINCIPLE                                                                                                    | . 32 |
| 5.2.1   | Actions                                                                                                    | . 32 |
| 5.2.    | 1.1 Definition of course of actions in a script                                                                                                    | . 32 |
| 5.2.    | 1.2 Pilot an action in DTMF                                                                                                    | . 33 |
| 5.2.2   | Events                                                                                                    | . 34 |
| 5.2.2   | 2.1 Planning events                                                                                                    | . 34 |
| 5.2.3   | Pattern                                                                                                    | . 36 |
| 5.2.3   | 3.1 Management of characters in the buffer                                                                                                    | . 36 |
| 5.2.4   | Acknowledgements                                                                                                    | . 37 |
| 5.2.4   | 4.1 Acknowledgement via Macro Command                                                                                                    | . 37 |
| 5.2.4   | 4.2 Acknowledgement via DTMF                                                                                                    | . 38 |
| 5.2.5   | Remarks about syntax of acknowledgements, Macro Commands, patterns or frai                                                                                  | nes  |
| receive | ed upon action starting                                                                                                    | . 39 |
| 5.2.    | 5.1 Reaction of the GenIP 30i in case of authorized sources and syntax error                                                                                | . 39 |
| 5.2.6   | Macro Commands                                                                                                    | . 40 |
| 5.2.7   | Dynamic messages                                                                                                    | . 54 |
| 5.2.    | 7.1 Identifications and states messages                                                                                                    | . 54 |
| 5.2.    | 7.2 Systems messages                                                                                                    | . 55 |
| 5.2.    | 7.3 Users messages                                                                                                    | . 57 |
| 5.2.8   | Script                                                                                                    | . 59 |
| 5.2.    | 8.1 Creation of a script in GenIP language                                                                                                    | . 59 |
| 5.2.    | 8.2 Creation of a script in PHP language                                                                                                    | . 62 |
| 5       | .2.8.2.1 Header function dedicaded to GenIP                                                                                                    | . 62 |
| 5.2.8   | 8.3 Sequence of script                                                                                                    | . 63 |
| 5.2.9   | IP Information                                                                                                    | . 65 |
| 5.2.9   | 9.1 LAN IP Address managed by the GenIP 30i                                                                                                    | . 65 |
| 5.2.9   | 9.2 GenIP 30i in DHCP server                                                                                                    | . 65 |
| 5.2.9   | 9.3 GenIP 30i as Client DHCP                                                                                                    | . 65 |
| 5.2.9   | 9.4 Definition of Masquerade                                                                                                    | . 66 |
| 5.2.9   | 9.5 Ports management                                                                                                    | . 66 |
| 5.2.9   | 9.6 Incoming PPP connection                                                                                                    | . 66 |
| 5.2.9   | 9.7 Outgoing PPP connection                                                                                                    | . 66 |
| 5 2 10  | Time out of connection and disconnection on TCP service                                                                                                    | 67   |
| 5.2.11  | PIN code and SIM card management                                                                                                    | . 67 |
| 5.2.12  | Reloading a configuration from a backup file                                                                                                    | . 67 |
| 5 2 13  | Notes about the definition and the behavior of the actions                                                                                                  | 68   |
| 5 2 14  | Loss and recovering of network (LAN)                                                                                                    | 68   |
| 5 2 15  | Remarks about GSM/WAN/SMS connections                                                                                                    | 69   |
| 5 2 16  | Remarks of WAN connection disconnection of the GenIP 30i                                                                                                    | . 69 |
| 5.2.10  | 16.1 Connect disconnect WAN link in the scrint                                                                                                    | 70   |
| 5 2 17  | Remarks concerning the clock management                                                                                                    | 70   |
| J.2.17  | Descriptions and non-contractual illustrations in this document are given as an indication only.<br>ERCOGENER reserves the right to make any modifications. |      |

erco&gener

| 5.2.18          | R                      | emarks concerning the management of the network gateway or LAN                                                                                                    | 70       |
|-----------------|------------------------|----------------------------------------------------------------------------------------------------|----------|
| 5.2.19          | R                      | emarks concerning the management of the DNS service                                                                                                    | 71       |
| 5.2.20          | R                      | emarks concerning the tools                                                                                                    | 71       |
| 5.2.2           | 20.1                   | Bytes meter                                                                                                    | 71       |
| 5.2.2           | 20.2                   | Modem commands tracks                                                                                                    | 71       |
| 5.2.2           | 20.3                   | System log tracks                                                                                                    | 72       |
| 5.2.21          | R                      | emarks concerning Allowed sources                                                                                                    | 72       |
| 5.2.2           | 21.1                   | Unwanted connections BlackList                                                                                                    | 72       |
| 5.2.22          | R                      | emarks about tunnels                                                                                                    | 72       |
| 5.2.2           | 2.1                    | SSL Tunnel                                                                                                    | 73       |
| 5.2.23          | D                      | ata Logging                                                                                                    | 74       |
| 5.2.24          | IF                     | Sec Tunnel                                                                                                    | 74       |
| 5.2.25          | U                      | ser Management and Password                                                                                                    | 75       |
| 5.2.2           | 25.1                   | Creating a User                                                                                                    | 75       |
| 5.2.2           | 25.2                   | Change Password                                                                                                    | 76       |
| 5.2.2           | 25.3                   | Hierarchy                                                                                                    | 76       |
| 5.2.26          | R                      | emarks about the function Bridge                                                                                                    | 78       |
| 5.2.27          | н                      | ardware Option                                                                                                    | 78       |
| 5.2.28          | In                     | activity Timer                                                                                                    | 79       |
| 5.3 IN          | FORM                   | ATION ABOUT THE FUNCTION MODBUS                                                                                                    | 80       |
| 5.3.1           | Con                    | figuration                                                                                                    | 82       |
| 5.3.2           | Mod                    | bus Master                                                                                                    | 85       |
| 5.3.2           | 2.1                    | Structure of the messages Modbus Master                                                                                                    | 85       |
| 5.3.2           | 2.2                    | Function Code authorized                                                                                                    | 86       |
| 5.3.2           | 2.3                    | Format of data and number of registers that can be read                                                                                                    | 87       |
| 5.3.2           | 2.4                    | Example of use of a variable                                                                                                    | 88       |
| 5.3.3           | Stru                   | cture of messages Modbus RTU.                                                                                                    |          |
| 534             | Stru                   | cture of messages Modbus TCP                                                                                                    |          |
| 535             | Fun                    | ctions codes of the Modbus standards supported                                                                                                    | 92       |
| 535             | 5 1                    | Reading of N bits of output                                                                                                    | 92       |
| 535             | 52                     | Reading of N bits of input                                                                                                    | 93       |
| 535             | 3                      | Reading of N registers of exploitation                                                                                                    | 93       |
| 535             |                        | Reading of N registers of input                                                                                                    |          |
| 535             | ,. <del>.</del><br>. 5 | Writing of 1 bit of output                                                                                                    | 94       |
| 535             |                        | Writing of 1 register of exploitation                                                                                                    | 54<br>Q/ |
| 535             |                        | Writing of N bit of output                                                                                                    | 54       |
| 535             | ,,,<br>, 0             | Writing of N registers of exploitation                                                                                                    |          |
| 536             | Frro                   | r codes Modbus                                                                                                    | 30       |
| 5.3.0           |                        | rossable memory of the Conin                                                                                                    | 97       |
| 5 2 9           | Ruu                    | ictor of configuration                                                                                                    | 90       |
| J.J.O<br>5 2 0  | Dee                    | ding of digital inputs                                                                                                    | 100      |
| J.J.3<br>E 2 40 | rted<br>I              | uning of ungital iniputs                                                                                                    | 100      |
| 5.3.10          | חו                     | puts of counting                                                                                                    | 101      |
| <b>ວ.</b> 3.11  | R<br>D                 | eaching/winting of digital outputs<br>Descriptions and non-contractual illustrations in this document are given as an indication only.<br>ERCOGENER reserves the right to make any modifications. | 102      |

|   | 5.3.1 | 2     | Reading of analog inputs                     | 103 |
|---|-------|-------|----------------------------------------------|-----|
|   | 5.3.1 | 3     | Reading/Writing of analog outputs            | 104 |
|   | 5.3.1 | 4     | Triggering of actions                        | 106 |
|   | 5.3.1 | 5     | Execution of Macro command                   | 108 |
|   | 5.4   | INFC  | DRMATION ON SNMP FUNCTION                    | 110 |
|   | 5.4.1 | E     | xample of reading a variable and sending SMS | 110 |
|   | 5.5   | Led   | S OF THE GENIP 30I                           | 111 |
|   | 5.5.1 | P     | WR led of the GenIP 30i                      | 111 |
|   | 5.5.2 | 2 0   | CONF led of the GenIP 30i                    | 111 |
|   | 5.5.3 | s G   | SM led of the GenIP 30i                      | 111 |
|   | 5.5.4 | L U   | Iser led of the GenIP 30i                    | 112 |
|   | 5.6   | Pro   | CEDURE FOR UPDATING THE GENIP 30I            | 112 |
|   | 5.7   | Tro   | UBLE SHOOTING                                | 113 |
| ~ |       | 0T10  |                                              |     |
| 6 | FUN   | CIIC  | JNAL DESCRIPTION                             | 114 |
|   | 6.1   | ARC   | HITECTURE                                    | 114 |
|   | 6.2   | Pov   | VER SUPPLY                                   | 115 |
|   | 6.3   | Етн   | ERNET LAN LINK                               | 115 |
|   | 6.4   | RS4   | 185 LINK                                     | 115 |
|   | 6.5   | RS2   | 232 SERIAL LINK                              | 116 |
|   | 6.6   | RES   | SET                                          | 116 |
|   | 6.7   | ΙΝΡυ  | JT / OUTPUT INTERFACE                        | 116 |
|   | 6.8   | Ехт   | ERNAL SUPPLY V <sub>0</sub>                  | 117 |
|   | 6.9   | USE   | 3 INTERFACE (HOST)                           | 117 |
|   | 6.10  | Soc   | KET MODULE                                   | 117 |
|   | 6.11  | WA    | гсн Dog                                      | 118 |
| 7 | TEC   | HNIC  | CAL CHARACTERISTICS                          | 118 |
|   | 7.1   | Мес   | CHANICAL CHARACTERISTICS                     | 118 |
|   | 7.2   | ELE   | CTRICAL CHARACTERISTICS                      | 119 |
|   | 7.2.1 | P     | Power supply                                 | 119 |
|   | 7.    | 2.1.1 | Consumption                                  | 120 |
|   | 7.    | 2.1.2 | Consumption in 'Idle' mode                   | 121 |
|   | 7.    | 2.1.3 | Consumption in GSM communication mode        | 122 |
|   | 7.2.2 | 2 R   | S485 link                                    | 123 |
|   | 7.    | 2.2.1 | Position of straps                           | 124 |
|   | 7.2.3 | 3 D   | Digital Inputs opto-coupled (I3, I4)         | 125 |
|   | 7.2.4 |       | Digital opto-coupled Output (O3, O4)         | 127 |
|   | 7.2.5 | 5 A   | nalog Input (I1, I2)                         | 129 |
|   | 7.    | 2.5.1 | Analog Inputs in Voltage (0-25V)             | 129 |
|   | 7.    | 2.5.2 | Analog Inputs in current (0-25mA)            | 131 |
|   | 7.    | 2.5.3 | Analog input in logical mode with contact    | 133 |
|   | 7.2.6 | 5 A   | nalog Outputs (O1, O2)                       | 134 |
|   |       |       |                                              |     |

|     | 7.2.   | 6.1   | Analog Outputs in voltage (0-24V)            | 134 |
|-----|--------|-------|----------------------------------------------|-----|
|     | 7.2.   | 6.2   | Analog Outputs in Current (0-25mA)           | 135 |
|     | 7.2.7  | Exte  | ernal power supply V <sub>o</sub>            | 137 |
|     | 7.2.8  | Out   | put Input and External Power supply behavior | 137 |
|     | 7.2.   | 8.1   | Output behavior                              | 137 |
|     | 7.2.   | 8.2   | Input testing                                | 137 |
|     | 7.2.   | 8.3   | GenIP start up timing                        | 137 |
|     | 7.2.9  | USE   | 3 Port                                       | 138 |
|     | 7.2.10 | S     | IM Interface                                 | 138 |
|     | 7.2.11 | R     | F GSM/WAN characteristics                    | 138 |
|     | 7.2.   | 11.1  | Frequency band                               | 138 |
|     | 7.2.   | 11.2  | GSM external antenna                         | 139 |
| 7   | .3 E   | NVIRO | ONMENTAL CHARACTERISTICS                     | 139 |
| 7   | .4 S   | TAND  | ARDS/CONFORMITIES                            | 139 |
| 8   | SECU   | RITY  | RECOMMENDATIONS1                             | 140 |
| 8   | .1 G   | ENER  | AL SECURITY                                  | 140 |
| 8   | .2 C   | ARE A | AND MAINTENANCE                              | 141 |
| 8   | .3 Y   | OUR F | RESPONSIBILITY                               | 141 |
| 9   | RECO   | MMEI  | NDED ACCESSORIES1                            | 42  |
| 10  | CLIEN  | T SU  | PPORT1                                       | 42  |
| DEC | LARAT  |       | OF CONFORMITY1                               | 43  |

# Presentation

Entirely dedicated to the most critical and sensible industrial applications, the **GenIP 30i** with its aluminum Din-rail casing associates the wired connections of high and very high speed (Ethernet / USB) with the wireless world (GSM / GPRS / and 3G).

Autonomous, simple to configure (intuitive and multi-language interface) and with a high performance (ARM9 processor), it will help you all along your industrial phases concerning alarm and events management, network interconnection (Ethernet, Modbus), command interpreter and secure storage of critical information. For added security, the **GenIP 30i** is equipped with a watchdog hardware and software.

It provides a communication interface GSM / GPRS / 3G and knows how to be available and/or how to monitor your critical equipments (Notification by email / SMS / WAN /FTP / TCP and Voice in option).

It is also able to interconnect your ASCII protocols to your new Ethernet platforms (Modbus RTU to Modbus TCP conversion).

5 years warranty, it has the same qualities as all our products: Robustness, Reliability and Long Life.

The GenIP 30i belongs to the DIN-rail range of ERCOGENER.

This document describes the product and provides the following information:

- General presentation,
- Functional description,
- Available basic services,
- Installation and use of the GenIP 30i (first level),
- Trouble shooting,
- Recommended accessories for the use of the product.

For more information concerning this document, **ERCOGENER** puts at your disposal (on the Internet www.ercogener.com or upon request) the following elements:

- Application Note
- Release Note
- Client support (Hot-Line)

# Warning

- **ERCOGENER** r advises to read carefully all the documents concerning the products **GenIp 30i** (User Guide, Application Notes, Command List).
- ERCOGENER cannot be held responsible for:
  - The problems due to an inappropriate use of the **GenIP 30i**.
  - The problems due to a wrong configuration
  - The problems due to a wrong use of an embedded software application developed and supplied by a third party.
  - The dysfunctions due to the absence or a bad coverage of the GSM, WAN networks.
  - The dysfunctions if the product is used for the watching of physical persons where human life is engaged.
- ERCOGENER reserves the right to modify the functions of its products " GenIP 30i".
- In order to avoid any risk of electrocution, do not open the casing.
- For any functioning, the casing must be closed.
- No internal part can be repaired by the user. The GenIP 30i must be returned to the factory for any repair.
- The GenIP 30i must be placed in a normally ventilated area, out of sources of heat.
- In order to guarantee the electromagnetic compatibility, the length of the USB cable and the supply cable must not exceed 3 meters.
- The GenIP 30i must not be connected directly to the mains supply; a voltage adapter must be used.

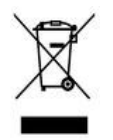

SCRAP THE WORN BATTERIES ACCORDING TO INSTRUCTIONS.

# Copyright

The reproduction, transfer, distribution or storage of part or the totality of the contents of this document, in any form, without the prior written authorization of **ERCOGENER** is strictly prohibited.

# GenIP 30i is a trademark of ERCOGENER.

Hayes is a registered trademark of Hayes Microcomputer Product Inc. The names of products and companies mentioned in this document may be names or trademarks of their respective holders.

The use of some products or services described in this document may require a paying subscription. The availability of some products or services described in this document may change, depending on the configurations and the materials.

In some countries, restrictions of use of the devices may be applied. For more information, thank you to contact your nearest legally qualified local government representative.

**ERCOGENER** follows a method of continuous development. Consequently, **ERCOGENER** reserves the right to change and improve any of its products described in this document, without notice.

The contents of this document are provided "as it is". Except for the applicable obligatory laws, no guarantee in any form, explicit or implicit, including but without being limited to it the implicit guarantees of aptitude to marketing and of appropriateness to a particular use, is granted concerning the precision, the liability or the contents of this document. **ERCOGENER** reserves the right to revise or withdraw this document at any time and without notice.

In any case, **ERCOGENER** cannot be held responsible for any loss of data or income, as well as particular damage, incidental, consecutive or indirect.

# 1 References

# 1.1 Referred documents

Software update Procedure:

EG\_GenIP30i\_1016\_UP\_xxx\_UK

GSM reference documents:

- GSM 07.05.
- GSM 07.07.

# 1.2 Abbreviations

Abbreviations Definition

| AC     | Alternative Current                                 |
|--------|-----------------------------------------------------|
| ACM    | Accumulated Call Meter                              |
| AT     | Attention (prefix for modem commands)               |
| BTS    | Base Transceiver Station                            |
| CLK    | ClocK                                               |
| CMOS   | Complementary Metal Oxide Semiconductor             |
| CS     | Coding Scheme                                       |
| CTS    | Clear To Send                                       |
| dB     | Decibel                                             |
| dBc    | Decibel relative to the Carrier power               |
| dBi    | Decibel relative to an Isotropic radiator           |
| dBm    | Decibel relative to one milliwatt                   |
| DC     | Direct Current                                      |
| DCD    | Data Carrier Detect                                 |
| DCE    | Data Communication Equipment as Modem               |
| DCS    | Digital Cellular System                             |
| DSR    | Data Set Ready                                      |
| DTE    | Data Terminal Equipment as Computer                 |
| DTMF   | Dual Tone Multi-Frequency                           |
| DTR    | Data Terminal Ready                                 |
| EEPROM | Electrically Erasable Programmable Read-Only Memory |
| EFR    | Enhanced Full Rate                                  |
| E-GSM  | Extended GSM                                        |
| EMC    | ElectroMagnetic Compatibility                       |
| EMI    | ElectroMagnetic Interference                        |
| ESD    | ElectroStatic Discharges                            |
| ETSI   | European Telecommunications Standards Institute     |
| FIT    | Series of connectors (micro-FIT)                    |
| FR     | Full Rate                                           |
| FTA    | Full Type Approval                                  |
| GCF    | Global Certification Forum                          |
| GND    | GrouND                                              |
| GPIO   | General Purpose Input Output                        |
| GPRS   | General Packet Radio Service                        |
| GSM    | Global System for Mobile communications             |
| HR     | Half Rate                                           |
| I      | Input                                               |
| IEC    | International Electrotechnical Commission           |
| IMEI   | International Mobile Equipment Identification       |
| I/O    | Input / Output                                      |

### Descriptions and non-contractual illustrations in this document are given as an indication only. ERCOGENER reserves the right to make any modifications.

| LED       | Light Emitting Diode                              |
|-----------|---------------------------------------------------|
| MAX       | MAXimum                                           |
| ME        | Mobile Equipment                                  |
| MIC       | MICrophone                                        |
| Micro FIT | Family of connectors from Molex                   |
| MIN       | MINimum                                           |
| MNP       | Microcom Networking Protocol                      |
| МО        | Mobile Originated                                 |
| MS        | Mobile Station                                    |
| MT        | Mobile Terminated                                 |
| NOM       | NOMinal                                           |
| 0         | Output                                            |
| Ра        | Pascal (for speaker sound pressure measurements)  |
| PBCCH     | Packet Broadcast Control Channel                  |
| PC        | Personal Computer                                 |
| PCL       | Power Control Level                               |
| PDP       | Packet Data Protocol                              |
| PDU       | Protocol Description Unit                         |
| PIN       | Personal Identity Number                          |
| PLMN      | Public Land Mobile Network                        |
| PUK       | Personal Unblocking Key                           |
| RF        | Radio Frequency                                   |
| RFI       | Radio Frequency Interference                      |
| RI        | Ring Indicator                                    |
| RMS       | Root Mean Square                                  |
| RTS       | Request To Send                                   |
| RX        | Receive                                           |
| SIM       | Subscriber Identification Module                  |
| SMA       | SubMiniature version A RF connector               |
| SMS       | Short Message Service                             |
| SNR       | Signal-to-Noise Ratio                             |
| SPI       | Serial Peripheral Interface                       |
| SPL       | Sound Pressure Level                              |
| SPK       | SpeaKer                                           |
| SRAM      | Static RAM                                        |
| TCP/IP    | Transmission Control Protocol / Internet Protocol |
| TDMA      | Time Division Multiple Access                     |
| TU        | Typical Urban fading profile                      |
| TUHigh    | Typical Urban, High speed fading profile          |
| ТХ        | Transmit                                          |
| TYP       | TYPical                                           |
| UTC       | Universal Time Clock                              |
| VSWR      | Voltage Stationary Wave Ratio                     |
|           |                                                   |

# 1.3 Symbols

The following symbols are used to highlight the important information of this user guide.

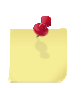

A symbol for the essential information concerning the module integration and performance.

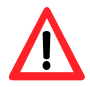

A warning symbol indicates the actions that could harm or damage the module

# 2 Packaging

# 2.1 Content

The GenIp 30i is supplied with:

- a cardboard packaging,
- a GenIP 30i,
- a straight RJ45 Ethernet cable,
- a Male/Female 9 pin cable,
- a pluggable connection female 2 pts with screw of 3.84mm,
- a pluggable connection female 22 pts with spring Push-In of 3.84mm,
- GSM hinged antenna (SMA-M),
- a technical sheet (Instructions Sheet).

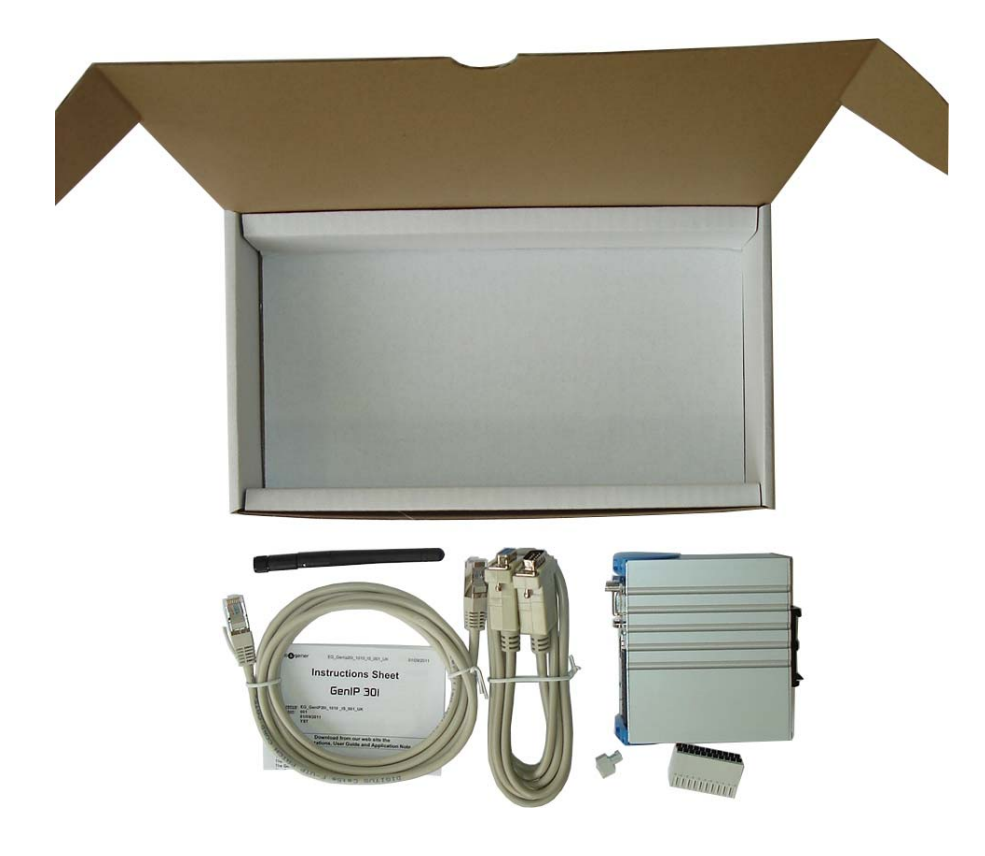

# 2.2 Packing case

The external dimensions of the GenIP 30i packing case are:

- -.Width .....: 163 mm,
- Height .....: 66 mm,
- Length .....: 295 mm.

An identification label is put on the box side. It shows:

- The product reference (GenIP 30i),
- The CE mark,
- The serial number.

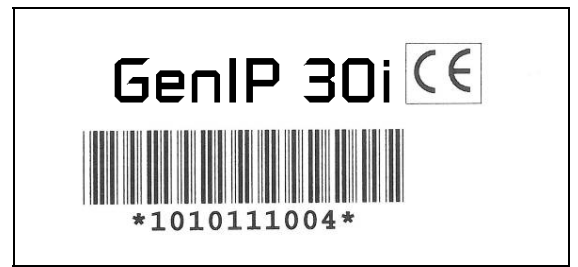

The dimensions of the label are:

- Height: 37 mm,
- Length: 70 mm.

# 2.3 Modem labels

Under the GenIP 30i, there is a label providing the following information:

- The ERCOGENER logo,
- The product name,
- The IP address and the subnet mask by default,
- The IMEI number with 15 digits,
- The serial number,
- The Mac address,
- The CE and RoHS Compliant marks,
- The crossed wheelie-bin mark (DEEE standards).

| erco@gener<br>Tel: +33 ( 0)2-41-83-13-00<br>www.ercogener.com                   | Gen-IP                                                      | 30i |
|---------------------------------------------------------------------------------|-------------------------------------------------------------|-----|
|                                                                                 | Made in FRANCE                                              | TF  |
| IP Address : 192.<br>Subnet Mask : 29<br>Mac Address : 20<br>IMEI : 354 121 020 | 168.100.100<br>55.255.255.0<br>2:34:27:00:00:0<br>1 045 575 | 7   |
| Serial                                                                          | *1 010 111 00                                               | б*  |

# **3** General presentation

# 3.1 Description

Description of the GenIP 30i:

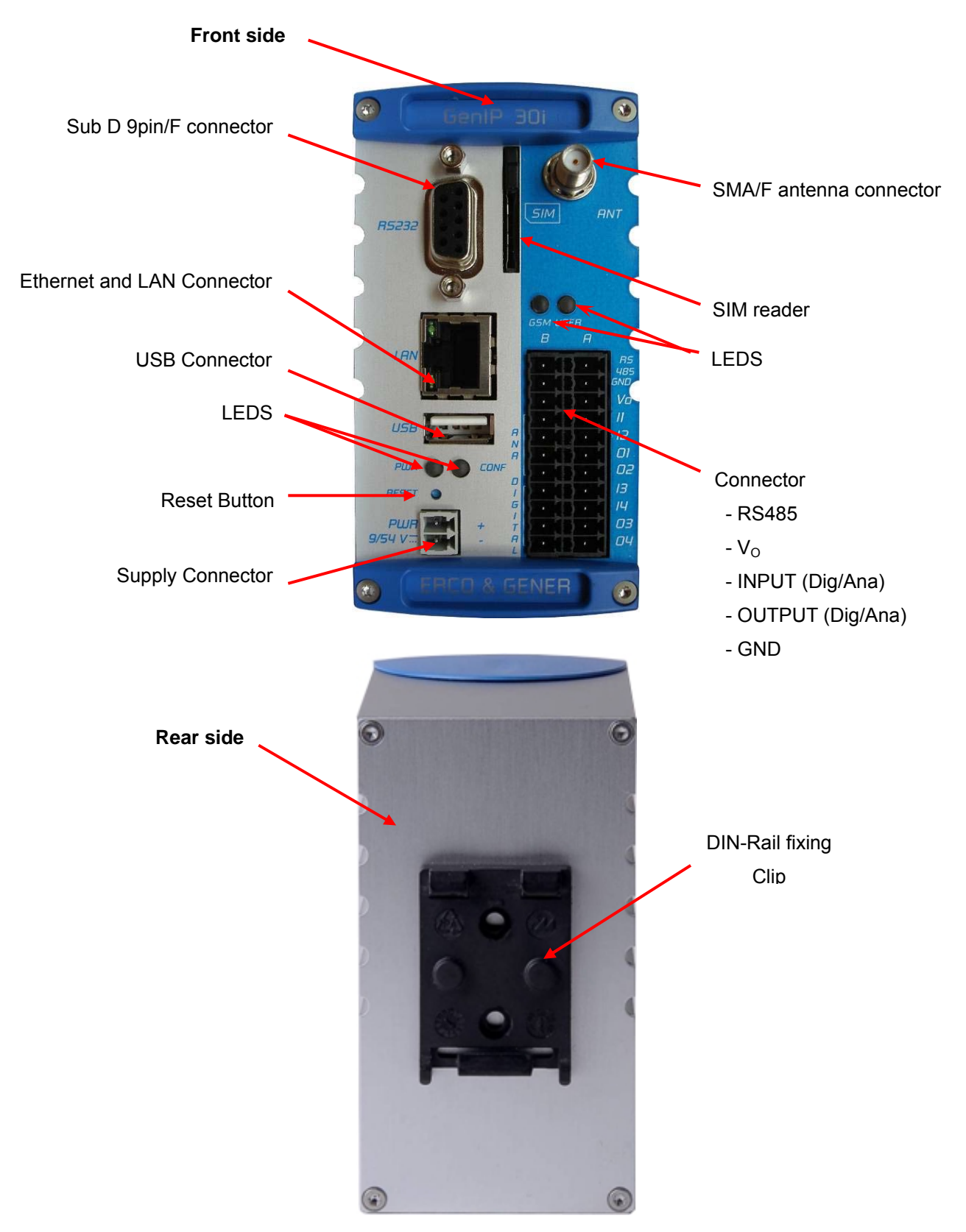

# 3.2 External connections

# 3.2.1 Connections

# 3.2.1.1 Antenna connector

GSM antenna connector:

The GSM antenna connector is SMA female with a 50  $\!\Omega$  characteristic impedance.

### 3.2.1.2 Screw connectors

Screw connectors with 2 male pins supply  $9/54V_{DC}$  : This connector is for the power supply.

|             | Pin N° Signal | Signal |  |
|-------------|---------------|--------|--|
| PWR +       | 1             | + VDC  |  |
| 3/34 V 22 - | 2             | - GND  |  |

Pluggable connection with 22 male pins:

This connector of the GenIP 30i is a connector for the RS485, the digital and analog Inputs/Outputs.

|   | ø   | R  | (         |
|---|-----|----|-----------|
|   | 1   | 2  | RS<br>495 |
|   | JUC | 4  | GNO       |
|   | 7   | 8  | II.       |
| R | 9   | 10 | 12        |
| R | 11  | 12 | 01        |
| 0 | 13  | 14 | ue<br>12  |
| 5 | 15  | 10 | 14        |
| 1 | 19  | 20 | 03        |
| R | 21  | 22 | 0¥        |

| Pin N° | Signal   | Pin N° | Signal   |
|--------|----------|--------|----------|
| 1      | RS485 B- | 2      | RS485 A+ |
| 3      | GND      | 4      | GND      |
| 5      | GND      | 6      | Vo       |
| 7      | GND      | 8      | 11       |
| 9      | GND      | 10     | 12       |
| 11     | O1-      | 12     | O1+      |
| 13     | O2-      | 14     | O2+      |
| 15     | GND      | 16     | 13       |
| 17     | GND      | 18     | 14       |
| 19     | O3-      | 20     | O3+      |
| 21     | O4-      | 22     | O4+      |

# 3.2.1.3 Sub D 9-pin connector

The Sub D 9-pin female connector is used for the RS232 serial link connection.

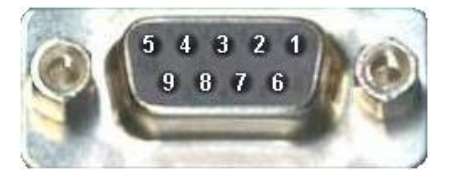

| Pin N° | Description          | Circuit (V24 – RS232C) | I/O |
|--------|----------------------|------------------------|-----|
| 1      | Signal detection     | 109 – DS – DCD         | 0   |
| 2      | Data reception       | 104 – RD – RXD         | 0   |
| 3      | Data transmission    | 103 – ED – TXD         | I   |
| 4      | Data terminal ready  | 108/2 – TDP – DTR      |     |
| 5      | Signalization ground | 102 – TS – GND         | -   |
| 6      | Data set ready       | 107 – PDP – DSR        | 0   |
| 7      | Request to send      | 105 – DPE – RTS        |     |
| 8      | Clear to send        | 106 – PAE – CTS        | 0   |
| 9      | Ring indicator       | 125 – IA – RI          | 0   |

By default, all the outgoing signals are in high level. To dialog with the GenIP 30i, only the TXD, RXD and ground signals are essential. The other signals are not necessary.

# 3.2.1.4 RJ45 Ethernet LAN connector

The RJ45 connector is used for the Ethernet LAN connection. The LAN speed is 100 Mbits.

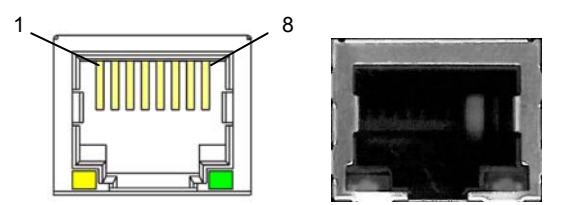

| Pin N° | Signal |
|--------|--------|
| 1      | TD+    |
| 2      | TD-    |
| 3      | RD+    |
| 4      | СТ     |
| 5      | СТ     |
| 6      | RD-    |
| 7      | NC     |
| 8      | GND    |

GenIP 30i accepts straight or crossed Ethernet cables.

# Status of the connector leds

| Action                             | LED              | Status   |
|------------------------------------|------------------|----------|
| At powering ON                     | Green and yellow | OFF      |
| When LAN is electrically connected | Yellow           | Fixed    |
| Exchanges of information on LAN    | Green            | Flashing |

# 3.2.1.5 USB connectors

The GenIP 30i provides 2 connectors.

|   |   | - | _ | 1 |
|---|---|---|---|---|
|   |   |   |   | 1 |
| 1 | 2 | 3 | 4 |   |

| Pin name | Signal                             |
|----------|------------------------------------|
| 1        | Power +5V ( $V_{BUS}$ ) 500mA max. |
| 2        | Data (D-)                          |
| 3        | Data (D+)                          |
| 4        | Ground (GND)                       |

### 3.2.1.6 Reset Button

The "Reset" button is situated under the 2 LEDS "PWR" and "CONF".

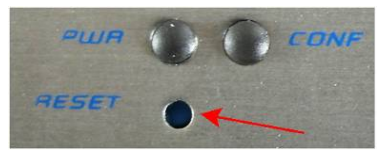

It can be pressed thanks to an accessory of a diameter < 2mm (paperclip for example)

This button has two functions:

- Reloading the factory configuration,
- Reloading the reference configuration.

Procedure for reloading the factory configuration:

- Turn the GenIP 30i OFF,
- Press the Reset button,
- Turn the GenIP 30i ON,
- Wait 30 seconds before the CONF led flashes and the GSM led turns ON or flashes.
- Release the Reset button,
- Wait PWR fixed and after blinked
- From now on, the factory parameters are reloaded.

### Procedure for reloading the reference configuration:

To work, there must have been a reference configuration saved in the GenIP 30i.

If there was no reference configuration saved, then the factory configuration will be loaded.

- The GenIP must be powered ON and the Power led must be flashing,
- Press during 5 seconds the Reset button,
- After a few seconds, the led Power is fixed.
- Release the button
- Then the Power led flashes, indicating that the procedure is now finished,
- From now on, the GenIP 30i has reloaded the reference configuration parameters (IP address, mask...).

### 3.2.2 **Accessories supplied**

### 3.2.2.1 Straight cable 9pin M/F

The straight cable 9pin M/F allows to dialog via the RS232.

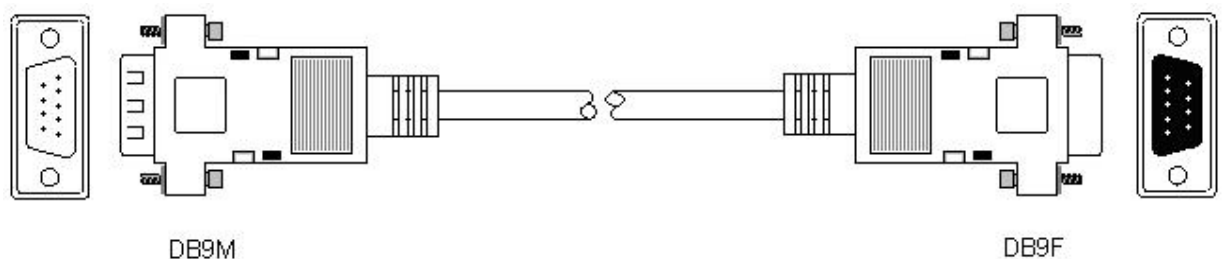

DB9M

| Component                        | Characteristics |  |
|----------------------------------|-----------------|--|
| Straight cables 9pin Male/Female | Length ≈ 2m     |  |
|                                  | 9 wires         |  |
|                                  | Lockings        |  |

| Pin N° | Designation          | Circuit (V24 – RS232C) |
|--------|----------------------|------------------------|
| 1      | Signal detection     | 109 – DS – DCD         |
| 2      | Data reception       | 104 – RD – RXD         |
| 3      | Data transmission    | 103 – ED – TXD         |
| 4      | Data terminal ready  | 108/2 – TDP – DTR      |
| 5      | Signalization ground | 102 – TS – GND         |
| 6      | Data set ready       | 107 – PDP – DSR        |
| 7      | Request to send      | 105 – DPE – RTS        |
| 8      | Clear to send        | 106 – PAE – CTS        |
| 9      | Call indicator       | 125 – IA – RI          |

# 3.2.2.2 Ethernet RJ45 straight cable

The RJ45 Ethernet cable allows to dialog via the LAN Ethernet.

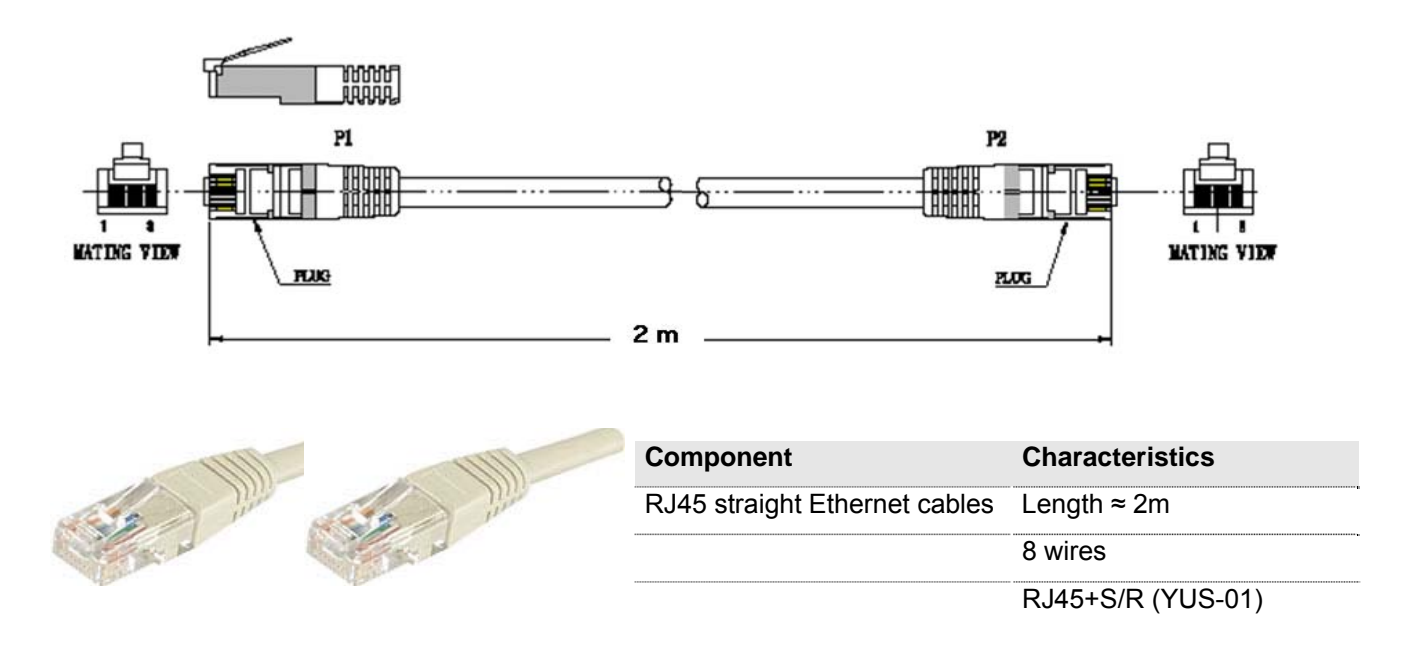

# 3.2.2.3 GSM hinged antenna (SMA-M)

A GSM hinged antenna (SMA Male connection) is supplied with the GenIP 30i.

It is possible and advised to use an antenna with cable for swerving needs.

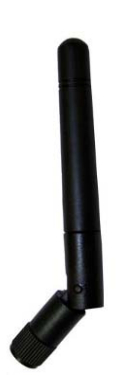

| Component          | Characteristics                                                   |  |
|--------------------|-------------------------------------------------------------------|--|
| GSM hinged antenna | Dimension straight : 90 mm<br>Dimension bent at 90°C : 30 x 70 mm |  |
| SMA-M              | GSM 850 / 900 / 1800 / 1900 / 3G                                  |  |

# 4 Technical characteristics and Options

The GenIP 30i is a gateway Ethernet, RS232, RS485 to GSM / GPRS / 3G.

# 4.1 Technical characteristics

The GSM/GPRS/3G characteristics and the functions are summarized in the table hereunder.

| GSM/GPRS/3G characteristics                                                                                                    |                                         |  |  |  |
|----------------------------------------------------------------------------------------------------|-----------------------------------------|--|--|--|
| - E-GSM                                                                                                    | 850 MHz                                 |  |  |  |
|                                                                                                    | 900 MHz                                 |  |  |  |
|                                                                                                    | 1800 MHz                                |  |  |  |
| 3G                                                                                                    | 2100 MHz                                |  |  |  |
| - ETSI GSM Phase 2+                                                                                                    | Class 4 (2W)                            |  |  |  |
|                                                                                                    | Class 1 (1W)                            |  |  |  |
| - EGPRS Class 10 (Up to 4Rx / 2Tx)                                                                                                    |                                         |  |  |  |
| - HSDPA features – 3GPP Release                                                                                                    | 5                                       |  |  |  |
| - UMTS features - 3GPP Release 4                                                                                                    |                                         |  |  |  |
| Functions                                                                                                    |                                         |  |  |  |
| Secured parameters interface (HTTF                                                                                                    | PS / Login / Password)                  |  |  |  |
| Multi-language parameters interface                                                                                                    | (FR / UK)                               |  |  |  |
| Multi-Language hotline (FR / UK)                                                                                                    |                                         |  |  |  |
| Embedded Web server: APACHE                                                                                                    |                                         |  |  |  |
| Parameters interface accessible via                                                                                                    | the Ethernet and GSM / GPRS link        |  |  |  |
| Back-up of a configuration in a text f                                                                                                    | ile                                     |  |  |  |
| Port Forwarding                                                                                                    |                                         |  |  |  |
| Firewall integrated with automatic m                                                                                                    | anagement                               |  |  |  |
| Alarms management : Transmission                                                                                                    | of email / SMS / GSM frame / GPRS frame |  |  |  |
| Converter ModBus TCP / ModBus R                                                                                                    | TU                                      |  |  |  |
| Information storage                                                                                                    |                                         |  |  |  |
| Routing IP (RIP)                                                                                                    |                                         |  |  |  |
| Linux IP Stack: TCP / UDP / FTP,<br>DHCP client and server,<br>SMTP / POP3 (Via Ethernet and/or GPRS),<br>HTTPS / HTTP<br>Client : DYNDNS / SNTP<br>VPN SSL or VPN IPSec<br>Client : GnuDIP |                                         |  |  |  |
| GPRS connection automatic, systematic or upon events                                                                                                    |                                         |  |  |  |
| Complete set of Macro Commands                                                                                                    |                                         |  |  |  |
| Diagnostic and administration tools integrated                                                                                                    |                                         |  |  |  |
| Events diary                                                                                                    |                                         |  |  |  |
| Watch Dog hard and soft                                                                                                    |                                         |  |  |  |
| Interfaces                                                                                                    |                                         |  |  |  |
| RS232 : Sub-D 9-M                                                                                                    |                                         |  |  |  |
| RS485 : Connector                                                                                                    |                                         |  |  |  |
| USB (Host)                                                                                                    |                                         |  |  |  |
| RJ45 Ethernet Port (10 / 100 Mbps)                                                                                                    |                                         |  |  |  |
| Antenna connector SMA-F                                                                                                    |                                         |  |  |  |

Descriptions and non-contractual illustrations in this document are given as an indication only. ERCOGENER reserves the right to make any modifications. Large band supply : 9 to 54 Vdc

SIM reader with holder (3V - 1.8V)

4 Leds : PWR / CONF / GSM / USER (configurable)

# 4.2 Accessories and Options

The Accessories and Options are described in the table hereunder.

| Accessories                                              |
|----------------------------------------------------------|
| Screw connection (Power supply, RS485)                   |
| Spring connections Push-In (RS485, V <sub>o</sub> , I/O) |
| RS232 cable (Sub-D 9-M / Sub-D 9-F)                      |
| Straight Ethernet cable                                  |
| GSM hinged antenna (SMA-M)                               |
| Options (*)                                              |
| High output GSM / GPRS/3G antenna                        |
| USB cable                                                |
| Standard mains block                                     |
| Tropicalization                                          |

(\*) Options, contact us.

# 4.3 Backup battery

The GenIP 30i is equipped with a battery which maintains the real-time clock.

This battery has a 20-week autonomy, with the equipment OFF.

The charging time is 4 days.

When it is discharged, it does not affect the good working of the equipment. Only a clock updating will be necessary when powering ON the GenIP 30i.

# 4.3.1 Characteristics of the battery

| Technology      | Ni-Mh (Nickel - Metal hydride) |
|-----------------|--------------------------------|
| Nominal Voltage | 1.2 V                          |
| Capacity        | 40 mAh                         |
| Dimensions      | Ø 11.5 x 5.35 mm               |

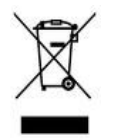

SCRAP THE WORN BATTERIES ACCORDING TO INSTRUCTIONS

# 5 Using the GenIP 30i

# 5.1 Starting with the GenIP 30i

# 5.1.1 Assembling and disassembling the GenIP 30i

By default, the modem is provided with a Din-Rail fixing clip (35mm) directly assembled on the modem.

The Din-Rail fixing clip (35mm) allows a quick assembling/disassembling on a DIN-Rail (35mm) OMEGA (IEC/EN 60715 / DIN (35mm) 7.5mm).

To mount the modem on a DIN-Rail (35mm), follow the step 1 (pressure) and the step 2 (turn).

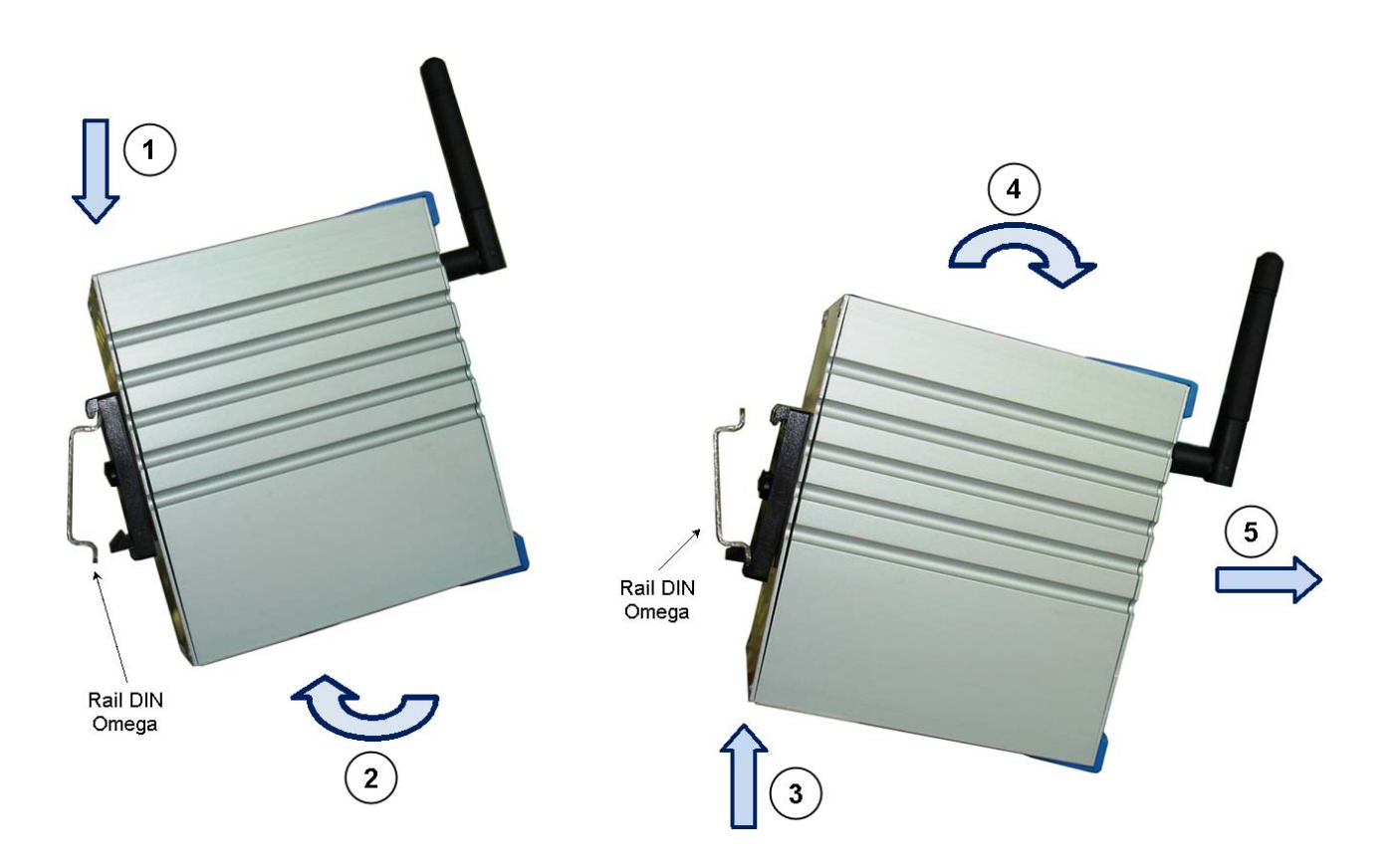

To remove the modem from the DIN-Rail (35mm), follow the step 3 (pressure) and the steps 4-5 (turn and remove).

# 5.1.2 SIM card Access

# 5.1.2.1 Insertion Carte SIM

- Unlock
- Carefully insert the SIM card in the SIM card reader.
- Push the SIM card until hearing a "clic" which ensures its correct positioning.
- Lock

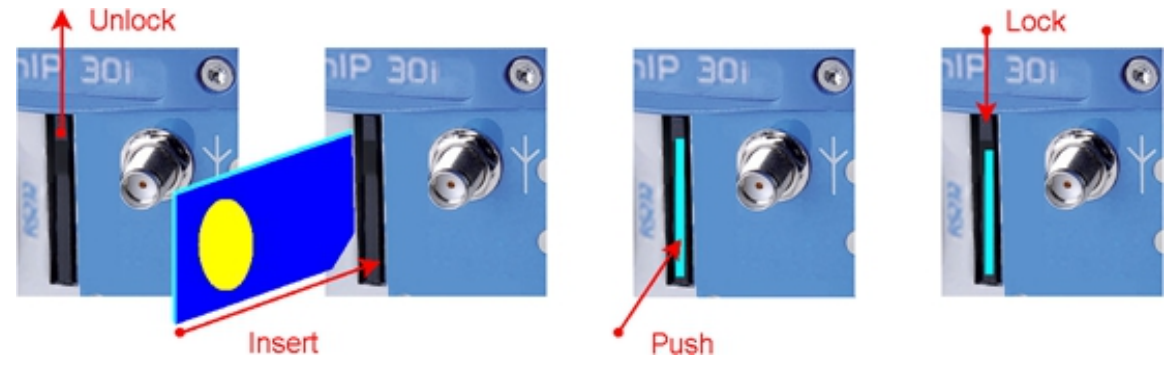

# 5.1.2.2 SIM card Removal

- Unlock
- Push the SIM card until hearing a "clic" which ensures its removal.
- Carefully remove the SIM card from the SIM card reader.
- Lock

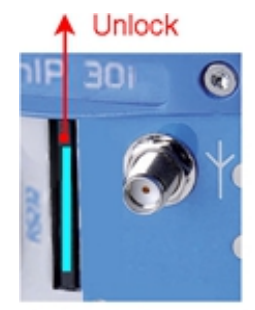

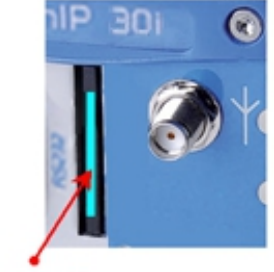

Push

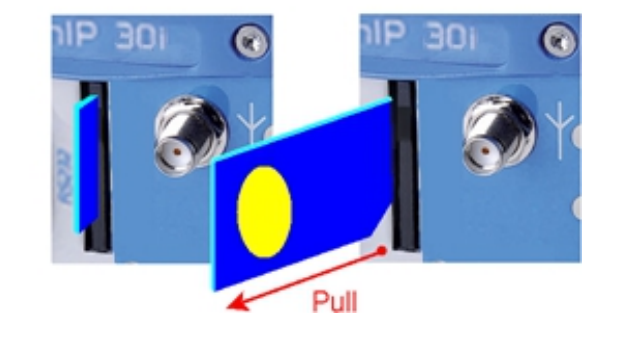

# 5.1.3 Installation of the GenIP 30i

To install the GenIP 30i, it is recommended to do the following operations with the modem turned off:

- Insert the SIM card in the drawer respecting the direction, and carefully insert them in the reader.
- Check that the SIM card is correctly positioned.
- Screw the GSM hinged antenna in the SMA connector.
- For the connection to the DTE, connect the LAN link via the straight Ethernet RJ45 cable.
- Screw the supply cable in the 2-pin connector, respecting the polarities, and connect to the external power DC supply source, stabilized and regulated.
- Connect the 2-pin connector with the supply cable in the GenIP 30i and turn the external supply source on (the LED PWR must turn on).

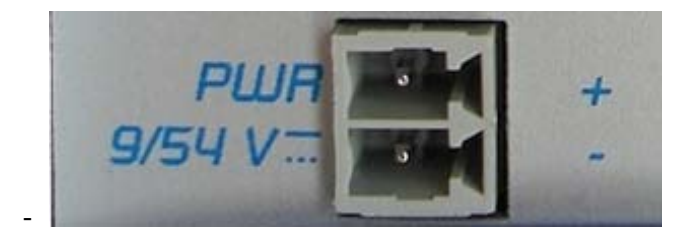

When the "*PWR*' led flash, The GenIP 30i is ready.

To set the parameters of the different functions of the GenIP 30i, the use of an internet browser is advised.

# 5.1.4 Using the GenIP 30i with the browser

To use and configure the GenIP 30i, the IP address and the subnet mask must be entered.

This window is in the Control Panel / Internet and Network Connections / Connection to local network / Internet Protocol (TCP/IP) / Properties

### Example under XP.

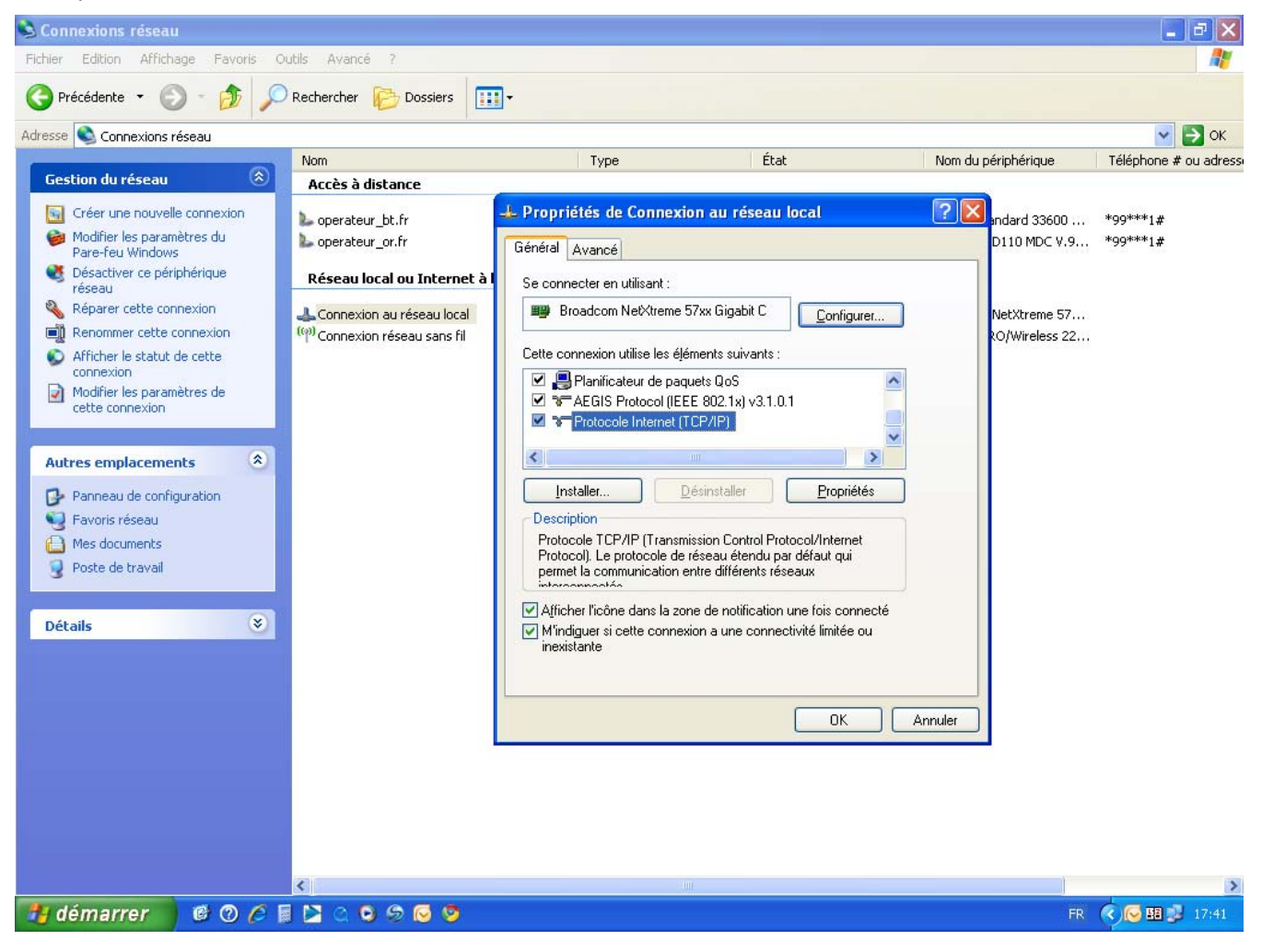

In the window Internet Protocol Properties (TCP/IP), enter an IP Address and the subnet mask (see hereunder) and validate with OK

| Propriétés de : Protocole Internet version 4 (TCP/IPv4)                                                                                                    |                       |  |  |
|----------------------------------------------------------------------------------------------------|-----------------------|--|--|
| Général                                                                                                    |                       |  |  |
| Les paramètres IP peuvent être déterminés automa<br>réseau le permet. Sinon, vous devez demander les r<br>appropriés à votre administrateur réseau.<br>C Obtenir une adresse IB automatiquement |                       |  |  |
| Utiliser l'adresse IP suivante :                                                                                                    |                       |  |  |
| Adresse IP :                                                                                                    | 192 . 168 . 100 . 70  |  |  |
| Masque de sous-réseau :                                                                                                    | 255 . 255 . 255 . 0   |  |  |
| Passerelle par défaut :                                                                                                    | 192 . 168 . 100 . 100 |  |  |
| Obtenir les adresses des serveurs DNS automatiquement     Utiliser l'adresse de serveur DNS suivante :                                                                                          |                       |  |  |
| Serveur DNS préféré :                                                                                                    | 8.8.8.8               |  |  |
| Serveur DNS auxiliaire :                                                                                                    | · · ·                 |  |  |
| Valider les paramètre Exemple de Serveur Avancé                                                                                                    |                       |  |  |
|                                                                                                    | OK Annuler            |  |  |

Use a browser (Internet Explorer for example) and enter the IP address by default of the GenIP 30i.

| 🖉 Google - Windows Internet Explorer                        |       |
|-------------------------------------------------------------|-------|
| () > Shttp://192.168.100.100                                | ✓ → × |
| Fichier Edition Affichage Favoris Outils ?                  |       |
| × Google C → Envoyer $\phi$ 🔍 🚔 🧔 🚳 Aucune fenêtre pop-up 🥖 |       |
|                                                             |       |

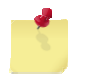

Just one access is possible to IHM.

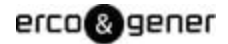

To authenticate, enter the user name (admin) and the password (admin) and validate.

| 2<br>Vesp | rit moder | n            |            |                   |          |                |        | erco&gener |
|-----------|-----------|--------------|------------|-------------------|----------|----------------|--------|------------|
| Status    | My ports  | My protocols | My actions | My communications | Security | Administration | Logout |            |
| Log       | out succe | eded, new    | ogin       | admin             |          |                |        | ×          |
| Pas       | sword     |              |            | ••••              |          |                |        | ×          |
|           |           |              |            | 6                 | Apply    |                |        |            |

To be able to validate a WAN connection, in the section "My communications / Modem" enter the parameters of the access supplier.

| tatus My ports My protocols | My actions My communication | s Security | Administration | Logout | atl |
|-----------------------------|-----------------------------|------------|----------------|--------|-----|
| Modem                       |                             |            |                |        |     |
| Provider                    |                             |            |                |        |     |
| PIN code                    |                             |            |                |        | ×   |
| Acces provider network      | internet-entreprise         |            |                |        | ×   |
| User name (optionnal)       |                             |            |                |        | ×   |
| Password (optionnal)        |                             |            |                |        | ×   |

To be taken into account it has to be validated.

The GenIP 30i will warn you that it has to be restarted so that the new parameters can be taken into account.

Once the GenIP 30i has restarted, it is advised to make a WAN connection and to send a SMS to validate the GSM and WAN connectivity.

### WAN Connection

In the section "My actions / Action Management / Actions List", validate connect\_me\_to\_WAN\_now.

| Fire action    |                       |   |   |
|----------------|-----------------------|---|---|
| Action to fire | connect_me_to_WAN_now | ~ | 1 |
|                | ka Apply              |   |   |

The page refreshes, then click on the section "Status" and place the mouse on the section "My Communications".

Once connected to the WAN network, a dynamic IP address is given (for example hereunder: 90.94.237.5).

Click "Status" and drag "My communications"

| Status My ports My protocols My actions | My communications Security Administration Logout                                                                                                    |
|-----------------------------------------|----------------------------------------------------------------------------------------------------|
| Status                                  | Modem<br>Email<br>Port forwarding (local devices access)                                                                                                    |
| enIP 30;                                | My communications<br>Connected to WAN, IP : 90.95.67.132, DNS 1 = 193.253.141.132, DNS 2 =<br>193.253.141.133<br>No call running<br>No PPP over SSL VPN running<br>0 IPSEC VPN active rules<br>Transmitted bytes count : 269 (during the last 1186 s)<br>Received bytes count : 216 (during the last 1186 s)<br>SMS sent count : 0<br>SMS received count : 0 |

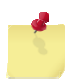

The WAN connection can take a few seconds

To disconnect, in the section "My actions" you must execute the action disconnect\_me\_from\_WAN\_now.

| Fire action    |                            |   |   |
|----------------|----------------------------|---|---|
| Action to fire | disconnect_me_from_WAN_now | ~ | ~ |
|                |                            |   |   |
|                | 🖏 Apply                    |   |   |

erco&gener

# Sending a SMS

In the section "My actions / Action Management / Actions List", click on SMS\_a\_test\_SMS.

In the window "Add or Edit an Action", enter the telephone number of the addressee and validate

### Actions list

|      | Filter : Name 💌             | Apply filter | Cancel filter |
|------|-----------------------------|--------------|---------------|
| ID 🗄 | Name                        | 0            | To remove 🛪 🗙 |
| 1    | connect_me_to_GPRS_now      |              |               |
| 2    | disconnect_me_from_GPRS_now |              |               |
| 3    | send_a_test_SMS             |              |               |
|      | 🌄 Apply change              | es           |               |

# Add or edit an action

| Add or edit an action      | Edit send_a_test_SMS | ~ |
|----------------------------|----------------------|---|
| Туре                       | Send by SMS          | ~ |
| Phone number               | 0123456789           |   |
| Message                    | test                 |   |
| Need acknowledge           |                      |   |
| Comment                    |                      |   |
| Do this action in parallel |                      | × |
| Do this action on success  |                      | × |
| Do this action on fail     |                      | × |

### In the section "My actions / Actions Setting / Action to fire", validate SMS\_test.

| Fire action    |                 |   |
|----------------|-----------------|---|
| Action to fire | send a test SMS | 1 |
|                |                 |   |
|                | K Apply         |   |

After a few seconds depending on the operator, the addressee will receive the following message: test.

# 5.2 Basic principle

The GenIP 30i is a device which can follow on with actions upon internal or external events. These events can come from or be initiated:

- by the interfaces : Ethernet, RS232 or RS485,
- by the logic, analog input,
- temporally,
- at powering on the GenIP 30i,
- from a distance via SMS, GPRS, 3G, GSM Data or GSM PPP.

The actions may be chained and acknowledged.

In case of chaining, the actions must be compatible between each other. For example, if you are in WAN connection, you won't be able to receive at the same time a GSM Data communication.

As well, if you use a data or DTMF connection, the SMS and email reading cannot be done.

# 5.2.1 Actions

In the GenIP 30i, on the menu My actions and Actions management, you will find some predefined actions and you can add your actions.

An action is what the GenIP 30i will do after an event.

Once an action is realized, we can decide to wait for an acknowledgement.

For example sending a SMS and waiting for an acknowledgement.

# 5.2.1.1 Definition of course of actions in a script

The use of an action in a script allows to start this action and go to the next instruction even if this action is not finished. This is not the case with a macro which will wait for the action to be finished before going to the next instruction of the script.

**Example** : Sending SMS using a script in case of network problems The action **Envoi\_Sms** is created. This sent to +3311111111 the sms Test SMS

Using this action *Envoi\_Sms* in a script tries to send the SMS and then go to the next instruction. If network problems persist, the SMS will be sent as soon as the network is operational without it disrupting the script. In the case of the use the macro *send sms* +3311111111 Test SMS the GenIP reiterate the sending of SMS until the network again become operational, but will not go to the next instruction until the SMS is not send.

# 5.2.1.2 Pilot an action in DTMF

It is possible to activate an action by a DTMF command with the following syntax:

### \*Action number\* Example : \*3\*

The ' Action number ' is the number that appears in the list of actions of the web interface.

|              | Filter :          | Name       | *         |   | Apply fil             | er Cancel filter             |
|--------------|-------------------|------------|-----------|---|-----------------------|------------------------------|
| • ID ≜       | Na                | me         |           | ۵ |                       | lsed by                      |
| 1            | connect me t      | o WAN      | now       | Ŷ |                       | socaby                       |
| 2            | disconnect me t   | rom WA     | N now     |   |                       |                              |
| (3)          | send a te         | est SMS    | -         |   |                       |                              |
| $\checkmark$ | VPN IPSec Start   | Local C    | onnection |   |                       |                              |
| 5            | VPN IPSec T       | nitiator L | ocal      |   | On success action VPN | IPSec Start Local Connection |
| 6            | VPN IPSec Re      | sponse     | Local     |   |                       |                              |
| 7            | VPN IPSec Start ( | Connexio   | n Remote  |   |                       |                              |
| 8            | VPN IPSec Ini     | tiator Re  | emote     |   | On success action VPN | PSec Start Connexion Remote  |
| 9            | VPN IPSec Res     | nonse F    | Remote    |   |                       |                              |

By default, this feature is not active. The activation is done through the next hidden page. *http://vvv.xxx.yyy.zzz/actions\_management\_advanced.php* 

| tus My ports My protocols My                  | ly actions My communications Security Administration Logout | -71<br>dBm |
|-----------------------------------------------|-------------------------------------------------------------|------------|
|                                               |                                                             |            |
| ctions management                             |                                                             |            |
| ictions management                            |                                                             |            |
| Settings                                      |                                                             |            |
| Settings<br>Schedules action check period (s) | 60                                                          |            |

Choose "Run an action" then "Apply'

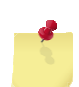

In the same communication, it is not possible to send and acknowledge an action. For this it is necessary to establish two communications.

# 5.2.2 Events

An event can be characterized by a local frame coming from the ports, an incoming SMS, an incoming email or a temporal logic or analog input triggering.

These events can be associated to one or several actions.

Example: On a TCP or RS port, we can watch a frame like ALARM

If it appears, we decide to send a SMS to one or several numbers

# 5.2.2.1 Planning events

Events can be scheduled periodically or by date.

To access the program click on "Administration" and then drag the mouse on "Time"

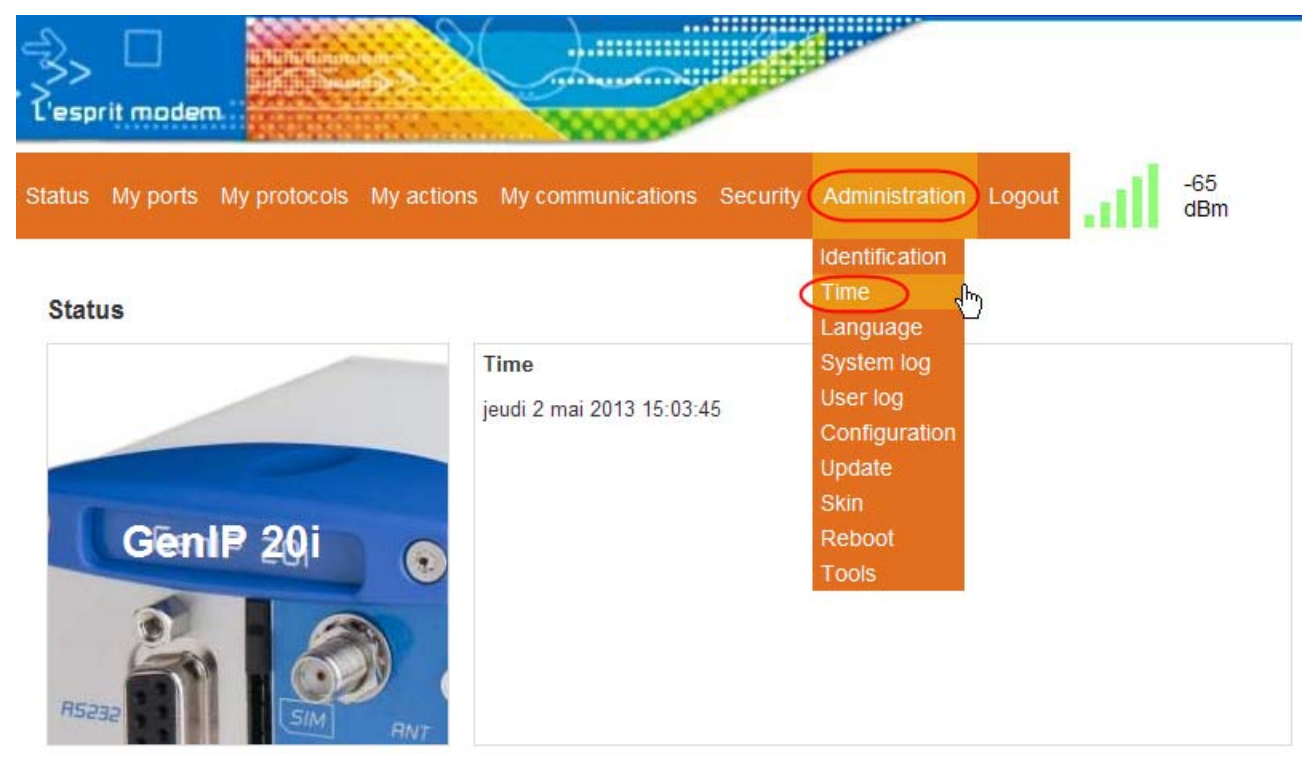

| Add or edit a periodic event | Add a periodic event | ~ |
|------------------------------|----------------------|---|
| Vame                         |                      |   |
| Enable                       |                      |   |
| nterval (seconds)            |                      |   |
| Action to do                 |                      | * |
| Comment                      |                      |   |

| Add or edit a scheduled event | Add a scheduled event | * |  |
|-------------------------------|-----------------------|---|--|
| Name                          |                       |   |  |
| Enable                        |                       |   |  |
| /linutes filter               | *                     |   |  |
| Hours filter                  | *                     |   |  |
| Day of the month filter       | *                     |   |  |
| Nonth filter                  | *                     |   |  |
| ay of the week filter         | *                     |   |  |
| ction                         |                       | ~ |  |
| comment                       |                       |   |  |

Some actions can be planned. To reduce the consumption of CPU resource, checking this acknowledgment is done by default every 60 seconds It is possible to change this frequency through the next hidden page. *http://vvv.xxx.yyy.zzz/actions\_management\_advanced.php* You choose the right compromise.

| Česp   | rit moder |              | <b>*</b> > |                   |          |                | _      |     |            |
|--------|-----------|--------------|------------|-------------------|----------|----------------|--------|-----|------------|
| Status | My ports  | My protocols | My actions | My communications | Security | Administration | Logout | all | -71<br>dBm |

| chedules action check period (s) | 60 |   |
|----------------------------------|----|---|
| TMF * char meaning               |    | × |
|                                  |    |   |

# 5.2.3 Pattern

A pattern can be a character or frame character AXCII or Hexa

For example, if we receive the following information on the RS232:

ABCD123456789AZERTY

You can search : Character : D Frame character : D123

### 5.2.3.1 Management of characters in the buffer

When viewing the contents of the buffer, some characters in the ASCII table are substituted. (See table below).

Ex : the carriage return (0x0D) is display \r.

| Decimal        | Hexadecimal       | ASCII           | Substitution display                               |
|----------------|-------------------|-----------------|----------------------------------------------------|
| 9              | 0x09              | TAB             | \t                                                 |
| 10             | 0x0A              | Line Feed       | \n                                                 |
| 13             | 0x0D              | Carriage Return | \r                                                 |
| 32<br>:<br>126 | 0x20<br>:<br>0x7E | Space<br>~      | No think.<br>All characters are displayed as such. |

Table of characters substituted

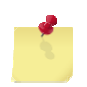

All other characters in the ASCII table are displayed in hexadecimal form \x00. Ex : le character Back Space is display \x08 Ex : le character CtrlZ is display \x1A

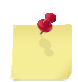

The character \ (anti Slash) is doubled. It is displayed \ \. Ex : the string sent **\test\** It is displayed **\\test\\**
## 5.2.4 Acknowledgements

The acknowledgements are digital (Between 1 and 65535) and can be done by:

- WAN via email, TCP connection on Service Port (by default : 1224) or via Web Interface,
- LAN via TCP connection on Service Port (by default: 1224) or directly in the Web interface,
- SMS
- GSM Data PPP in TCP connection on Service Port (by default: 1224) or via Web Interface,
- GSM Data directed to service Socket (by default: 1224).
- DTMF upon voice incoming call. It is possible to perform an action for the issuance of a voice message.

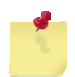

A non-acknowledgement of an action is not considered as a failure of this action. An action is considered as a failure if it could not be done. For example, impossible to send an email or to connect in data mode.

## 5.2.4.1 Acknowledgement via Macro Command

For the acknowledgements syntax, see the table of Macro Commands (paragraph 5.2.6 Macro Commands).

Example of acknowledgements:

The GenIP 30i is protected by a password adminremote and we want to acquitter the alarm code 1.

Through a command port, you will have to send the following information:

password adminremote;

ack 1;

end;

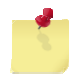

Do not forget the semi colon after each command and the *end* which marks the end of the actions to do.

- For the emails, you will have to activate a periodic reading of email or to validate the reading before deadline.
- The acknowledgements can come from different services or access authorized. For example sending a SMS with acknowledgement does not require an acknowledgement by SMS.
- Do not forget to activate the authorized sources; otherwise you won't be able to acknowledge the actions.
- Acknowledgements by e-mail :

Considering that the size and the content of the e-mail received are voluntarily limited to minimize consumption, you must:

- Work in text (Necessary, otherwise email refused).
- Remove from your e-mail the business cards, signatures or other elements which unnecessarily take a lot of place and generate additional consumption of data when connecting in WAN.

# 5.2.4.2 Acknowledgement via DTMF

With a telephone, call the GenIP 30i on the voice number.

On receipt of the call, the GenIP 30i answers and sends series of vocal frequencies.

After that, you can acknowledge an alarm with the following syntax:

# Alarm number# Example: #3#

If the syntax is correct you will receive a short beep, if it is incorrect a long beep.

Then you can hang-up your telephone.

| It is possible to acknowledged<br>To do this, open hidden next<br><i>http://vvv.xxx.yyy.zzz/action</i> | d all actions pending acknowledge by the '*' character.<br>page.<br><b>ns_management_advanced.php</b>                                                                                                    |
|----------------------------------------------------------------------------------------------------|----------------------------------------------------------------------------------------------------|
|                                                                                                    |                                                                                                    |
| Statue Mulporte Mulprotocole Mu                                                                        | actions My communications Security Administration Logout                                                                                                    |
| Status my ports my protocols my                                                                        | d                                                                                                    |
| Actions management                                                                                     |                                                                                                    |
| Actions management Settings                                                                            | actions wy commented bits coordiny remains action to coording at the coording at the coordinate of the coordinate of the |
| Actions management Settings Schedules action check period (s)                                          | 60                                                                                                    |
| Actions management Settings Schedules action check period (s) DTMF * char meaning                      | 60                                                                                                    |
| Actions management Settings Schedules action check period (s) DTMF * char meaning                      | 60<br>Acknowledge all                                                                                                    |

# 5.2.5 Remarks about syntax of acknowledgements, Macro Commands, patterns or frames received upon action starting

Some of them are sensitive to the case (Respect of small letters and CAPITAL LETTERS).

In certain fields of the Web interface, the following characters are not accepted:

- Character like –
- Stressed character
- White character

When a character is not valid, a red cross in the Web interface or an error message in the case of acknowledgement or Macro Commands appear.

## 5.2.5.1 Reaction of the GenIP 30i in case of authorized sources and syntax error

In relation to the command channels and the Macro Commands syntax, the reaction of the GenIP 30i will be:

| Action                                                                           | Result                                                                                                    |
|----------------------------------------------------------------------------------|----------------------------------------------------------------------------------------------------|
| If number, IP address or email not authorized on the GenIP 30i side              | The SMS is not read<br>The TCP connection is denied<br>The email is not read                                                                                                    |
| If number, IP address or email authorized and Macro<br>Command with syntax error | The Macro Command is read and the GenIP 30i<br>does not reply.<br>After 3 attempts, the number, IP address or email is<br>Black Listed.<br>To take it out from the Black List, you have to send<br>again a correct syntax or make a Reboot of the<br>GenIP 30i |
| Frames and fields quantification                                                 |                                                                                                    |

| Designation                                                    |                                                                                                  |
|----------------------------------------------------------------|--------------------------------------------------------------------------------------------------|
| Size Maxi accepted for e-mail file                             | The e-mail file must not exceed 35 Kilos.                                                        |
| Size Maxi accepted for e-mail content                          | The content (text, signs, business cards) must not exceed 1024 bytes.                            |
| Size Maxi of the frame to program the dynamic messages         | 1024 bytes                                                                                       |
| Size Maxi for fields in the Web interface                      | 1024 bytes                                                                                       |
| Size Maxi possible for diary                                   | 4,5 Mega bytes. (Careful, if you reach this size, the display of the page will take a long time) |
| Number of declarable users for the access to the Web interface | 10 users                                                                                         |

## 5.2.6 Macro Commands

A macro command corresponds to a command syntax allowing to do an action.

For example, the Macro command *connect\_me\_to\_WAN\_now* tells the GenIP 30i to connect to WANnetwork (GPRS or 3G) and to send back the WAN IP address obtained to the initiator of this Macro command. If you send this Macro Command to the GenIP 30i via SMS, then you will receive the WAN IP address via SMS.

As well as for the acknowledgements, you have to be registered on the authorized sources. (See the Table Macro command hereunder).

The Macro commands may come from:

- WAN via e-mail, TCP connection on Service Port (by default : 1224) or via Web Interface,
- LAN via TCP connection on Service Port (by default: 1224) or directly in the Web Interface,
- SMS
- GSM Data PPP in TCP connection on Service Port (by default: 1224) or via Web Interface,
- GSM Data directed to service Socket (by default: 1224).

Example of Macro Commands:

The GenIP 30i is protected by a password adminremote and we want to read the GenIP 30i version.

Through a command port, you will have to send the following information:

password adminremote;version;end;

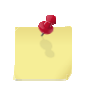

Do not forget the semi colon after each command and the "*end*," which marks the end of the Macro commands to do.

On the Web interface of the GenIP 30i, you will find a Macro command builder which will help you to enter these Macro commands.

| Macro                               | ack                                                                                                    |
|-------------------------------------|----------------------------------------------------------------------------------------------------|
| Format                              | ack {code}                                                                                                    |
| Description                         | Acknowledges the acknowledgement waiting time for the code 1                                                                                                    |
| Remarks about<br>Macro commands     | Different possibilities:<br>ack x-y acknowledges the actions whose codes are between x and y included.<br>ack name acknowledges the action by its name (Characters * and ? as joker). |
| Example                             | ack 1;end;                                                                                                    |
| Message sent after execution of the | ack 1                                                                                                    |
| action                              | OK                                                                                                    |

| Macro                                  | define apn                                                                      | From software release > V450 |
|----------------------------------------|---------------------------------------------------------------------------------|------------------------------|
| Format                                 | define apn                                                                      |                              |
| Description                            | Define temporarily the apn.                                                     |                              |
| Remarks sur les<br>Macro commands      | Useful if you forget to set apn into the G                                      | Gen IP                       |
| Example                                | define apn name apn;end;                                                        |                              |
| Remarks sur les                        | define apn name apn                                                             |                              |
| Macro commands                         | ОК                                                                              |                              |
| Macro                                  | delete all gv                                                                   | From software release > V450 |
| Format                                 | delete all gv                                                                   |                              |
| Description                            | Delete all global variables.                                                    |                              |
| Remarques sur les<br>Macro commandes   | Useful for the development of scripts                                           |                              |
| Exemple                                | delete all gv;end;                                                              |                              |
| Remarques sur les                      | delete all gv                                                                   |                              |
| Macro commandes                        | ОК                                                                              |                              |
|                                        |                                                                                 |                              |
| Macro                                  | do action                                                                       |                              |
| Format                                 | do action {name of the action}                                                  |                              |
| Description                            | Sends the content of the message 0 (w                                           | ith the example above TEST)  |
| Remarks about<br>Macro commands        |                                                                                 |                              |
| Example                                | do action nom_action;end;                                                       |                              |
| Message sent after<br>execution of the | do action<br>name_action                                                        |                              |
| action                                 | OK .                                                                            |                              |
| Macro                                  | echo                                                                            |                              |
| Format                                 | echo                                                                            |                              |
| Description                            | Return text that follows the command<br>Return the value of the variable LAN_IF | )                            |
| Remarks about<br>Macro commands        |                                                                                 |                              |
| Example 1                              | echo LAN_IP;end;                                                                |                              |
| Message sent after execution of the    | LAN_IP                                                                          |                              |
| action 1                               | ОК                                                                              |                              |
| Example 2                              | echo \$LAN_IP\$;end;                                                            |                              |
| Message sent after<br>execution of the | 192.168.100.100                                                                 |                              |
| action 2                               | ОК                                                                              |                              |

| Macro                                            | email receive                                                                                                    |
|--------------------------------------------------|----------------------------------------------------------------------------------------------------|
| Format                                           | email receive                                                                                                    |
| Description                                      | Triggers the reading of e-mails                                                                                               |
| Remarks about<br>Macro commands                  | Via the Data link, the action will be done after hanging-up the Data communication and in this case, no message is sent back. |
| Example                                          | email receive;end;                                                                                                    |
| Message sent after<br>execution of the<br>action | email receive<br>OK                                                                                                    |

| Macro                                            | emergency reboot              |
|--------------------------------------------------|-------------------------------|
| Format                                           | emergency reboot              |
| Description                                      | Emergency Reboot, no response |
| Remarks about<br>Macro commands                  | Works only via SMS            |
| Example                                          | emergency reboot;end          |
| Message sent after<br>execution of the<br>action |                               |

| Macro                                            | end                                                                                                    |
|--------------------------------------------------|----------------------------------------------------------------------------------------------------|
| Format                                           | end                                                                                                    |
| Description                                      | Signals the end of macro commands series to avoid problems of advertisings, signatures                   |
| Remarks about<br>Macro commands                  | Instruction necessary after each Macro command or after Macro commands frame. See here after the example |
| Example                                          | end                                                                                                    |
| Message sent after<br>execution of the<br>action | None                                                                                                    |

| Macro                                            | ftp get binary                                                                                                    |
|--------------------------------------------------|----------------------------------------------------------------------------------------------------|
| Format                                           | ftp get binary {ftp server port} {file path} {account} {password} {hex binary content}                            |
| Description                                      | Receive binary from file FTP server.                                                                              |
| Remarks about<br>Macro commands                  | File < 20 Ko                                                                                                    |
| Example                                          | ftp get binary linux.fr.oleane.com 21 FCO/fabien.txt myusername mypassword;end;                                   |
| Message sent after<br>execution of the<br>action | ftp get binary linux.fr.oleane.com 21 FCO/fabien.txt myusername mypassword<br>9 bytes<br>010203040506070809<br>OK |

| Macro                                            | ftp get file                                                                                                    | From software release > V408                               |
|--------------------------------------------------|----------------------------------------------------------------------------------------------------|------------------------------------------------------------|
| Format                                           | Ftpget file {ftp server port} {file path} {ac                                                                                                    | ccount} {password} {unsaved_user_file_name}                |
| Description                                      | Receive a file using FTP and store it int                                                                                                    | o the GenIP                                                |
| Remarks about<br>Macro commands                  | Maximum storage 100 méga bytes in R<br>Maximum storage 1 méga bytes in NVF                                                                                   | AM<br>RAM.                                                 |
| Example                                          | Receive a file using FTP and send it by<br>ftp get file 192.168.100.175 21 /configu<br>unsaved_user_file_test;end;<br>send email xxx@yyy.zz file://unsaved_u | mail:<br>ration.zip Loging PassWord<br>user_file_test;end; |
| Message sent after<br>execution of the<br>action | tp get file 192.168.100.175 21 /configur<br>unsaved_user_file_test<br>13133 bytes got<br>OK<br>send email xxx@yyy.zz file://unsaved_u<br>OK                  | ation.zip Loging PassWord<br>user_file_test                |

| Macro                                            | ftp get text                                                                                               |
|--------------------------------------------------|----------------------------------------------------------------------------------------------------|
| Format                                           | ftp get text {ftp server address} {ftp server port} {file path} {account} {password}                       |
| Description                                      | Receive text from file server FTP                                                                          |
| Remarks about<br>Macro commands                  | File < 20 Ko                                                                                               |
| Example                                          | ftp get text linux.fr.oleane.com 21 FCO/fabien.txt myusername mypassword;end;                              |
| Message sent after<br>execution of the<br>action | ftp get text linux.fr.oleane.com 21 FCO/fabien.txt myusername mypassword<br>12 Bytes<br>test message<br>OK |

| Macro                                            | ftp put binary                                                                                              |
|--------------------------------------------------|----------------------------------------------------------------------------------------------------|
| Format                                           | ftp put binary {ftp server address} {ftp server port} {file path} {account} {password} {hex binary content} |
| Description                                      | Send binary file to server FTP                                                                              |
| Remarks about<br>Macro commands                  | File < 20 Ko                                                                                                |
| Example                                          | ftp put binary linux.fr.oleane.com 21 FCO/fabien.txt myusername mypassword AA5A2F8e11;end;                  |
| Message sent after<br>execution of the<br>action | ftp put binary linux.fr.oleane.com 21 FCO/fabien.txt myusername mypassword<br>AA5A2F8e11<br>OK              |

| Macro                                            | ftp put fileFrom software release > V408                                                                                |
|--------------------------------------------------|----------------------------------------------------------------------------------------------------|
| Format                                           | ftp put file{ftp server port} {file path} {account} {password} {unsaved_user_file_nom de<br>fichier}                    |
| Description                                      | Post file from internal GenIP to FTP server                                                                             |
| Remarks about<br>Macro commands                  | Maximum storage 100 méga bytes in RAM<br>Maximum storage 1 méga bytes in NVRAM.                                         |
| Example                                          | ftp put file 192.168.100.175 21 /Fichier.zip Identifiant MotDePasse<br>unsaved_user_file_test;end;                      |
| Message sent after<br>execution of the<br>action | ftp put file 192.168.100.175 21 / Fichier.zip Identifiant MotDePasse<br>unsaved_user_file_test<br>13133 bytes put<br>OK |

| Macro                                            | ftp put text                                                                                        |
|--------------------------------------------------|----------------------------------------------------------------------------------------------------|
| Format                                           | ftp put text {ftp server address} {ftp server port} {file path} {account} {password} {text content} |
| Description                                      | Send text to server FTP                                                                             |
| Remarks about<br>Macro commands                  | File < 20 Ko                                                                                        |
| Example                                          | ftp put text linux.fr.oleane.com 21 FCO/fabien.txt myusername mypassword test message;end;          |
| Message sent after<br>execution of the<br>action | ftp put text linux.fr.oleane.com 21 FCO/fabien.txt myusername mypassword test<br>message<br>OK      |

| Macro                                            | get custom                                                       |
|--------------------------------------------------|------------------------------------------------------------------|
| Format                                           | get custom {index}                                               |
| Description                                      | Sends the content of the message 0 (with the example above TEST) |
| Remarks about<br>Macro commands                  |                                                                  |
| Example                                          | get custom 0;end;                                                |
| Message sent after<br>execution of the<br>action | get custom 0<br>TEST<br>OK                                       |

| Macro                                            | get lan ip                  |
|--------------------------------------------------|-----------------------------|
| Format                                           | get lan ip                  |
| Description                                      | Provides the IP address LAN |
| Remarks about<br>Macro commands                  |                             |
| Example                                          | get lan ip;end;             |
| Message sent after<br>execution of the<br>action | get lan ip y.y.y.y          |

| Macro                                            | get wan ip                          |
|--------------------------------------------------|-------------------------------------|
| Format                                           | get wan ip                          |
| Description                                      | Provides the IP address on WAN side |
| Remarks about<br>Macro commands                  |                                     |
| Example                                          | get wan ip;end;                     |
| Message sent after<br>execution of the<br>action | get wan ip WAN IP = x.x.x.x         |

| Macro                                               | last_macro_command_result                                                                                      |
|-----------------------------------------------------|----------------------------------------------------------------------------------------------------|
| Format                                              | last_macro_command_result                                                                                      |
| Description                                         | Save the result of the last order.<br>Iast_macro_command_result return 1 for OK or 0 for ERROR                 |
| Remarques sur les<br>Macro commandes                | If you use this command, it is interesting to use the command <b>no all</b> for not have a duplicate reporting |
| Exemple 1                                           | version;echo \$last_macro_command_result\$;end;                                                                |
| Message renvoyé<br>après l'exécution<br>de l'action | Version<br>000464<br>OK<br>echo 1<br>1<br>OK                                                                   |
| Exemple 2                                           | no all;version;echo \$last_macro_command_result\$;end;                                                         |
| Message renvoyé<br>après l'exécution<br>de l'action | 000464<br>1                                                                                                    |

| Macro                                               | last_macro_command_result_string                                                                         |
|-----------------------------------------------------|----------------------------------------------------------------------------------------------------|
| Format                                              | last_macro_command_result_string                                                                         |
| Description                                         | Save the result of the last order.<br>last_macro_command_result_string return OK or ERROR                |
| Remarques sur les<br>Macro commandes                | If you use this command, it is interesting to use the command no all for not have a duplicate reporting. |
| Exemple 1                                           | version;echo \$last_macro_command_result_string\$;end;                                                   |
| Message renvoyé<br>après l'exécution<br>de l'action | Version<br>000464<br>OK<br>echo OK<br>OK<br>OK                                                           |
| Exemple 2                                           | no all;version;echo \$last_macro_command_result_string\$;end;                                            |
| Message renvoyé<br>après l'exécution<br>de l'action | 000464<br>OK                                                                                             |

| Macro                                               | modbus write                                                                                                    |
|-----------------------------------------------------|----------------------------------------------------------------------------------------------------|
| Format                                              | modbus write {@} {code} {reg} {nb} {type} {val}                                                                                                    |
| Description                                         | Write the value val into register reg at the peripheral 'address @.@peripheral 'address.codewrite function (5, 6, 15 ou 16)regregister address in decimalnbnumber of register to write (register de 16 bits)typetype of the write value (int, uint, hex, bit)valwrite value |
| Remarques sur les<br>Macro commandes                | See § 5.3.5.5, 5.3.5.6, 5.3.5.7 and 5.3.5.8                                                                                                    |
| Exemple                                             | modbus write 1 5 0 1 bit 0;end; Close the logic output 1 of the GenIp.                                                                                                    |
| Message renvoyé<br>après l'exécution<br>de l'action | modbus write 1 5 0 1 bit 0<br>OK                                                                                                    |

Descriptions and non-contractual illustrations in this document are given as an indication only. ERCOGENER reserves the right to make any modifications.

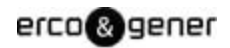

| Macro                                            | no all                                  |
|--------------------------------------------------|-----------------------------------------|
| Format                                           | no all                                  |
| Description                                      | Remove both echo and reporting commands |
| Remarks about<br>Macro commands                  |                                         |
| Example                                          | no all; version;end;                    |
| Message sent after<br>execution of the<br>action | 0.xx                                    |
| Macro                                            | no command                              |
| Format                                           | no command                              |
| Description                                      | removes echo                            |
| Remarks about<br>Macro commands                  |                                         |
| Example                                          | no command;version;end;                 |
| Message sent after execution of the              | 0.XX                                    |
| action                                           | UK .                                    |
| Macro                                            | no response                             |
| Format                                           | no response                             |
| Description                                      | Return nothing                          |
| Remarks about<br>Macro commands                  |                                         |
| Example                                          | No response;version;end;                |
| Message sent after<br>execution of the<br>action |                                         |
| Maara                                            |                                         |
|                                                  |                                         |
|                                                  |                                         |

| Tormat                                           |                           |
|--------------------------------------------------|---------------------------|
| Description                                      | Remove reporting commands |
| Remarks about<br>Macro commands                  |                           |
| Example                                          | no terninal;version;end;  |
| Message sent after<br>execution of the<br>action | Version<br>0.XX<br>OK     |

| Macro                                            | password                                                                                                    |
|--------------------------------------------------|----------------------------------------------------------------------------------------------------|
| Format                                           | password {my password}                                                                                                    |
| Description                                      | On the side of the command channels, if a password was activated, it allows accessing to the GenIP in order to send Macro Commands.<br>This combines with the validated sources. |
| Remarks about<br>Macro commands                  | If a password was activated, it must be sent before each action or chain of action. On the contrary case, we receive the message password request.                               |
| Example                                          | password adminremote                                                                                                    |
| Message sent after<br>execution of the<br>action | Si OK<br>Password ***** puis OK<br>Si NOK<br>password ***** puis rejected                                                                                                    |

| Macro                                            | ping                                                                                                    |
|--------------------------------------------------|----------------------------------------------------------------------------------------------------|
| Format                                           | ping {IP address}                                                                                                    |
| Description                                      | Get ping to an address                                                                                                    |
| Remarks about<br>Macro commands                  |                                                                                                    |
| Example                                          | ping 192.168.100.254;end;                                                                                                    |
| Message sent after<br>execution of the<br>action | 192.168.100.254 ping statistics<br>4 packets transmitted, 4 packets received, 0% packet loss<br>round-trip min/avg/max = 0.880/0.958/1.037 ms<br>OK |

| Macro                                            | reboot                              |
|--------------------------------------------------|-------------------------------------|
| Format                                           | reboot                              |
| Description                                      | Reboots the GenIP within 60 seconds |
| Remarks about<br>Macro commands                  |                                     |
| Example                                          | reboot;end;                         |
| Message sent after<br>execution of the<br>action | Reboot<br>Rebooting in 60 s<br>OK   |

| Macro                                            | reboot now                                      |
|--------------------------------------------------|-------------------------------------------------|
| Format                                           | reboot now                                      |
| Description                                      | Reboots the GenIP within 2 seconds, no response |
| Remarks about<br>Macro commands                  | reboot now;end;                                 |
| Example                                          |                                                 |
| Message sent after<br>execution of the<br>action |                                                 |

| Macro                                            | register dyndns       |
|--------------------------------------------------|-----------------------|
| Format                                           | register dyndns       |
| Description                                      | Get register dyndns   |
| Remarks about<br>Macro commands                  |                       |
| Example                                          | register dyndns;end;  |
| Message sent after<br>execution of the<br>action | register dyndns<br>OK |

| Macro                                            | reset modem         |
|--------------------------------------------------|---------------------|
| Format                                           | reset modem         |
| Description                                      | Reset the GSM modem |
| Remarks about<br>Macro commands                  |                     |
| Example                                          | reset modem;end;    |
| Message sent after<br>execution of the<br>action | reset modem<br>OK   |

| Macro                                            | scp get text                                                                                                    |
|--------------------------------------------------|----------------------------------------------------------------------------------------------------|
| Format                                           | <pre>scp get text {scp server address} {scp server port} {file path} {account} {password} {     server fingerprint } {text}</pre> |
| Description                                      | Same functionality as the reception FTP but in safe mode.                                                                         |
| Remarks about<br>Macro commands                  | If fingerprint = *, there is no control of the fingerprint.                                                                       |
| Example                                          | scp get text 192.168.100.181 22 /home/root/GenIP051_Macro.txt account password * test macro commande;end;                         |
| Message sent after<br>execution of the<br>action | scp get text 192.168.100.181 22 /home/root/GenIP051_Macro.txt account password *<br>test macro commande<br>19 bytes               |
| Macro                                            | scn nut text                                                                                                    |
|                                                  | cop put toxt                                                                                                    |
| Format                                           | server fingerprint / tevt                                                                                                    |

| Format                                           | <pre>scp put text {scp server address} {scp server port} {file path} {account} {password} {server fingerprint} {text}</pre> |
|--------------------------------------------------|----------------------------------------------------------------------------------------------------|
| Description                                      | Same functionality as the sending FTP but in safe mode.                                                                     |
| Remarks about<br>Macro commands                  | If fingerprint = *, there is no control of the fingerprint.                                                                 |
| Example                                          | scp put text 192.168.100.181 22 /home/root/GenIP051_Macro.txt account password * test macro commande;end;                   |
| Message sent after<br>execution of the<br>action | scp put text 192.168.100.181 22 /home/root/GenIP051_Macro.txt account password *<br>19 bytes                                |

| Macro                                                                                                    | send email                                                                                                    |
|----------------------------------------------------------------------------------------------------|----------------------------------------------------------------------------------------------------|
| Format                                                                                                    | send email {adresse email} {message}                                                                                                    |
| Description                                                                                                    | Transmission of email                                                                                                    |
| Remarks about<br>Macro commands                                                                                                    | The support can be WAN or Gateway. Defined in the Email settings.                                                                                                    |
| Example                                                                                                    | send email xxx.yyy@zzz.com message                                                                                                    |
| Message sent after<br>execution of the<br>action                                                                                                    | send_email_xxx.yyy@zzz.com_message<br>OK                                                                                                    |
| Macro                                                                                                    | send rs232 binary                                                                                                    |
| Format                                                                                                    | send rs232 Hexa Value                                                                                                    |
| Description                                                                                                    | Binary is send on the serial port RS 232                                                                                                    |
| Remarks about<br>Macro commands                                                                                                    |                                                                                                    |
| Example                                                                                                    | send rs232 binary 47454E4552;end;                                                                                                    |
| Message sent after<br>execution of the<br>action                                                                                                    | send rs232 binary 47454E4552<br>5 bytes<br>OK<br><i>Receive message on RS232:</i><br><i>GENER</i>                                                                                                    |
|                                                                                                    |                                                                                                    |
| Macro                                                                                                    | send rs485 binary                                                                                                    |
| Macro<br>Format                                                                                                    | send rs485 binary send rs485 binary message                                                                                                    |
| Macro<br>Format<br>Description                                                                                                    | send rs485 binarysend rs485 binary messagePermet d'envoyer le message sur le port RS 485                                                                                                    |
| Macro<br>Format<br>Description<br>Remarks about<br>Macro commands                                                                                                    | send rs485 binary<br>send rs485 binary message<br>Permet d'envoyer le message sur le port RS 485                                                                                                    |
| Macro<br>Format<br>Description<br>Remarks about<br>Macro commands<br>Example                                                                                                    | send rs485 binary         send rs485 binary message         Permet d'envoyer le message sur le port RS 485         send rs485 binary 47454E4552;end;                                                                                                    |
| Macro<br>Format<br>Description<br>Remarks about<br>Macro commands<br>Example<br>Message sent after<br>execution of the<br>action                                                                                 | send rs485 binary message<br>Permet d'envoyer le message sur le port RS 485<br>send rs485 binary 47454E4552;end;<br>send rs485 47454E4552<br>5 bytes<br>OK<br><i>Receive message on RS485:</i><br><i>GENER</i>                                                                                                    |
| Macro<br>Format<br>Description<br>Remarks about<br>Macro commands<br>Example<br>Message sent after<br>execution of the<br>action                                                                                 | send rs485 binary message<br>Permet d'envoyer le message sur le port RS 485<br>send rs485 binary 47454E4552;end;<br>send rs485 47454E4552<br>5 bytes<br>OK<br><i>Receive message on RS485:</i><br><i>GENER</i><br>send rs232 text                                                                                                    |
| Macro<br>Format<br>Description<br>Remarks about<br>Macro commands<br>Example<br>Message sent after<br>execution of the<br>action<br>Macro<br>Format                                                              | send rs485 binary<br>send rs485 binary message<br>Permet d'envoyer le message sur le port RS 485<br>send rs485 binary 47454E4552;end;<br>send rs485 47454E4552<br>5 bytes<br>OK<br><i>Receive message on RS485:</i><br><i>GENER</i><br>send rs232 text<br>send rs232 text message                                                                                                    |
| Macro<br>Format<br>Description<br>Remarks about<br>Macro commands<br>Example<br>Message sent after<br>execution of the<br>action<br>Macro<br>Format<br>Description                                               | send rs485 binarysend rs485 binary messagePermet d'envoyer le message sur le port RS 485send rs485 binary 47454E4552;end;send rs485 47454E45525 bytesOKReceive message on RS485:GENERsend rs232 textsend rs232 text messageThe message is send on the serial port RS 232                                                                                                    |
| Macro<br>Format<br>Description<br>Remarks about<br>Macro commands<br>Example<br>Message sent after<br>execution of the<br>action<br>Macro<br>Format<br>Description<br>Remarks about<br>Macro commands            | send rs485 binary         send rs485 binary message         Permet d'envoyer le message sur le port RS 485         send rs485 binary 47454E4552;end;         send rs485 47454E4552         5 bytes         OK         Receive message on RS485:         GENER         send rs232 text         send rs232 text message         The message is send on the serial port RS 232                                                         |
| Macro<br>Format<br>Description<br>Remarks about<br>Macro commands<br>Example<br>Message sent after<br>execution of the<br>action<br>Macro<br>Format<br>Description<br>Remarks about<br>Macro commands<br>Example | send rs485 binary         send rs485 binary message         Permet d'envoyer le message sur le port RS 485         send rs485 binary 47454E4552;end;         send rs485 47454E4552         5 bytes         OK         Receive message on RS485:         GENER         send rs232 text         send rs232 text message         The message is send on the serial port RS 232         send rs232 text envoi sur port série RS232;end; |

| Macro                                            | send rs485 text                                                                              |
|--------------------------------------------------|----------------------------------------------------------------------------------------------|
| Format                                           | send rs485 text message                                                                      |
| Description                                      | Send text on RS 485                                                                          |
| Remarks about<br>Macro commands                  |                                                                                              |
| Example                                          | send rs485 text envoi sur port RS485;end;                                                    |
| Message sent after<br>execution of the<br>action | send rs485 text envoi sur port RS485<br>26 bytes<br>OK                                       |
| Macro                                            | send sms                                                                                     |
| Format                                           | send sms {telephone number} {message}                                                        |
| Description                                      | Transmission of sms : test send message                                                      |
| Remarks about<br>Macro commands                  |                                                                                              |
| Example                                          | send sms 0611111111 test send message                                                        |
| Message sent after<br>execution of the<br>action | send sms 0611111111 test send message<br>OK                                                  |
|                                                  |                                                                                              |
| Macro                                            | send tcp                                                                                     |
| Format                                           | send tcp {IP address IP}:{IP port {message}                                                  |
| Description                                      | Send date and time to TCP server                                                             |
| Remarks about<br>Macro commands                  | The support can be WAN or LAN                                                                |
| Example                                          | send tcp 192.168.100.150:8110 \$DATE_LOCAL\$;end;                                            |
| Message sent after<br>execution of the<br>action | send tcp 192.168.100.150:8110 Tue, 10 Jan 2012 11:30:03 +0100<br>OK                          |
|                                                  |                                                                                              |
| Macro                                            | set custom                                                                                   |
| Format                                           | set custom {index} {content}                                                                 |
| Description                                      | Programs the custom message 0 with the content TEST                                          |
| Remarks about<br>Macro commands                  | A custom message is a dynamic message which be load into the GenIP. This custom is not save. |
| Example                                          | set custom 0 TEST;end;                                                                       |
| Message sent after<br>execution of the<br>action | set custom 0 TEST;<br>OK                                                                     |

| Macro                                            | set time with ntp                                                                                                    |
|--------------------------------------------------|----------------------------------------------------------------------------------------------------|
| Format                                           | set time with ntp                                                                                                    |
| Description                                      | Setting time of GenIP via the NTP server " <i>pool.ntp.org</i> "<br>It is possible to change server.                                      |
| Remarks about<br>Macro commands                  | If GenIP is connected to WAN then this connection is used.<br>If it is not connected to the WAN then the LAN is used through the gateway. |
| Example                                          | set time with ntp                                                                                                    |
| Message sent after<br>execution of the<br>action | set time with ntp<br>offset -0.039070 sec<br>OK                                                                                           |

| } {value}                  |
|----------------------------|
| the variable <i>name</i> . |
|                            |
| ;end;                      |
| DM_MESSAGE_0 TEST          |
|                            |

| update ipsec           |
|------------------------|
| update ipsec           |
| Regenerate IPSec rules |
|                        |
| update ipsec;end;      |
| update ipsec<br>OK     |
|                        |

| Macro                                            | update skin                                                                                                    |
|--------------------------------------------------|----------------------------------------------------------------------------------------------------|
| Format                                           | update skin {link} {ftp server address} {ftp server port} {file path} {account} {password}                          |
| Description                                      | Ask to remote GenIP to run client PP SSL to the server 90.1.2.3, port 5555 during one hour                          |
| Remarks about<br>Macro commands                  |                                                                                                    |
| Example                                          | update skin wan linux.fr.oleane.com 21 FCO/fts.zip myusername mypassword;end;                                       |
| Message sent after<br>execution of the<br>action | update skin wan ftp-linux.fr.oleane.com 21 FCO/fts.zip myusername mypassword<br>Update will be applied on next boot |

| Macro                                      | update software                                                                                                  |
|--------------------------------------------|----------------------------------------------------------------------------------------------------|
| Format                                     | update software {link} {ftp server address} {ftp server port} {file path} {account}<br>{password}                |
| Description                                | Upload firmware update from FTP server<br>Will be applied after reboot                                           |
| Remarks about<br>Macro commands            |                                                                                                    |
| Example                                    | update software wan linux.fr.oleane.com 21 FCO/fts.zip myusername<br>mypassword;end;                             |
| Message sent after execution of the action | update software wan linux.fr.oleane.com 21 FCO/fts.zip myusername mypassword Update will be applied on next boot |
|                                            |                                                                                                    |
| Macro                                      | update spi                                                                                                    |
| _                                          |                                                                                                    |

| Format                                           | update spi {remote IP address} {SPI ID 1} {SPI ID 2}                                         |
|--------------------------------------------------|----------------------------------------------------------------------------------------------|
| Description                                      | Indicate to remote GenIP that its own GPRS IP had changed according IPSec rules 5000 et 5001 |
| Remarks about<br>Macro commands                  |                                                                                              |
| Example                                          | update spi 90.3.4.1 5000 5001;end;                                                           |
| Message sent after<br>execution of the<br>action | update spi 90.3.4.1 5000 5001<br>OK                                                          |

| Macro                               | version                                                                                    |
|-------------------------------------|--------------------------------------------------------------------------------------------|
| Format                              | version                                                                                    |
| Description                         | Sends the software release of the GenIP.                                                   |
| Remarks about<br>Macro commands     |                                                                                            |
| Example                             | version;end;                                                                               |
| Message sent after execution of the | version 0.XX                                                                               |
| action                              | OK                                                                                         |
| Macro                               | vpn connect pppossl                                                                        |
| Format                              | vpn connect pppossl {server address} {server port} {max duration in s}                     |
| Description                         | Ask to remote GenIP to run client PP SSL to the server 90.1.2.3, port 5555 during one hour |
| Remarks about<br>Macro commands     |                                                                                            |
| Example                             |                                                                                            |
| Example                             | vpn connect pppossl 90.1.2.3 5555 3600                                                     |

| Macro                                            | wait                                                                                                 |
|--------------------------------------------------|----------------------------------------------------------------------------------------------------|
| Format                                           | wait {time in s}                                                                                     |
| Description                                      | Wait 60 seconds and asks the software release of the GenIP.                                          |
| Remarks about<br>Macro commands                  |                                                                                                    |
| Example                                          | wait 60;version;end;                                                                                 |
| Message sent after<br>execution of the<br>action | wait 60<br>OK<br>Version<br>0.XX<br>OK                                                               |
| Macro                                            | wan connect                                                                                          |
| Format                                           | wan connect                                                                                          |
| Description                                      | Triggers a WAN connection                                                                            |
| Remarks about<br>Macro commands                  | Via the Data link, the action will be done after hanging-up the Data communication.                  |
| Example                                          | wan connect;end;                                                                                     |
| Message sent after<br>execution of the<br>action | wan connect<br>WAN IP = X.Y.Z.W                                                                      |
|                                                  |                                                                                                    |
| Macro                                            | wan disconnect                                                                                       |
| Format                                           | wan disconnect                                                                                       |
| Description                                      | Triggers a WAN disconnection.                                                                        |
| Remarks about<br>Macro commands                  | Does not work in Data mode, as when we work with WAN link, we cannot establish a Data communication. |
| Example                                          | wan disconnect;end;                                                                                  |
| Message sent after<br>execution of the<br>action | OK                                                                                                   |
| Macro                                            | wget test                                                                                            |
| Format                                           | wget test                                                                                            |
| Description                                      | Get test to web access                                                                               |
| Remarks about<br>Macro commands                  |                                                                                                    |
| Example                                          | wget test google.com;end;                                                                            |
| Message sent after<br>execution of the<br>action | Recieve informations in HTTP                                                                         |

Macro command chaining example:

wan connect ;wait 10 ;get lan ip ;get wan ip ;wan disconnect ;end;

Indicates to the GenIP 30i to do the following actions:

- Connect to WAN
- Wait 10 seconds
- Send its LAN IP address
- Sends its WAN IP address
- Disconnect from WAN

# 5.2.7 Dynamic messages

To access the messages click on "My actions" and then drag the mouse over "Dynamic messages"

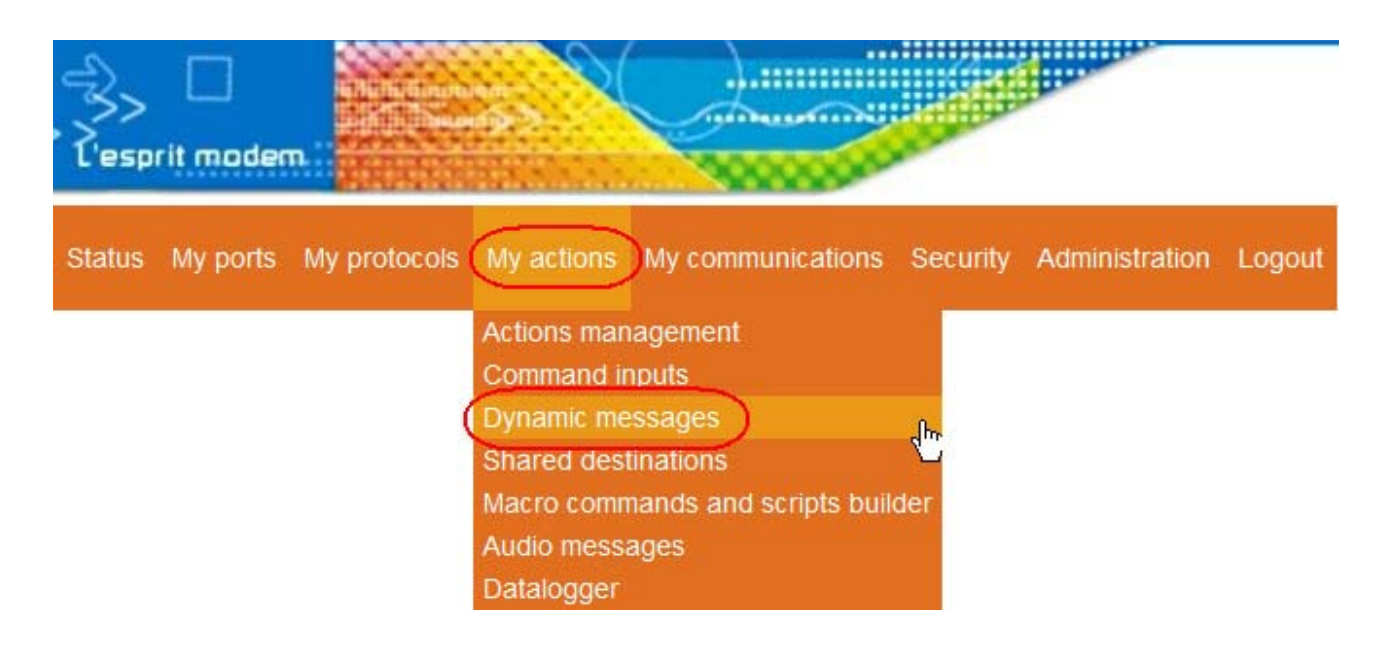

## 5.2.7.1 Identifications and states messages

The messages below correspond at identification of the GenIP. They cannot be changed.

|      | Filtre : Nom 🖌                    | Appliquer le filtre Annuler le filtre |
|------|-----------------------------------|---------------------------------------|
| N° ⊕ | Nom                               | ⇒ Valeur                              |
| 1    | \$IDENTIFICATION_NAME\$           | no name                               |
| 2    | \$WAN_IP\$                        |                                       |
| 3    | \$LAN_MAC\$                       | 2C:34:27:09:00:26                     |
| 4    | \$LAN_IP\$                        | 192.168.100.189                       |
| 5    | \$MODEM_IMEI\$                    | 354121020046260                       |
| 6    | \$SIM_ID\$                        | 208017100539513                       |
| 7    | \$DYNDNS_ALIAS\$                  |                                       |
| 8    | \$CALL_STATUS\$                   |                                       |
| 9    | <pre>\$VPN_PPPOSSL_STATUS\$</pre> | 0                                     |
| 10   | \$SMS_SENT\$                      | 107                                   |
| 11   | \$SMS_RECEIVED\$                  | 11                                    |
| 12   | \$WAN_TX_TRAFFIC\$                | 43671459                              |
| 13   | \$WAN_RX_TRAFFIC\$                | 82999457                              |
| 14   | \$DATE_LOCAL\$                    | Wed, 30 Jan 2013 11:08:03 +0100       |
| 15   | \$DATE_UTC\$                      | Wed, 30 Jan 2013 10:08:03 UTC         |
| 16   | \$DATE_TIMESTAMP\$                | 1359540483                            |

#### Identifications messages list

# 5.2.7.2 Systems messages

The System messages below are used by the GenIp. These can be changed via the web interface, the control port Service port (default: 1224) or via macro command. Some messages that correspond to the entries are read-only.

All massages can be changed except 133-139 Once entered and validated, these messages are saved automatically.

## System messages list

| 84   | SSHARED EMAIL ADDRESS NAME 0S               |           |
|------|---------------------------------------------|-----------|
| 95   |                                             |           |
| 00   |                                             |           |
| 00   |                                             |           |
| 8/   | SHARED_EMAIL_ADDRESS_VALUE_1\$              |           |
| 88   | \$LOGIC_VALUE_LOGIC_INPUT_1\$               | 1         |
| 89   | \$LOGIC_DURATION_LOGIC_INPUT_1\$            | 1965888   |
| 90   | \$LOGIC FREQUENCY LOGIC INPUT 1\$           | 0         |
| 91   | SLOGIC COUNTER LOGIC INPUT 15               | 0         |
| 92   | SLOGIC COUNTER WITH RESET LOGIC INPUT 15    | 0         |
| 93   |                                             | Ĩ         |
| 94   |                                             | 1965890   |
| 05   |                                             | 1303030   |
| 30   |                                             | 0         |
| 96   | \$LOGIC_COUNTER_LOGIC_INPUT_2\$             | 0         |
| 97   | \$LOGIC_COUNTER_WITH_RESET_LOGIC_INPUT_2\$  | 0         |
| 98   | \$LOGIC VALUE RS232 DTR\$                   | 1         |
| 99   | SLOGIC DURATION RS232 DTRS                  | 1965890   |
| 100  | SLOGIC FREQUENCY RS232 DTRS                 | 0         |
| 101  | SLOGIC COUNTER RS232 DTRS                   | Ő         |
| 102  |                                             | 0         |
| 102  |                                             | 0         |
| 103  |                                             | 0         |
| 104  | \$LOGIC_DURATION_ANALOG_INPUT_1\$           | 1965892   |
| 105  | \$LOGIC_FREQUENCY_ANALOG_INPUT_1\$          | 0         |
| 106  | \$LOGIC COUNTER ANALOG INPUT 1\$            | 0         |
| 107  | \$LOGIC COUNTER WITH RESET ANALOG INPUT 1\$ | 0         |
| 108  | SLOGIC VALUE ANALOG INPUT 25                | 0         |
| 109  |                                             | 1965892   |
| 110  |                                             | 0         |
| 110  |                                             | 0         |
| 110  | SLOGIC COUNTER ANALOG INPUT 25              | 0         |
| 112  | \$LOGIC_COUNTER_WITH_RESET_ANALOG_INPUT_2\$ | 0         |
| 113  | \$LOGIC_VALUE_LOGIC_OUTPUT_1\$              | 0         |
| 114  | \$LOGIC_DURATION_LOGIC_OUTPUT_1\$           | 1965894   |
| 115  | \$LOGIC_FREQUENCY_LOGIC_OUTPUT_1\$          | 0         |
| 116  | \$LOGIĆ COUNTER LOGIC OUTPUT 1\$            | 0         |
| 117  | SLOGIC COUNTER WITH RESET LOGIC OUTPUT 1S   | 0         |
| 118  | SLOGIC VALUE LOGIC OUTPUT 25                | 0         |
| 119  | SLOGIC DURATION LOGIC OUTPUT 25             | 1965896   |
| 120  |                                             | 0         |
| 121  |                                             | 0         |
| 121  |                                             | 0         |
| 122  |                                             | 0         |
| 123  | SLOGIC_VALUE_SINI_LOCKS                     | U         |
| 124  | \$LOGIC_DURATION_SIM_LOCK\$                 | 1965898   |
| 125  | \$LOGIC_FREQUENCY_SIM_LOCK\$                | 0         |
| 126  | \$LOGIC_COUNTER_SIM_LOCK\$                  | 0         |
| 127  | \$LOGIC COUNTER WITH RESET SIM LOCK\$       | 0         |
| 128  | SCOMBINATIONAL 15                           | ?         |
| 129  | SCOMBINATIONAL 25                           | 2         |
| 130  | SCOMBINATIONAL 35                           | 2         |
| 131  |                                             | 2         |
| 132  |                                             | 2         |
| 122  |                                             | 0.000     |
| 133  |                                             | 0.000     |
| 134  |                                             | 0.0       |
| 135  | SANALOG_VALUE_XX_ANALOG_INPUT_15            | U.U mV    |
| 136  | \$ANALOG_VALUE_MA_ANALOG_INPUT_2\$          | 0.000     |
| 137  | \$ANALOG_VALUE_MV_ANALOG_INPUT_2\$          | 0.0       |
| 138  | \$ANALOG VALUE XX ANALOG INPUT 2\$          | 0.0 mV    |
| 139  | SANALOG VALUE MV ANALOG OUTPUT 15           | 0.0       |
| 140  | SANALOG VALUE MA ANALOG OUTPUT 15           | 0 000     |
| 1/1  | SANALOG VALUE XX ANALOG OUTPUT 15           | 0.0 mV    |
| 1/2  | SANALOG VALUE MV ANALOG OUTPUT 25           | 0.0       |
| 142  |                                             | 0.000     |
| 14.3 |                                             | 0.000 m A |
| 144  |                                             | 0.000 MA  |
| 145  |                                             |           |
| 146  | SRS232_RX_BUFFER_CONTENT_WITH_RESETS        |           |
| 147  | \$RS232_RX_OVERFLOW_FLAG\$                  | 0         |
| 148  | \$RS232_RX_OVERFLOW_FLAG_WITH_RESET\$       | 0         |
| 149  | \$RS232_RX_OVERFLOW_COUNT\$                 | 0         |
| 150  | \$RS232 RX OVERFLOW COUNT WITH RESET\$      | 0         |
| 151  | \$RS232 RX BUFFER COUNT\$                   | 0         |
| 152  | \$RS232 FORWARDER STATUS\$                  | 0         |
|      |                                             |           |
|      |                                             |           |

Descriptions and non-contractual illustrations in this document are given as an indication only. ERCOGENER reserves the right to make any modifications.

## 5.2.7.3 Users messages

The Users messages below are for the user. They can be changed via the web interface, the control port Service port (default: 1224) or the macro command.

Unlike identifications messages and systems messages, these messages are not saved.

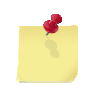

\$ message\_name\$ is case sensitive (Respect the lowercase and UPPERCASE).

Example :

set custom 0 ercogener ;end; load the text ercogener in the slot 0 set custom 0 ercogener;end; OK get custom 0 ;end; ask to GenIP sent the content of slot 0 get custom 0 ercogener OK

## Users messages list

|        | Filtre : Nom 🖌        | Appliquer le filtre | Annuler le filtre |
|--------|-----------------------|---------------------|-------------------|
| ≜ N° ⊕ | Nom                   | ÷                   | Valeur            |
| 17     | SCUSTOM MESSAGE 08    |                     |                   |
| 18     | SCUSTOM MESSAGE 15    |                     |                   |
| 10     | SCUSTOM MESSAGE 28    |                     |                   |
| 20     | SCUSTOM_MESSAGE_20    |                     |                   |
| 20     | SCUSTOM MESSAGE 33    |                     |                   |
| 21     | SCUSTOM_MESSAGE_45    |                     |                   |
| 22     | SCUSTOM_MESSAGE_55    |                     |                   |
| 23     | SCUSTOM_MESSAGE_65    |                     |                   |
| 24     | \$CUSTOM_MESSAGE_7\$  |                     |                   |
| 25     | \$CUSTOM_MESSAGE_8\$  |                     |                   |
| 26     | \$CUSTOM_MESSAGE_9\$  |                     |                   |
| 27     | \$CUSTOM_MESSAGE_10\$ |                     |                   |
| 28     | \$CUSTOM_MESSAGE_11\$ |                     |                   |
| 29     | \$CUSTOM_MESSAGE_12\$ |                     |                   |
| 30     | \$CUSTOM MESSAGE 13\$ |                     |                   |
| 31     | SCUSTOM MESSAGE 14\$  |                     |                   |
| 32     | SCUSTOM MESSAGE 155   |                     |                   |
| 33     | SCUSTOM MESSAGE 165   |                     |                   |
| 34     | SCUSTOM MESSAGE 175   |                     |                   |
| 35     | SCUSTON MESSAGE 100   |                     |                   |
| 30     | SCUSTOM_MESSAGE_103   |                     |                   |
| 27     | SCUSTOM_MESSAGE_195   |                     |                   |
| 57     | SCUSTOM_MESSAGE_205   |                     |                   |
| 38     | \$CUSTOM_MESSAGE_21\$ |                     |                   |
| 39     | \$CUSTOM_MESSAGE_22\$ |                     |                   |
| 40     | \$CUSTOM_MESSAGE_23\$ |                     |                   |
| 41     | \$CUSTOM_MESSAGE_24\$ |                     |                   |
| 42     | \$CUSTOM_MESSAGE_25\$ |                     |                   |
| 43     | \$CUSTOM_MESSAGE_26\$ |                     |                   |
| 44     | \$CUSTOM_MESSAGE_27\$ |                     |                   |
| 45     | \$CUSTOM MESSAGE 28\$ |                     |                   |
| 46     | SCUSTOM MESSAGE 295   |                     |                   |
| 47     | SCUSTOM MESSAGE 30S   |                     |                   |
| 48     | SCUSTOM MESSAGE 31\$  |                     |                   |
| 49     | SCUSTOM MESSAGE 328   |                     |                   |
| 50     | SCUSTOM MESSAGE 338   |                     |                   |
| 51     | SCUSTOM MESSAGE 348   |                     |                   |
| 50     | COUCTOM MECCAOE 250   |                     |                   |
| 52     | SCUSTOM MESSAGE_333   |                     |                   |
| 55     | SCUSTOM_MESSAGE_303   |                     |                   |
| 24     | SCUSTOM_MESSAGE_375   |                     |                   |
| 50     | SCUSTOM_MESSAGE_303   |                     |                   |
| 56     | SCUSTOM_MESSAGE_395   |                     |                   |
| 5/     | \$CUSTOM_MESSAGE_40\$ |                     |                   |
| 58     | \$CUSTOM_MESSAGE_41\$ |                     |                   |
| 59     | \$CUSTOM_MESSAGE_42\$ |                     |                   |
| 60     | \$CUSTOM_MESSAGE_43\$ |                     |                   |
| 61     | \$CUSTOM_MESSAGE_44\$ |                     |                   |
| 62     | \$CUSTOM_MESSAGE_45\$ |                     |                   |
| 63     | \$CUSTOM_MESSAGE_46\$ |                     |                   |
| 64     | \$CUSTOM MESSAGE 47\$ |                     |                   |
| 65     | SCUSTOM MESSAGE 485   |                     |                   |
| 66     | SCUSTOM MESSAGE 495   |                     |                   |
| 67     | SCUSTOM MESSAGE 505   |                     |                   |
| 68     | SCUSTOM MESSAGE 518   |                     |                   |
| 69     | SCUSTOM MESSAGE 528   |                     |                   |
| 70     | SCUSTOM MESSAGE 528   |                     |                   |
| 71     | SCUSTOM_MESSAGE_333   |                     |                   |
| 70     | SCUSTOM_MESSAGE_343   |                     |                   |
| 72     | SCUSTOM_MESSAGE_555   |                     |                   |
| 13     | \$CUSIOM_MESSAGE_565  |                     |                   |
| (4     | SCUSTOM_MESSAGE_57\$  |                     |                   |
| 75     | SCUSTOM_MESSAGE_58\$  |                     |                   |
| 76     | \$CUSTOM_MESSAGE_59\$ |                     |                   |
| 77     | \$CUSTOM_MESSAGE_60\$ |                     |                   |
| 78     | \$CUSTOM_MESSAGE_61\$ |                     |                   |
| 79     | \$CUSTOM_MESSAGE_62\$ |                     |                   |
| 0.0    | SCUSTOM MESSAGE 635   |                     |                   |

## 5.2.8 Script

Curently it is possible to write script in GenIP language and PHP language. The maximum capabilities in GenIP language is 35 K octets. The maximum capabilities in PHP language is 100 K octets.

## 5.2.8.1 Creation of a script in GenIP language

A script is a sequence of macro commands for performing an operation.

They can be created from:

- The web interface (see below),
- A text editor and then imported.

#### Click on "My actions" and then drag the mouse to "Macro commands and scripts builder"

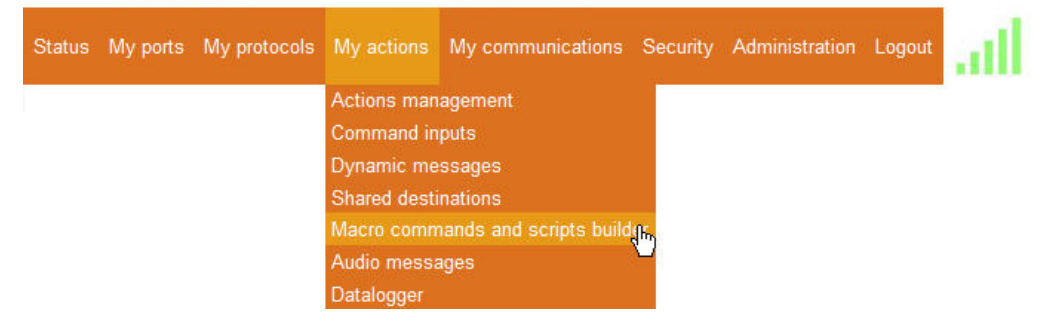

#### Macro commands and scripts builder

| 1110                                      | r: Name 💌    |             |             | Apply filter | Cancel filter       |
|-------------------------------------------|--------------|-------------|-------------|--------------|---------------------|
| ID 🔅 Name                                 | ♦ Size       | \$          | Used by     | \$           | To remove <b>xx</b> |
|                                           |              | 🐻 Ap        | ply changes |              |                     |
|                                           |              |             |             |              |                     |
|                                           |              |             |             |              |                     |
| acro command builder                      | T:           |             |             |              |                     |
|                                           | Actions ( Ac | lunauladara |             |              | \                   |
| ant to                                    | Actions / Ac | :Knowledge  | an action   |              |                     |
| de<br>rresponding syntax                  | ack 0000;    |             |             |              |                     |
| Add to script                             |              |             |             |              |                     |
|                                           | <u> </u>     |             |             |              |                     |
|                                           |              |             |             |              |                     |
| crint builder                             |              |             |             |              |                     |
| on provincer                              |              |             |             |              |                     |
|                                           | Add a script |             |             |              |                     |
| d or edit a script                        |              |             |             |              |                     |
| d or edit a script<br>me                  |              |             |             |              |                     |
| id or edit a script<br>ime<br>iript       |              |             |             |              |                     |
| d or edit a script<br>me<br>ript<br>mment |              |             |             |              | V                   |

In the field "Add or edit a script", set the name of the script.

Descriptions and non-contractual illustrations in this document are given as an indication only. ERCOGENER reserves the right to make any modifications. Using the macro command builder

In the list "I want to" select the action to complete,

fill in the fields that appear,

then "Add to script".

| L'esprit modem                       | Script / Break Script / Clear the response Script / Define a label                                                                                                    |  |
|--------------------------------------|----------------------------------------------------------------------------------------------------|--|
| Status My ports My protocols My acti | Script / Disable command echo<br>Script / Disable command echo and terminal response (OK or ERROR)<br>Script / Disable terminal response (OK or ERROR)<br>Script / Disable the response                                                           |  |
| Macro commands and scripts bu        | Script / Else<br>Script / Else if<br>Script / End if<br>Script / End while<br>Script / Exit                                                                                                    |  |
| Scripts list (0 / 50)                | Script / Goto a label<br>Script / If<br>Script / Wait<br>Script / While<br>Unclassified / Add to system log                                                                                                    |  |
| Filter: Name                         | Unclassified / Add to user log                                                                                                    |  |
| ▲ ID 💠 Name 🌻                        | Unclassified / Audio call<br>Unclassified / Check incoming emails<br>Unclassified / Clear system log<br>Unclassified / Clear user log<br>Unclassified / Get a custom message<br>Unclassified / Restore a value<br>Unclassified / Return a message |  |
|                                      | Unclassified / Save a value                                                                                                    |  |
| Macro command builder                | Unclassified / Send a SMS<br>Unclassified / Send an email<br>Unclassified / Send binary on RS-232<br>Unclassified / Send binary on RS-485                                                                                                    |  |
| i want to                            |                                                                                                    |  |
| Code                                 | ack 0000                                                                                                    |  |
| Corresponding syntax                 | Add to script                                                                                                    |  |

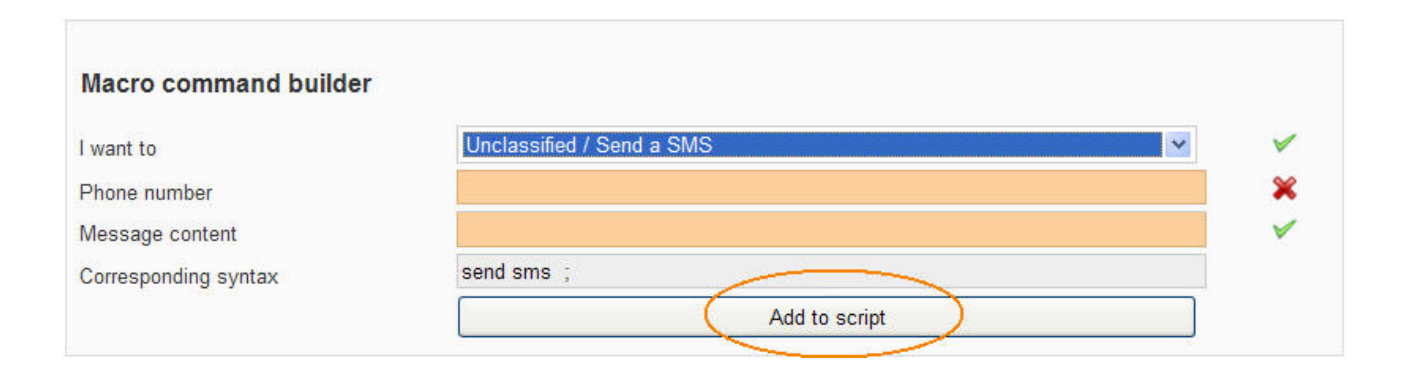

## Example of creating a script for sending an SMS

- 1 Set the name of the script,
- 2 In the list choose "Unclassified / Send a SMS",
- 3 Inform the telephone number,
- 4 Fill in the message content,
- 5 "Add to script",
- 6 "Apply".

| Macro command build  | er                                            |   |
|----------------------|-----------------------------------------------|---|
| I want to            | 2 Unclassified / Send a SMS                   | × |
| Phone number         | 3 0623456789                                  | 1 |
| Message content      | 4 Send SMS with script                        | × |
| Corresponding syntax | send sms 0623456789 Send SMS with script;     |   |
|                      | Add to script                                 |   |
| Script builder       | Add a script                                  | ~ |
| Name                 | 1 Send SMS                                    | 1 |
| Script               | send sms 0623456789 Send SMS with script;end; |   |
| Comment              |                                               | 1 |
|                      | 6 Apply                                       |   |

The script is added in the "Scripts list (1/50)". It can be used.

|    |   | Filter : | Name 💌 |          |               | Apply filter | Cancel filter |          |
|----|---|----------|--------|----------|---------------|--------------|---------------|----------|
| ID | ¢ | Name     | ÷      | Size     | \$<br>Used by | \$           | То            | remove×× |
| 1  |   | Send SMS | Y      | 45 bytes |               |              |               |          |

## 5.2.8.2 Creation of a script in PHP language

See to PHP manuel.

5.2.8.2.1 Header function dedicaded to GenIP
<?php
\$stringsys=systemelog;
\$stringuser=systemeuser;
\$stringdata=systemeData;
send\_to\_system\_log(\$stringsys);
send\_to\_user\_log(\$stringuser);
send\_to\_data\_log(phplog, \$stringdata);</pre>

// execute a defined action
// call the action using the name defined in the actions management page
run\_action("send\_a\_test\_SMS");

// read / write modbus function
// data type : INT - UINT - FLOAT - STRING - HEX - BIT
\$Valeur=read\_modbus\_value(02,01,1600,8,BIT);
set\_variable\_value("CUSTOM\_MESSAGE\_2",\$Valeur);
write\_modbus\_value(02,15,1600,8,BIT,10000100);

// getter / setter for genip variables
set\_variable\_value("CUSTOM\_MESSAGE\_3",Sauv);

// save / restore a genip variable
save\_variable("CUSTOM\_MESSAGE\_3");
//set\_variable\_value("CUSTOM\_MESSAGE\_63",\$CUSTOM\_MESSAGE\_3);
restore\_variable("CUSTOM\_MESSAGE\_4","123");
//set\_variable\_value("CUSTOM\_MESSAGE\_62",\$CUSTOM\_MESSAGE\_4);

```
// getter / setter for logic pins
//function get_logic_output($logic_pin)
//function set_logic_output($logic_pin, $value)
// getter / setter for analogic current pins
//function get_analog_current_value($analog_pin)
//function set_analog_current_value($analog_pin, $value)
// getter / setter for analogic voltage pins
//function get_analog_voltage_value($analog_pin)
//function set_analog_voltage_value($analog_pin, $value)
?>
```

## 5.2.8.3 Sequence of script

The GenIP 30i provides the possibility to create up to 50 scripts.

By default, the sequence of scripts is sequential. It means that a script can operate only if the current script is completely done.

The GenIP 30i provides the possibility to proceed to a sequence of several scripts in parallel. It means that they operate at the same time.

This parameter can be set through the hidden WEB page at the IP address of the GenIP

http://vvv.xxx.yyy.zzz/macro\_command\_builder\_advanced.php

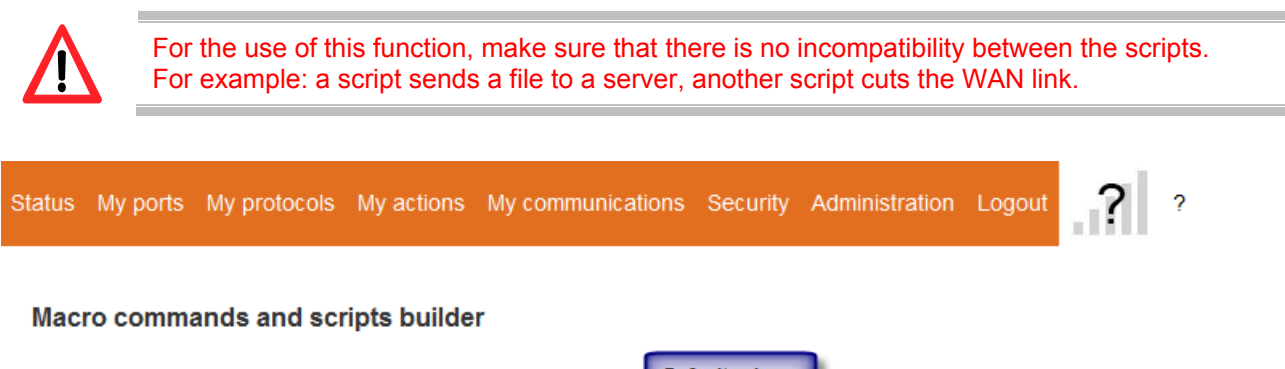

| Macro command builder              |           |         |   |   |
|------------------------------------|-----------|---------|---|---|
| Script interpreter instances count | 5         |         | • | 1 |
| Max executed command count protect | tion 1000 |         |   | × |
|                                    |           |         |   |   |
|                                    |           |         |   |   |
|                                    |           | 崎 Apply |   |   |

1 – Define the number of scripts to be executed simultaneously.

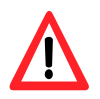

If you set to 1 and during the script run, you wish to execute a macro command for example loading a custom message, this action will be execute after the end of the script. To avoid this set more 1.

2 – Adjust the "*Max executed command count protection*". This protection acts like a watchdog to avoid any blocking. Once the number of commands executed in the script is reached, this one is stopped.

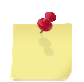

This value must be correctly adjusted. As soon as this value is reached, the script is immediately stopped.

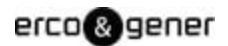

# Example:

The action on input 1 executes the script-1 which sends a file to a server.

The action on input 2 executes the script-2 which sends a SMS

# **Sequential Access**

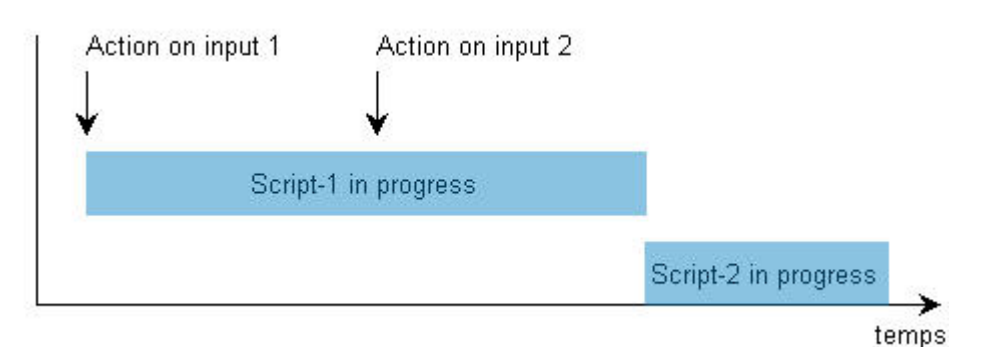

## **Parallel Access**

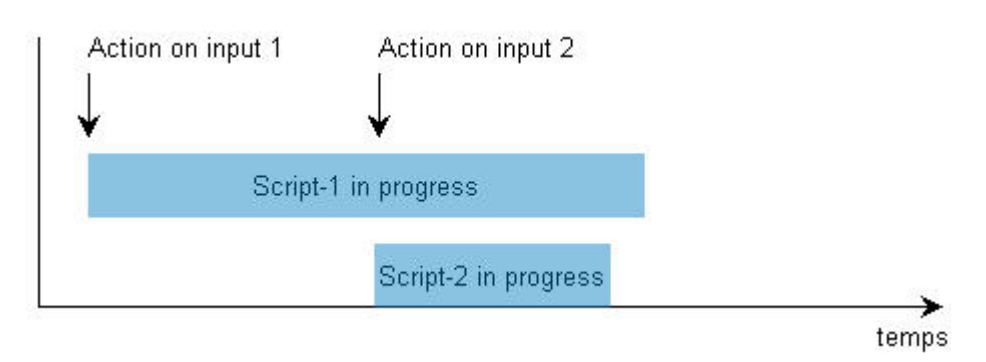

# Application :

In the script below, information is sent to a server in function of the value of *CUSTOM\_MESSAGE\_0*. A second script must run in parallel, which updates the value of *CUSTOM\_MESSAGE\_0*.

```
while $CMP_#$CUSTOM_MESSAGE_0$#==#10#$;
    wait 5;
    send tcp 192.168.100.37:100 toto;
end while;
end;
```

3

The number of instances of the script interpreter must be at least 2. See § 5.2.8.2 Sequence of script

## 5.2.9 IP Information

## 5.2.9.1 LAN IP Address managed by the GenIP 30i

Today, the GenIP 30i recognizes the following ranges IP address:

- 192.xxx.xxx.xxx
- 172.xxx.xxx.xxx
- 132.xxx.xxx.xxx
- 10.xxx.xxx.xxx

## 5.2.9.2 GenIP 30i in DHCP server

In the case where the GenIP 30i is in DHCP server, the attributed lease is 2 days.

DHCP range should be before or after the IP address of the GenIP 30i, it should not be any overlap with the IP address of GenIP 30i.

The choice of the address assignment of IP address based on the MAC must be within the IP range of the DHCP range.

By default, the subnet mask is 255.255.255.0

The gateway address transmitted is the one registered in "*IP Address of the network gateway*" of the GenIp.

## Ethernet (local network)

| Settings                   |                      |  |
|----------------------------|----------------------|--|
| Local domain name          |                      |  |
| Hostname                   | genip                |  |
| Addresses configuration    | Static configuration |  |
| Router IP address          | 192.168.100.180      |  |
| Subnet IP mask             | 255.255.255.0        |  |
| Network gateway IP address | 192.168.100.1        |  |
| Network name server 1      | 8.8.8.8              |  |
| Network name server 2      | 8.8.4.4              |  |
| Network name server 3      |                      |  |

## 5.2.9.3 GenIP 30i as Client DHCP

For the gateway address corresponding to the LAN on which the GenIP 30i is connected, it will have to be entered manually on the Web interface of the GenIP 30i.

The GenIP 30i does not require the network gateway.

## 5.2.9.4 Definition of Masquerade

When the masquerade is active, the WAN address obtained by the GenIP 30i is replaced by the GenIP 30i address on LAN side. This function is used when the equipment connected on the LAN network cannot provide the gateway address.

When this function is not active, the WAN address is presented on LAN side.

## 5.2.9.5 Ports management

For some services, there are some mirror ports. These mirror ports can not be modified and are used in certain cases for remote accesses via GPRS or Data PPP. In local you have to use the ports by default. The GenIP 30i provides the following functions:

Redirection of port

In this case, an external port is put in relation with a local port.

In this case, the external equipment and the local equipment are clients for the GenIP 30i.

Port Forwarding

In this case, we put in relation an external port and a local port which is associated to a local IP address.

This allows to put a server equipment on local; then, via the WAN IP address and the external port, we can access this equipment.

Today it is not possible to put a client equipment on LAN side in the case of a Port monitoring rule.

## 5.2.9.6 Incoming PPP connection

The GenIP 30i provides the RAS Server function.

To accede it, a client RAS session has to be created on the remote side.

The user name is ppp\_in

The password is the one defined in the Web interface on the section modem.

During the PPP connection, the addresses are:

- GenIP 30i : 10.10.10.1
- The RAS client: 10.10.10.2
- We can define a limit of life time of this connection via the Web interface.

## 5.2.9.7 Outgoing PPP connection

Today the email service is not available in Data PPP connection mode.

## 5.2.10 Time out of connection and disconnection on TCP service

| Services           | Time Out or Disconnection                                                                             |  |
|--------------------|----------------------------------------------------------------------------------------------------|--|
| Web                | After 3 minutes with no action, the led CONF turns off and another user can connect on the GenIP 30i. |  |
| Service Port       | After 5 minutes with no activity, the port released.                                                  |  |
| RS232 service Port | During a change of parameter RS232 on the Web interface, the TCP session is closed.                   |  |
| RS485 service Port | During a change of parameter RS485 on the Web interface, the TCP session is closed                    |  |

#### 5.2.11 PIN code and SIM card management

In the case where the SIM card has a PIN code, it has to be entered in the field of the Web interface.

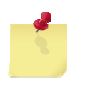

Inserting the SIM card when the GenIP 30i is ON requires a rebooting of the GenIP 30i.

## 5.2.12 Reloading a configuration from a backup file

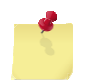

From version V360, the saved configurations cannot be loaded into GenIP 30i with an earlier version.

If we are for example in IP 192.168.100.104 and if we load a configuration whose IP address IP was 192.168.100.147; we have the possibility to keep the current LAN parameters or to accept the new parameters. If you accept them, your parameters must be positioned in accordance with the ones of the GenIP 30i.

When we change only the IP address of the GenIP 30i, the Web interface of the GenIP 30i will be accessible again with the new IP address of the GenIP 30i.

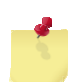

- The led CONF turns OFF once the GenIP is available again.
- On the Web interface, each validation saves the information in the GenIP 30i.
- After configuration change, the GenIP will be operating after 2 seconds.
- In some cases, it is necessary to reboot the GenIP 30i. In case of doubt, do not hesitate to reboot the GenIP 30i.

## 5.2.13 Notes about the definition and the behavior of the actions

An action with no acknowledgement request can lead to one or several other actions in the following cases:

- Action in parallel
- Action if success (An action is considered as a success if it succeeded) (Example SMS sent, WAN connection established...). A non-acknowledgement of an action does not consider the action as a failure.
- Action if failure. This action occurs when the action fails.

Some action are not possible at the same time, it depends on the communication status of the socket. For example, in the case of a permanent WAN connection, it is not possible to establish in parallel a GSM Data connection.

An action with acknowledgement request can lead to one or several other actions in the following cases:

- Action in parallel
- Action if success (An action is considered as a success if it succeeded) (Example SMS sent, WAN connection established...). A non-acknowledgement of an action does not consider the action as a failure.
- Action if failure. This action occurs when the action fails.
- Spare action. This action occurs in case of a non-acknowledgement of the action.

## 5.2.14 Loss and recovering of network (LAN)

The GenIP waits for the time of filtering before doing an action in case of cut and recovering. This action is managed whatever the status of the GenIP can be: Client Server DHCP or Static

## 5.2.15 Remarks about GSM/WAN/SMS connections

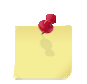

Firstly, these services are under a good GSM network.

In weak GSM reception mode, we can consider that the SMS service is the most adapted to send information. But careful, in SMS mode, we are subjected to a passage via a SMS server center and in some cases, it can lead to a certain time for the information transmission.

Concerning the GSM Data, we are in point to point Data bi-directional (avis V32/9600) mode. In this case, check your subscription conditions with your operator. Also you must choice 2G connection into Gen IP setting.

| Status | My ports                       | My protocols       | My actions My communications Security | Administration | Logout |
|--------|--------------------------------|--------------------|---------------------------------------|----------------|--------|
| Mod    | em                             |                    |                                       |                |        |
|        | <b>N setting</b><br>wed genera | <b>JS</b><br>tions | 2G                                    |                |        |

In the case of WAN, we are on a TCP/IP base with dynamic or fixed IP addresses depending on your subscription conditions with your operator.

In this case, your operator gives you an APN or a public or private access point.

It is advised to inform yourself about connection rules (time of connection limited as well as on ports supported in TCP/UDP/FTP/HTTP... depending on subscriptions and operators.).

## 5.2.16 Remarks of WAN connection disconnection of the GenIP 30i

The GenIP works with a connection disconnection meter which can be visualized on the system log.

If for example you launch two WAN connections and only one disconnection, then the GenIP will remain connected to the WAN network as its connection meter did not come back to zero. To come back to zero, another disconnection will be necessary.

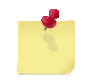

When we ask for two successive connections without disconnection between these two requests, we keep the first WAN IP address given by the WAN network.

Concerning the WAN connection, the GenIP has an embedded internal function of permanent connection to compensate for possible cut of the WAN network. The time for automatic reconnection depends on the coverage conditions when the cut occurs.

In the case of a temporized connection, if we ask for a disconnection before the end of the temporization, then the temporization comes back to zero and the WAN connection disappears.

## 5.2.16.1 Connect disconnect WAN link in the script

If you want a script make a WAN connection for to send multiple email without increasing the counter, you must use *connect\_me\_to\_wan\_now*. After connecting, sending all mail will be made.

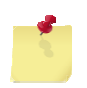

In this case it is necessary to use *disconnect\_me\_from\_WAN\_now* after sending mails to close the WAN connection

If you use several **do action** '**Send mail**, during the time of the connection the sending action will be initiated and there is a risk that the counter is greater than 1, in this case WAN disconnection will not be performed.

#### 5.2.17 Remarks concerning the clock management

The GenIP is equipped with a real time clock (HTR) which is saved by battery.

The time setting is possible via the link LAN or WAN. In this case, we can use:

- The clock of the computer connected to the GenIP 30i
- A NTP server via the gateway LAN or the WAN

The GenIP takes the UTC time for the time management.

On the Web interface, when you are in the time menu, you are in real time. Consequently, the available choices depend on the status of the GenIP 30i.

For example, if the GenIP is connected in WAN, you will have the choice to set the clock via WAN, otherwise the option will not be available. Also if you informed the gateway and the server the network name (DNS) you will have the possibility to go through the network gateway.

#### 5.2.18 Remarks concerning the management of the network gateway or LAN

When the GenIP is connected on a LAN, it can use the gateway of the LAN for the time setting or to be accessed from the outside (if the LAN parameters authorize it).

In the case of an external access, it will be possible via the LAN gateway if the GenIP is not in WAN connection. In fact, in the case where the GenIP is connected in WAN, by default this is this WAN access which has priority. So if we want to reach the GenIP via the LAN gateway, the GenIP must be disconnected from the WAN.

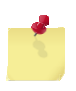

A change in the bridge requires a reboot of the GenIP 30i.

## 5.2.19 Remarks concerning the management of the DNS service

By default, in the GenIP, the address of the DNS server entered in the Ethernet parameters is 8.8.8.8. The DNS was chosen because it is not locked with any operator. It can be used regardless of SIM card. This is the "google" DNS.

It is the same for the DNS to 8.8.4.4.

If you want to change this DNS by the DNS of your FAI, you have to do a WAN connection, to recover this address on the system log and to integrate it on the Ethernet parameters.

#### 5.2.20 Remarks concerning the tools

The GenIP 30i provides some analysis or tracks tools like bytes meter, signal level measure, possibility to track some modem commands, manual ping.

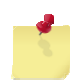

These tools are indicators and cannot be considered sufficient in the case of precise measures.

#### 5.2.20.1 Bytes meter

There is a byte meter on the LAN and a byte meter on the WAN. These meters can be put back to zero through the menu administration and tool, or by restarting the product.

In the case of an estimation concerning the WAN compared with a precise action, it is advised to:

- Program only the concerned action on the GenIP
- Cancel the Ping and TCP connection for keep alive and connection.
- Unvalidate the gateway address from your computer if it uses the address of the GenIP 30i

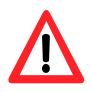

Your connected equipment can generate traffic. (For example Windows automatic update)

## 5.2.20.2 Modem commands tracks

It is possible to recover the commands exchanged between the Linux and the communicating part. This occurs via a UDP link orientated towards a port and a machine address present on the LAN.

## 5.2.20.3 System log tracks

It is possible to recover the tracks of the system and user diary via a UDP link orientated towards a port and a machine address which present on the LAN.

If this function is not active, it is still possible to download the log.

#### 5.2.21 Remarks concerning Allowed sources

By default, no sources are authorized in order to avoid inopportune connections

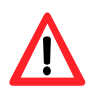

In the case of authorization and in order to avoid problems of excessive communications, you must fill the only authorized sources. For example, if you authorize all sources and if you receive advertising, the GenIP will reply

For example, if you authorize all sources and if you receive advertising, the GenIP will reply with a non-acknowledgement and you will be invoiced.

#### 5.2.21.1 Unwanted connections BlackList

To protect against unwanted connections, after receiving three unauthorized sources, the GenIP block the response. Example of Ping Pong SMS with an advertising server.

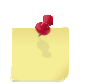

The BlackList will be deleted automatically upon receipt of an authorized source.

## 5.2.22 Remarks about tunnels

It is possible to establish 2 kinds of tunnels:

Tunnel SSL

Tunnel IPSec manual or IKE.

It is not possible to use the 2 kinds of tunnels together. If you use the SSL, do not forget to un-validate the IPSec tunnel(s).

By default, it is set with examples of IPSec tunnels, and the action of establishing the SSL tunnel is defined.

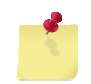

The GenIP does not support both manual IPsec tunnels and IKE
## 5.2.22.1 SSL Tunnel

The GenIP allows to open only one tunnel at the same time.

All information is directed inside the tunnel, consequently when the tunnel is open, only the SMS function remains available. All other functions that do not use the SSL tunnel is not available.

For the installation, see the application note AN068, or use the action defined by default.

Aim of the defined action:

• Create a SSL tunnel between 2 GenIP using the SMS service.

#### Principle of use of the defined action:

- Between the 2 GenIP, one will be considered as the Server and the other one as the Client
- The GenIP server will connect to the WAN and will indicate to the GenIP client to connect to the WAN and to establish a SSL tunnel towards the GenIP server
- For that, you will have to:
  - On the side of the GenIP client, you must authorize the telephone number of the GenIP server, in the field of the allowed sources.

| mmand inputs                |        |  |
|-----------------------------|--------|--|
| cces restriction            |        |  |
| assword (disabled if empty) |        |  |
| llowed sources              | server |  |
| addresses                   |        |  |
| ervice socket               |        |  |
|                             | 1224   |  |

- You must have 2 different sub-network (In our case, it will be 192.168.100.0 and 192.168.2.0).
- o Start client
- o On server's side, launch the action «VPN\_SSL\_Automatic\_Connexion\_by\_SMS ».
- o Wait until the GSM LEDs flash quickly at each end and do the test with the ping.

## 5.2.23 Data Logging

There are 10 different records (USB and internal memory) with a limit size for each record:

- 1 MB internal memory (10 MB total)
- 1 GB on USB key (10 GB total)

#### 5.2.24 IPSec Tunnel

The GenIP allows to open 5 tunnels at the same time.

Compared with the SSL tunnel, there is no restriction concerning the outgoing functions. Only the restriction below has to be taken into account.

If a rule is defined towards a remote site, all exchanges with this remote site are encrypted. For example, if you have defined a rule concerning your ADSL, and if you try to ping the WAN IP address of the GenIP, you will have no response. The same thing will occur if you try to make a remote access to the Web interface. To access it, you will have to go through the tunnel.

For example, your GenIP has the LAN address 192.168.3.100 and the WAN address 94.90.10.120. If the rule IPSec is active, the way to ping or access to the GenIP will be to set the address 192.168.3.100. If the rule IPSec is inactive, we will set 94.90.10.120

Aim of the tunnels defined by default:

- To create an IPSec tunnel between 2 GenIP using the SMS service.
- To create an IPSec tunnel towards a router

#### 1) Principle of use of the IPSec manual tunnel between 2 GenIP:

For the installation, see the application note AN081, or use the tunnels already defined by default.

- The 2 GenIP will use the le SMS service. A GenIP will be considered as the Local (192.168.100.xxx) and the other one as the Remote (192.168.2.xxx).
- The 2 GenIP will connect to the WAN and will send themselves their WAN IP addresses
- For that, you will need to :
  - On each GenIP, authorize the telephone number of the other GenIP, in the field of the authorized sources.

#### 2) Principle of use of the IPSec (manual or IKE):

For the installation, see the application note AN132.

## 5.2.25 User Management and Password

This menu is used to set "Users" who have access to GenIP 30i.

| ers | and           | password |             |              |    |       | Us<br>HT | ers and passwor<br>TPS   |             | 4D                         |
|-----|---------------|----------|-------------|--------------|----|-------|----------|--------------------------|-------------|----------------------------|
|     |               |          |             |              |    |       | Vir      | tual Private Netw        | ork PPP     | over SSL                   |
|     |               |          |             |              |    |       | Vir      | tual Private Netw        | ork IPSec   | :                          |
| COL | _             |          |             |              |    |       |          |                          |             |                            |
| 301 | 5 1151        |          | Filter : Na | me 💌         |    |       |          | Apply filter             | Cancel filt | ter                        |
| I[  | s list<br>D ≑ | Enable   | Filter : Na | me 💌<br>Name | ¢Þ | Level | 4        | Apply filter<br>Password | Cancel filt | ter<br>To remove <b>××</b> |

## 5.2.25.1 Creating a User

Enter the different fields and "Apply"

| Name     | Level3         |   |
|----------|----------------|---|
| Level    | 3              | ~ |
| Password | 3333           |   |
| Comment  | Access for DEF |   |

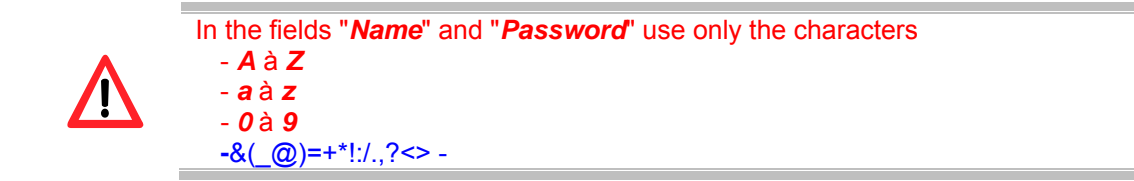

Once created, the user is listed.

The "Comment" appears in a tooltip when you mouse is over the user.

(See example below).

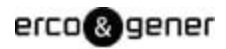

#### Users and password

| Us | ers | list |        |         |        |               |       |                |              |                     |
|----|-----|------|--------|---------|--------|---------------|-------|----------------|--------------|---------------------|
|    |     |      | F      | ilter : | Name 💌 |               |       | Apply filter C | ancel filter |                     |
| -  | ID  | \$   | Enable | \$      | Name   | \$<br>Level   | \$    | Password       | \$           | To remove <b>**</b> |
|    | 1   |      |        |         | admin  | 10            |       | *****          |              |                     |
|    | 2   |      |        |         | Level5 | 5             |       | 55555          |              |                     |
|    |     |      |        |         | Level3 |               |       | 3333           |              | ,իդ 🗖               |
|    | 4   |      |        |         | Level1 | 1 (read only) |       | 1111           |              |                     |
|    |     |      |        |         |        | 🖏 Apply ch    | anges |                |              | Access for DEF      |

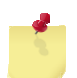

The maximum number of users is 20

#### 5.2.25.2 Change Password

Enter the old password, the new password, confirm the password and then "Apply".

| Change my password     |         |   |
|------------------------|---------|---|
| Old password           | ••••    | × |
| New password           | ••••    | × |
| New password (confirm) | ••••    | × |
|                        |         |   |
|                        |         |   |
|                        | r Apply |   |
|                        | $\sim$  |   |
|                        |         |   |

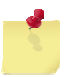

Only the "User" connected can change their password.

#### 5.2.25.3 Hierarchy

There are two possible levels of hierarchy:

Level 1..... : Read access only.

Level 2-10...... : Read access, write to create, edit scripts, settingsGenIP 30i.

|    | F            | Filter : | Name 💌 |               | Apply filter   | Cancel filter |             |
|----|--------------|----------|--------|---------------|----------------|---------------|-------------|
| ID | \$<br>Enable | \$       | Name   | \$<br>Level   | \$<br>Password | \$            | To remove** |
| 1  | <b>M</b>     |          | admin  | 10            | *****          |               |             |
| 2  | V            |          | User7  | 7             | 7777           |               |             |
| 3  |              |          | User5  | 5             | 5555           |               |             |
| 4  | V            |          | User3  | 3             | 3333           |               |             |
| 5  | ~            |          | User1  | 1 (read only) | 1111           |               |             |

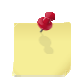

You cannot create or delete a user level 10. It is frozen and remains unique.

A level user **X** can create, delete a user of a lower level.

Once created, the password of a user Y can be modified, by logging as Y.

In the example below the "User5" can:

- Create users level 1 to 4
- Delete Users 3 and 1

|    | F            | ilter : | Name 💌 |               | Apply filter   | Cancel filter |             |
|----|--------------|---------|--------|---------------|----------------|---------------|-------------|
| ID | \$<br>Enable | \$      | Name   | \$<br>Level   | \$<br>Password | \$            | To remove** |
| 1  |              |         | admin  | 10            | *****          |               |             |
| 2  | <b>V</b>     |         | User7  | 7             | *****          |               |             |
| 3  |              |         | User5  | 5             | *****          |               |             |
| 4  | 1            |         | User3  | 3             | 3333           |               |             |
| 5  |              |         | User1  | 1 (read only) | 1111           |               |             |

In the example below "*User1*" "is connected to GenIP 30i.

He can only do the consultation and cannot change his "Password"

|    | F            | ilter : | Name 💌 |               | Apply filter C | ancel filter |            |
|----|--------------|---------|--------|---------------|----------------|--------------|------------|
| ID | \$<br>Enable | \$      | Name   | \$<br>Level   | \$<br>Password | \$           | To removex |
| 1  |              |         | admin  | 10            | *****          |              |            |
| 2  |              |         | User7  | 7             | *****          |              | F          |
| 3  |              |         | User5  | 5             | *****          |              | <b>—</b>   |
| 4  |              |         | User3  | 3             | *****          |              |            |
| 5  |              |         | User1  | 1 (read only) | *****          |              |            |

Descriptions and non-contractual illustrations in this document are given as an indication only. ERCOGENER reserves the right to make any modifications.

## 5.2.26 Remarks about the function Bridge

The GenIP provides the Bridge function between the RS ports.

The possible combinations are:

| RS232 | RS232 |
|-------|-------|
| RS485 | RS485 |
| RS232 | RS485 |

NB: We cannot make a RS towards two RS.

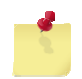

We cannot make a RS towards two RS.

During the connection and the bridge logout, it is possible to generate a message on the RS.

During a request of WAN Disconnection, the message will arrive within 2 minutes.

On the other cases, the time depends on the time of network connection for the connection message.

#### 5.2.27 Hardware Option

For some options of the GenIP, it is necessary to declare them in the hidden web page at the current IP address of the GenIP *http://vvv.xxx.yyy.zzz/hardware\_options.php* 

For this check the box setting.

| esprit mode                  | m            |                 |                 |          |                |        |    |
|------------------------------|--------------|-----------------|-----------------|----------|----------------|--------|----|
| tatus Myports                | My protocols | My actions My c | ommunications S | Security | Administration | Logout | al |
| Actions man                  | agement      |                 |                 |          |                |        |    |
| Settings                     |              |                 |                 |          |                |        |    |
| Option audio cor             | lec          |                 |                 |          |                |        |    |
| Option UART3<br>Option UART4 |              |                 |                 |          |                |        |    |
|                              |              |                 | 🖏 Apply         |          |                |        |    |

#### After validation a pop up appears.

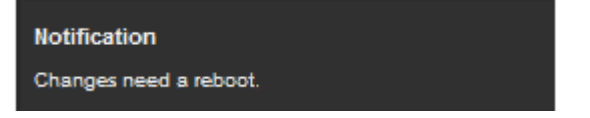

# erco&gener

# 5.2.28 Inactivity Timer

It is possible using the system message \$WAN\_TX\_TRAFFIC\$, \$WAN\_RX\_TRAFFIC\$ (see § 5.2.7.2 Systems messages) and using a script to create a inactivity timer on the traffic of the WAN link.

## Application :

In this example below a counter of 10 seconds is initiated by an action and it is refreshed every second. Once there is no traffic on the WAN link for 10 seconds, the WAN connection is disconnected.

For this create 2 actions

1<sup>st</sup> action : *StartTimer* qui appelle le script ci-dessous.

2<sup>nd</sup> action : *StartConnexionWan* initiates the WAN link and when this action is successful, it call *StartTimer*.

## Script : :

GV\_Timer=10;

while \$CMP\_#\$GV\_Timer\$#!=#0#\$;

if \$OR\_#\$CMP\_#\$WAN\_RX\_TRAFFIC\$#!=#\$GV\_Rx\_Traffic\$#\$#

\$CMP\_#\$WAN\_TX\_TRAFFIC\$#!=#\$GV\_Tx\_Traffic\$#\$#\$;

GV\_Timer=10;

```
else if $CMP_#$GV_Timer$#>#0#$;
```

GV\_Timer=\$SUB\_#\$GV\_Timer\$#1#\$;

```
If $CMP_#$GV_Timer$#==#0#$;
```

wan disconnect;

end if;

end if;

```
GV_Tx_Traffic=$WAN_TX_TRAFFIC$;
```

```
GV_Rx_Traffic=$WAN_RX_TRAFFIC$;
```

wait 1;

end while;

end;

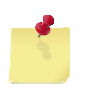

The number of instances of the script interpreter must be at least 2. See § 5.2.8.2 Sequence of script.

# 5.3 Information about the function ModBus

The GenIP offers the possibility of gateway ModBus RTU ModBus TCP on the links RS, LAN and WAN and it also includes the following features.

- Modbus master. This function is under the form of a dynamic variable. It can be integrated inside the message of a SMS, an email or TCP. The result can be posted on a FTP or TCP server, data-logged in a file stored on USB or in the flash memory or send to SMS or Mail.
- Modbus slave. This function interacts with the digital and analog inputs/outputs (reading, writing); it allows to trigger some actions predefined on the web interface, and to execute some macro commands.

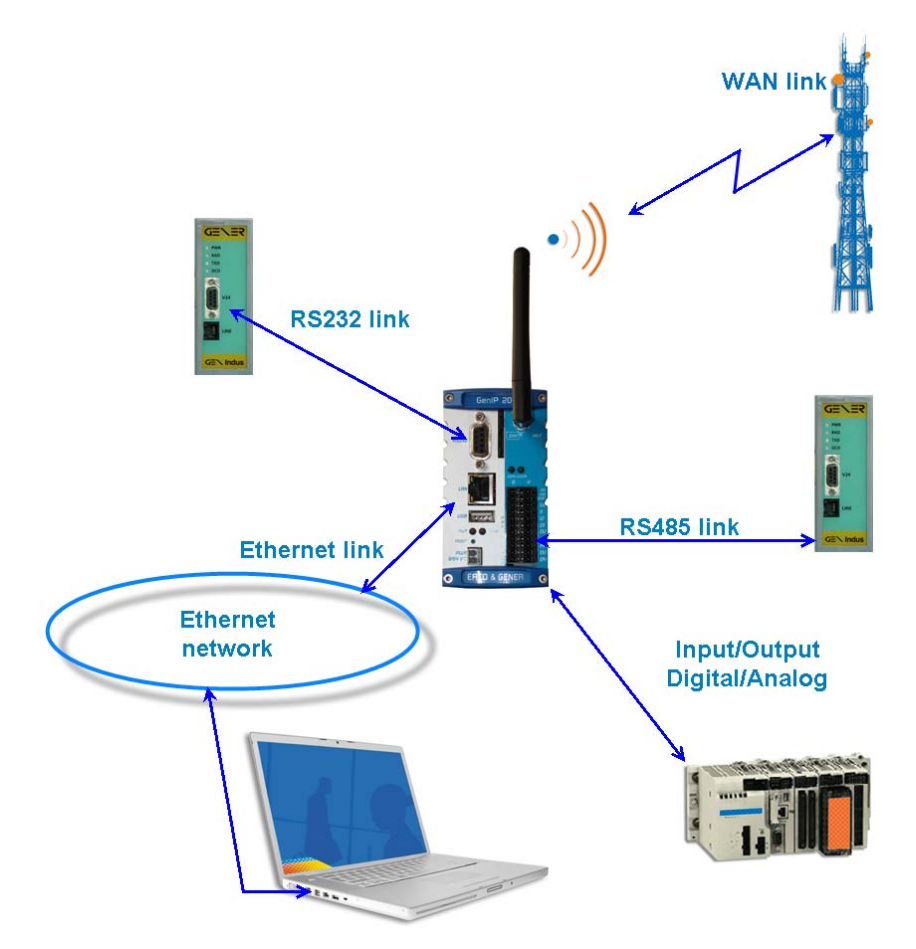

The configuration of the functions Modbus and I/O can be done only via the web interface.

It is not possible to modify the I/O configuration by Modbus frames. However, it is accessible in reading mode only on the Modbus slave.

Access to the different parameters of configuration of the Modbus "*Mes protocoles/Modbus*" (*My protocols/Modbus*)

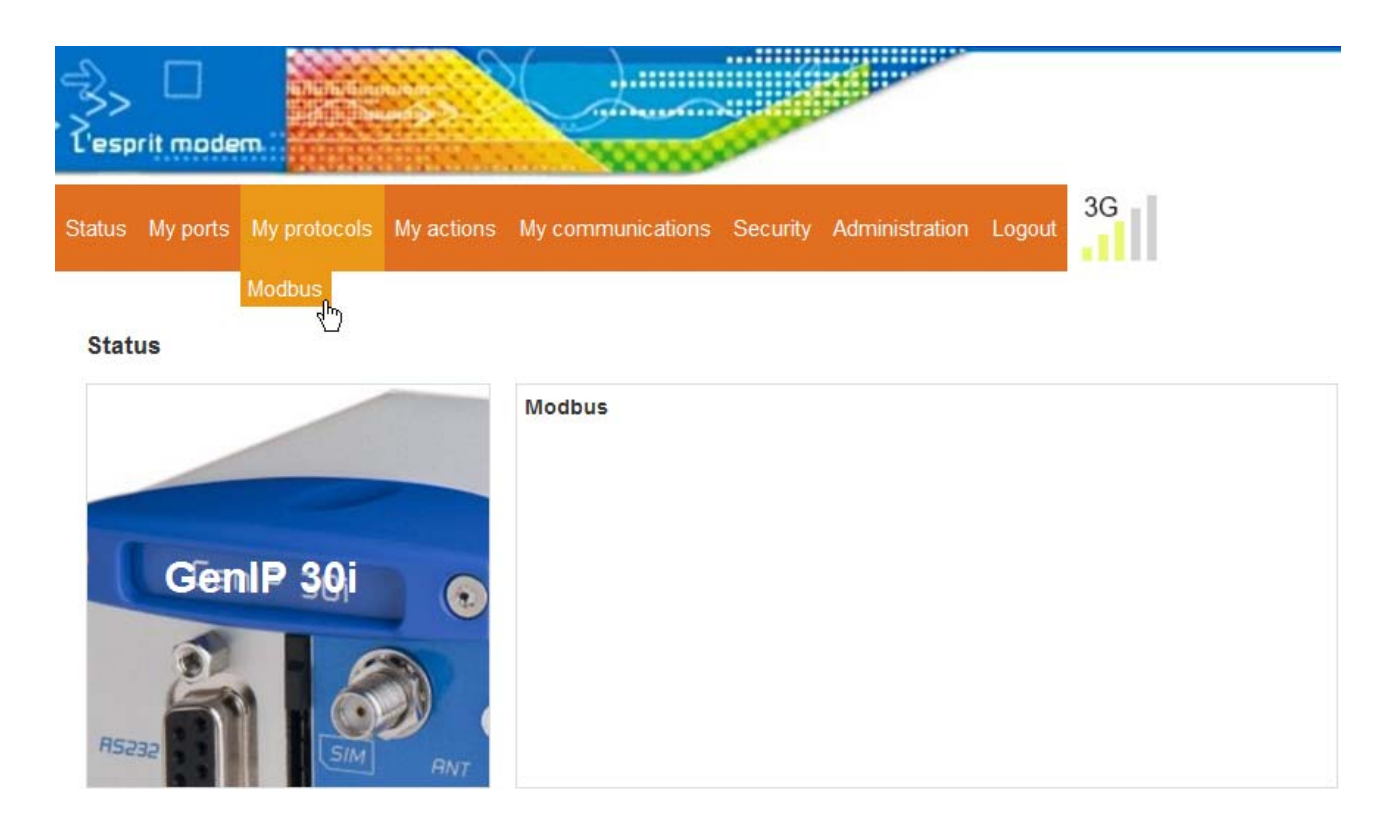

#### Then, cross the case "Modbus"

| Modbus |   |
|--------|---|
| Enable | ~ |

#### 5.3.1 Configuration

List of configuration parameters associated to the slave Modbus:

- Modbus slave address: 01 247.
- Listening port TCP, internal on the GenIP. The selection of this port is provided to the user in order not to conflict with a port number that he wants to affect to another function.
- Access to the function Modbus slave via the Web interface :

| Enable                                         |      |   |
|------------------------------------------------|------|---|
| Modbus address                                 | 1    | ٧ |
| TCP port (not for user, system internal usage) | 5000 |   |
| Security code                                  | 1234 |   |
| Allow actions requests                         |      |   |
| Allow scripts requests                         |      |   |

- Security code used to authorize the triggering of action and the implementation of macro commands.
- Configuration of the analog Inputs/Outputs in current or tension.(*MesPorts/Entrées et sorties*) (*My ports/Inputs and Outputs*).
- Creation of action.(Mes actions/Paramétrage des actions) (My actions/Setting the actions).
- Creation of macro commands.(*Mes actions / Constructeur de macro commandes et de scripts*) (*My actions / Builder of macro commands and scripts*).

For more information, download on our website <u>http://www.ercogener.com/modem-routeur-passerelle-industriel-rail-din-genip-20i.html#applications</u> the applications notes:

#### Configuration of the RS232 serial link

| RS-232                             |      |                       |
|------------------------------------|------|-----------------------|
| RS-232 port is reserved for Modbus |      | ×                     |
| Baudrate (bits / s)                | 9600 | <ul> <li>✓</li> </ul> |
| Data bits                          | 8    | <ul> <li>✓</li> </ul> |
| Stop bits                          | 1    | <ul> <li>✓</li> </ul> |
| Parity                             | none | × 🗸                   |
| Handshake                          | none | <ul> <li>✓</li> </ul> |
| Mode                               | RTU  | <ul> <li>✓</li> </ul> |
| Timeout (ms)                       | 5000 | ×                     |
| DTR monitoring                     |      | ×                     |
| Action to do on change to 1        |      | <ul> <li>✓</li> </ul> |
| Action to do on change to 0        | 3    | <ul> <li>✓</li> </ul> |

## Configuration of the RS485 serial link

#### **RS-4**85

| RS-485 port is reserved for Modbus |      |   | 1            |
|------------------------------------|------|---|--------------|
| Baudrate (bits / s)                | 9600 | ~ | $\checkmark$ |
| Data bits                          | 8    | * | $\checkmark$ |
| Stop bits                          | 1    | * | $\checkmark$ |
| Parity                             | none | ~ | $\checkmark$ |
| Mode                               | RTU  | * | $\checkmark$ |
| Timeout (ms)                       | 5000 |   | $\checkmark$ |

# Configuration of the link TCP gateway Modbus

## Modbus TCP

| TCP port             | 502                   | <b>V</b> |
|----------------------|-----------------------|----------|
| Timeout (ms)         | 5000                  | ×        |
| IP addresses allowed | 0.0.0-255.255.255.255 | ×        |

## List of Modbus equipments defined on the gateway (Example)

|             | Filter : | Device | e name | *              |   | Apply filter            | Cancel filter |             |
|-------------|----------|--------|--------|----------------|---|-------------------------|---------------|-------------|
| Device name | 0        | Туре   | 9      | Modbus address | 0 | Link                    | e             | To remove** |
|             |          |        |        |                |   | Ethernet (local network | )             |             |
| Esc10       |          | Slave  |        | 10             |   | 192.168.100.154:5048    |               |             |
|             |          |        |        |                |   | Don't close TCP socke   | t             |             |
| Esc12       |          | Slave  |        | 12             |   | RS-232                  |               |             |
| Esc23       |          | Slave  |        | 23             |   | RS-485                  |               |             |

## Creation of Modbus equipment for the gateway

| Add a new Modbus dev | vice         |   |
|----------------------|--------------|---|
| Add or edit a device | Add a device | ¥ |
| Device name          | Esc12        |   |
| Link                 | RS-232       | ~ |
| Туре                 | Slave        | * |
| Modbus address       | 12           | ~ |
| Comment              |              |   |

# Setting the Genlp in Modbus slave.

| Modbus slave                                   |       |   |
|------------------------------------------------|-------|---|
| Enable                                         |       | × |
| Modbus address                                 |       | × |
| TCP port (not for user, system internal usage) | 5000  | ~ |
| Security code                                  | 1234  | ~ |
| Allow actions requests                         |       | ~ |
| Allow scripts requests                         |       | 1 |
|                                                |       |   |
|                                                |       |   |
|                                                | Apply |   |
|                                                |       |   |

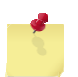

Security code allows to secure the access to the actions and macro commands.

# 5.3.2 Modbus Master

This function is under the form of a dynamic variable. It can be integrated in a message of a SMS, an email or TCP server. The result can be posted on a FTP or TCP server, data-logged in a file stored on USB or in the flash memory or send to SMS or Mail.

This variable can also be used in an action, compared with a fixed value in order to trigger an action or do a macro-command.

The function Modbus master is permanently available. It activates when sending a request. All requests sent by the master pass through the gateway Modbus. Consequently, you have to register the slaves which are consulted in the page *Mes protocoles->modbus* (*My protocols->modbus*) of the web interface.

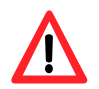

In the case where a master RS485 is declared and if the GenIP must send requests to slaves on the RS485, it is possible that some collisions lead to the loss of the request.

### 5.3.2.1 Structure of the messages Modbus Master

The structure of the message or variable is as follows:

| Field          | Description                                                                                                    |
|----------------|----------------------------------------------------------------------------------------------------|
| \$MODBUS       | Delimiter of frame heading                                                                                                    |
| @SLAVE         | Address of slave Modbus, this slave must be declared in the list of the slaves<br>Modbus, or correspond to the slave address of the GenIP.<br>You can be used Custom Message Shared Destination or Dynamic Message.                                                                                     |
| CODEF          | Code Modbus function. Must belong to the list of function codes authorized (see § 5.3.2.2 Function Code authorized).                                                                                                    |
| @REGISTER      | Address of the memory register of the slave Modbus to read. The value must be decimal.                                                                                                    |
| NBREGISTER     | Number of registers Modbus to read. This value is conditioned to the type of format of the response (cf. Format of data and number of registers that can be read). The registers have a size of 16 bits. In the case of function codes Modbus 01 and 02, this value will be the number of bits to read. |
| FORMATRESPONSE | Format of presentation of the response. (for more details, see § 5.3.2.3 5.3.2.3 Format of data and number of registers that can be read)                                                                                                    |
| \$             | Delimiter end of frame                                                                                                    |

Each field is separated by an 'under score'

# <u>Example</u>

## \$MODBUS\_02\_03\_00\_01\_UINT\$

Allows to read a register at the address 0 of the slave Modbus address 2 by using the function code 3. The return is of type entire not signed.

The variable is replaced by the character string '5982'.

| Heading  | @SLAVE. | CODEF | @REGISTER | REGISTER<br>NB | FORMAT<br>RESPONSE | Delimiter |
|----------|---------|-------|-----------|----------------|--------------------|-----------|
| \$MODBUS | 02      | 03    | 00        | 01             | UINT               | \$        |

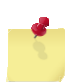

It is necessary to have an idea about the response expected.

For example: The expected result is **99084** (0x1830C) corresponding to 2 registers of 16 bits. If the number of register is **1** and a format **UINT** the response returned is: **33548** (0x830C) If the number of register is **1** and a format **INT** the response returned is: **-31966** (0x830C) In this case, the number of register must be **2**.

### 5.3.2.2 Function Code authorized

Only the reading function codes are available.

| • | 0x01<br>0x02<br>0x03 | Reading of N bits of output<br>Reading of N bits of inputs<br>Reading of N exploitation registers | (See § 5.3.5.1<br>(See § 5.3.5.2<br>(See § 5.3.5.3 | Reading of N bits of output)<br>Reading of N bits of input)<br>Reading of N registers of exploitation) |
|---|----------------------|---------------------------------------------------------------------------------------------------|----------------------------------------------------|----------------------------------------------------------------------------------------------------|
| • | 0x04                 | Reading of N inputs registers                                                                     | (See § 5.3.5.4                                     | Reading of N registers of input)                                                                       |
|   |                      |                                                                                                   |                                                    |                                                                                                    |

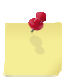

For the codes 0x01 and 0x02 (reading of bit) the value returned is a multiple of 8 bits. All the bits of the Modbus response are taken into account. Example : Value of registers (MSB, LSB) : 0xFF05 Reading of 10 bits returned : 0x0503

# 5.3.2.3 Format of data and number of registers that can be read

The format of the response can be with the following format:

| Format    | Description                                                                                                    |
|-----------|----------------------------------------------------------------------------------------------------|
| INT       | Number of registers that can be read: 1, 2 or 4.<br>Format: entire signed.<br>String of characters ascii.<br>Example : '5896', '-986'                                                                                                    |
| UINT      | Number of registers that can be read: 1 to 4.<br>Format: entire not signed.<br>Example: '6952'                                                                                                    |
| HEX       | Number of registers that can be read: 1 to 64.<br>Format: hexadecimal value of the registers.<br>Example, for a value read of 35372, the character string will be '8A2C'.                                                                                                    |
| ВІТ       | Number of registers that can be read: 1 to 16.<br>Number of bits that can be read: 1 to 128.<br>Format: binary value of the registers.<br>Example for a value read of<br>'103' (8 bits), the character string displayed is '01100111'.<br>'1' (1 bit), the character string displayed is '00000001'.                                                                                                    |
| FLOAT     | Number of registers that can be read: 2 (float32) or 4 (float64).<br>Format: digit with floating comma.<br>Example: '36,987'.                                                                                                    |
| STRING    | Number of registers that can be read: 1 to 64 registers.<br>Format: characters string. In this case, no conversion is done on the data read. The user<br>must ensure that the registers contain only characters that can be displayed.<br>Example: 'Alarm'.                                                                                                    |
| INVERTEDn | To reverse the reading direction of the register<br>With $0 \le n \le 3$<br>Example: value of register in hex 'AC57BD13'.<br>Normal reading : modbus_11_3_0_2_hex = AC57BD13<br>INVERTED<br>Normal reading : modbus_11_3_0_2_invertedhex = 13BD57AC<br>INVERTED0<br>Normal reading : modbus_11_3_0_2_inverted0hex = AC57BD13<br>INVERTED1<br>Reverse reading : modbus_11_3_0_2_inverted1hex = 13BD57AC<br>INVERTED2<br>Reverse reading : modbus_11_3_0_2_inverted2hex = 57AC13BD<br>INVERTED3<br>Reverse reading : modbus_11_3_0_2_inverted3hex = BD13AC57 |

## 5.3.2.4 Example of use of a variable

The dynamic variable Modbus can be used in any action that sends a message.

For example, to send the Modbus response by SMS, email, TCP/UDP, ftp in a text file.

It is also possible to data log the responses in a file stored on a USB key or inside the flash memory of the GenIP.

#### Example of transmission of the Modbus response towards SMS

Create an action which sends a SMS; the content of the message will be for example: GenIp\_Site\_North:\$MODBUS\_01\_01\_00\_02\_UINT\$

| Add or edit an action     | Add an action                                | * |
|---------------------------|----------------------------------------------|---|
| Vame                      | SMSExample                                   |   |
| Гуре                      | Send by SMS                                  | ~ |
| Phone number              | 0102030405                                   |   |
| lessage                   | Genlp_Site_North:\$MODBUS_01_01_00_02_UINT\$ |   |
| leed acknowledge          |                                              |   |
| Comment                   |                                              |   |
| o this action in parallel |                                              | ~ |
| o this action on success  |                                              | ~ |
| o this action on fail     |                                              | ~ |

This action will be triggered upon the change of status of a logical output. SMS received: GenIp\_Site\_North:0003 (003 is the read value).

## **Data-logging Example**

Create a file of data-logging, in the page *My actions->Data logger*.

| Define a data log              |                |   |
|--------------------------------|----------------|---|
| Add or edit a data log         | Add a data log | ~ |
| Name                           | WriteInLog     |   |
| Location                       | USB storage    | * |
| Relative file path             | Log            |   |
| Max size (Kbytes)              | 100            |   |
| Action to do on write error    |                | ~ |
| Frigger size threshold (in Kb) | 10             |   |
| Action on size trigger reached |                | ~ |
| Comment                        |                |   |
|                                |                |   |
|                                | S Apply        |   |

Create an action which adds a message to a data registration, by selecting the file previously created. The content of the message can be:

| Add or edit an action    | Add an action                                     | *                  |
|--------------------------|---------------------------------------------------|--------------------|
| Vame                     | LoglpNorth                                        |                    |
| уре                      | Add to a data log                                 | ~                  |
| lessage                  | DATE_LOCAL\$Genlp_Site_North:\$MODBUS_01_01_00_02 | UINT\$\$CR\$\$LF\$ |
| )ata log                 | WriteInLog                                        | ~                  |
| eed acknowledge          |                                                   |                    |
| omment                   |                                                   |                    |
| this action in parallel  |                                                   | ~                  |
| o this action on success |                                                   | ~                  |
| o this action on fail    |                                                   | *                  |

\$DATE\_LOCAL\$GenIp\_Site\_North:\$MODBUS\_01\_01\_00\_02\_UINT\$\$CR\$\$LF\$

Create a periodic event in Administration->Time which calls the action previously created.

| Add a periodic events        |                      |          |  |  |
|------------------------------|----------------------|----------|--|--|
| Add or edit a periodic event | Add a periodic event | <b>v</b> |  |  |
| Name                         | ReadlpNorth          |          |  |  |
| Enable                       |                      |          |  |  |
| Interval (seconds)           | 3600                 |          |  |  |
| Action to do                 | LoglpNorth           |          |  |  |
| Comment                      |                      |          |  |  |
|                              |                      |          |  |  |
|                              | k Apply              |          |  |  |

The event created is cyclically called. At each execution of the action, a line will be added in the USB key.

### Example of Comparison

Create a script:

\$IF\_\$CMP\_\$MODBUS\_01\_03\_00\_01\_UINT\$\_== 3\$ #send sms 0102030405 Door Open GenIp Site
North##;end;

| Script builder       |                                                                                                    |              |
|----------------------|----------------------------------------------------------------------------------------------------|--------------|
| Add or edit a script | Add a script                                                                                                    | <b>V</b>     |
| Name                 | DoorOpen                                                                                                    | $\checkmark$ |
| Script               | <pre>\$IF_\$CMP_\$MODBUS_01_03_00_01_UINT\$_==_3\$_#send sms 0102030405 porte ouverte genIp Site Nord##\$;end;</pre> |              |
| Comment              |                                                                                                    | <b>V</b>     |
|                      | 🖏 Apply                                                                                                    |              |

When the read value of the register 00 of the slave at the address 01 is equal to 0001, the message *Door open Genlp Site North* is sent via SMS. In the contrary case, no action is done.

In the case where the slave Modbus does not respond, the script is not executed and the message below is written in the system diary:

"\$IF\_\$CMP\_\$MODBUS\_01\_03\_00\_01\_UINT\$\_== 3\$ #send sms 0102030405 Door Open GenIp Site North##;" is not a valid command"

| - <b></b> |    |
|-----------|----|
|           |    |
|           |    |
|           |    |
|           |    |
|           | 11 |

| List of operators can be used | t |
|-------------------------------|---|
|-------------------------------|---|

| Operator | Description      |
|----------|------------------|
| ==       | equality         |
| !=       | non equality     |
| <        | lesser           |
| <=       | lesser or equal  |
| >        | greater          |
| >=       | greater or equal |

## 5.3.3 Structure of messages Modbus RTU

## **Request**

| Designation | @ Slave | Function code | @ register           | Nb register to read  | CRC 16               |
|-------------|---------|---------------|----------------------|----------------------|----------------------|
| Size        | 1 Byte  | 1 Byte        | 2 Bytes<br>Msb - Lsb | 2 Bytes<br>Msb - Lsb | 2 Bytes<br>Msb - Lsb |
| Example *   | 01      | 03            | 1000                 | 0001                 | 80CA                 |

\* Request of reading of 1 byte of the register at the address 1000 of the slave at the address 01

## **Response of a request**

| Designation | @ Slave | Function code | @ register | Nb register to read  | CRC 16               |
|-------------|---------|---------------|------------|----------------------|----------------------|
| Size        | 1 Byte  | 1 Byte        | 1 Byte     | 2 Bytes<br>Msb - Lsb | 2 Bytes<br>Msb - Lsb |
| Example *   | 01      | 03            | 02         | 0030                 | B850                 |

\* Response to the previous request.

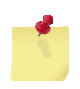

The number of byte to follow does not take into account the 2 bytes of the CRC16.

## **Example**

Request of reading of 4 registers from the address 1000 of the slave at the address 01

|          | @ Esc | Fct. Code | @ Reg.  | Nb of regist | er to read |        |        | CRC 16 |
|----------|-------|-----------|---------|--------------|------------|--------|--------|--------|
| Request  | 01    | 03        | 1000    | 0004         |            |        |        | 40C9   |
|          | @ Esc | Fct. Code | Nb byte | Data 1       | Data 2     | Data 3 | Data 4 | CRC 16 |
| Response | 01    | 03        | 08      | 0030         | 0034       | 0045   | 0016   | 840B   |

## 5.3.4 Structure of messages Modbus TCP

The message Modbus TCP is made of a heading TCP followed by the classical frame Modbus RTU without CRC.

## Request

| Designation                                             | TCP Idle                          | Protocol | Nb of byte to follow | Modbus Frame without CRC |
|---------------------------------------------------------|-----------------------------------|----------|----------------------|--------------------------|
| Size                                                    | 2 Bytes                           | 2 Bytes  | 2 Bytes              | n Bytes                  |
| Example *                                               | 0001                              | 0000     | 0006                 | 01020000001              |
|                                                         |                                   |          |                      |                          |
| TCP Idle This identification is provided by the Master. |                                   |          |                      |                          |
| Protocol                                                | The protocol code Modbus is 0000. |          |                      |                          |

Nb of byte to follow ......: The number of byte of the frame Modbus RTU.

## Response of a request

| Designation | TCP Idle | Protocol | Nb of byte to follow | Modbus Frame without CRC |
|-------------|----------|----------|----------------------|--------------------------|
| Size        | 2 Bytes  | 2 Bytes  | 2 Bytes              | n Bytes                  |
| Example *   | 0001     | 0000     | 0004                 | 01020100                 |

## 5.3.5 Functions codes of the Modbus standards supported

Here, MSB and LSB concern the order of the bits of each byte.

For the bytes, the terms Hi and Lo are used.

All registers have a size of 16 bits.

## 5.3.5.1 Reading of N bits of output

| Read     | of N bits of output         |                            |
|----------|-----------------------------|----------------------------|
| Request  | @Modbus slave               |                            |
|          | function code = <b>0x01</b> |                            |
|          | Bit Address Hi              | Address of the bit to read |
|          | Bit Address bit Lo          | Address of the bit to read |
|          | Nb bit Ho                   | Number of hit to read      |
|          | Nb bit Li                   | Number of bit to read      |
|          | @Modbus slave               |                            |
|          | function code = <b>0x01</b> |                            |
| Deenenee | Nb byte                     | Number of data that follow |
| Response | Data LSB                    |                            |
|          | Data MSB                    |                            |
|          |                             |                            |

# 5.3.5.2 Reading of N bits of input

| Read     | of N bits of input          |                            |
|----------|-----------------------------|----------------------------|
|          | @Modbus slave               |                            |
|          | function code = <b>0x02</b> |                            |
| Derweet  | Address H                   | Address of the bit to read |
| Request  | Address L                   | Address of the bit to read |
|          | Nb bit H                    |                            |
|          | Nb bit L                    | Number of bit to read      |
|          | @Modbus slave               |                            |
|          | function code = <b>0x02</b> |                            |
| Response | Nb bytes                    | Number of data that follow |
|          | Data LSB                    |                            |
|          | Data MSB                    |                            |
|          |                             | •                          |

### 5.3.5.3 Reading of N registers of exploitation

| Read     | of N registers of exploitation |                             |  |
|----------|--------------------------------|-----------------------------|--|
|          | @Modbus slave                  |                             |  |
|          | function code = <b>0x03</b>    |                             |  |
| Poquest  | Address Hi                     | Address of register to read |  |
| Request  | Address Lo                     | Address of register to read |  |
|          | Nb reg Hi                      |                             |  |
|          | Nb reg Lo                      |                             |  |
|          | @Modbus slave                  |                             |  |
|          | function code = 0x03           |                             |  |
| Deenence | Nb byte                        | Number of data that follow  |  |
| Response | Data Hi                        | Value of the register       |  |
|          | Data Lo                        |                             |  |
|          |                                |                             |  |

# 5.3.5.4 Reading of N registers of input

| Read     | of N registers of input     |                             |
|----------|-----------------------------|-----------------------------|
| Request  | @Modbus slave               |                             |
|          | function code = <b>0x04</b> |                             |
|          | Address H                   | Address of register to read |
|          | Address L                   | Address of register to read |
|          | Nb reg H                    | Number of register to read  |
|          | Nb reg L                    | Number of register to read  |
|          | @Modbus slave               |                             |
|          | function code = <b>0x04</b> |                             |
| Response | Nb bytes                    | Number of data that follow  |
|          | data Hi                     | Value of the register       |
|          | Data Lo                     |                             |
|          |                             |                             |

## 5.3.5.5 Writing of 1 bit of output

| Writing  | of 1 bit of output   |                               |
|----------|----------------------|-------------------------------|
| Request  | @Modbus slave        |                               |
|          | Function code = 0x05 |                               |
|          | Address HI           | Address of the hit to write   |
|          | Address LO           | Address of the bit to write   |
|          | Data LSB             | FF00 to put the output to ON  |
|          | Data MSB             | 0000 to put the output to OFF |
| Response | Idem request         |                               |

## 5.3.5.6 Writing of 1 register of exploitation

| Writing  | of 1 register of exploitation |                                  |
|----------|-------------------------------|----------------------------------|
| Request  | @Modbus slave                 |                                  |
|          | Function code = 0x06          |                                  |
|          | Address reg Hi                | Address of the register to write |
|          | Address reg Lo                |                                  |
|          | Data Hi                       |                                  |
|          | Data Lo                       | Value to write                   |
| Response | Idem request                  |                                  |

# 5.3.5.7 Writing of N bit of output

| Writing  | of N bit of output   |                             |
|----------|----------------------|-----------------------------|
| Request  | @Modbus slave        |                             |
|          | Function code = 0x0F |                             |
|          | Address Hi           | Address of the hit to write |
|          | Address Lo           |                             |
|          | Nb bits MSB          | Number of hit to write      |
|          | Nb bits LSB          |                             |
|          | Nb bytes             | Number of byte to write     |
|          | Data Hi              |                             |
|          | Data Lo              | Value to write              |
|          |                      |                             |
| Response | @Modbus slave        |                             |
|          | Function code = 0x0F |                             |
|          | Address Hi           |                             |
|          | Address Lo           |                             |
|          | Nb bits Hi           |                             |
|          | Nb bits Lo           |                             |
|          |                      |                             |

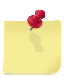

This function code is mainly used by the access of digital outputs.

# 5.3.5.8 Writing of N registers of exploitation

| Writing  | of N registers of exploitation |                                           |  |  |  |
|----------|--------------------------------|-------------------------------------------|--|--|--|
| Request  | @Modbus slave                  |                                           |  |  |  |
|          | Function code = 0x10           |                                           |  |  |  |
|          | Address Hi                     | - Address of the register                 |  |  |  |
|          | Address Lo                     |                                           |  |  |  |
|          | Nb registers Hi                | - Number of consecutive register to write |  |  |  |
|          | Nb registers Lo                |                                           |  |  |  |
|          | Nb bytes (Nb registers * 2)    | Number of byte that follow                |  |  |  |
|          | Data0 Hi                       |                                           |  |  |  |
|          | Data0 Lo                       | _                                         |  |  |  |
|          | Data1 Hi                       | Value to write                            |  |  |  |
|          | Data1 Lo                       | _                                         |  |  |  |
|          |                                |                                           |  |  |  |
| Response | @Modbus slave                  |                                           |  |  |  |
|          | Function code = 0x10           |                                           |  |  |  |
|          | Address Hi                     | _                                         |  |  |  |
|          | Address Lo                     |                                           |  |  |  |
|          | Nb registers Hi                |                                           |  |  |  |
|          | Nb registers Lo                |                                           |  |  |  |

## 5.3.6 Error codes Modbus

The example below is given with the following slave address: 0x01

| Designation | @ Slave | Function Code | Error Code | CRC 16            |
|-------------|---------|---------------|------------|-------------------|
| Size        | 1 Byte  | 1 Byte        | 1 Byte     | 2 Bytes Msb - Lsb |
| Example     | 01      | 90            | 05         | 8C03              |

| Code | Name                    | Description                                                                                                    |
|------|-------------------------|----------------------------------------------------------------------------------------------------|
| 01   | ILLEGAL FUNCTION        | The function code received in the query is not an allowable action<br>for the slave. If a poll Program Complete command was issued,<br>this code indicates that no program function preceded it.                                                                                                 |
| 02   | ILLEGAL DATA ADDRESS    | The data address received in the query is an allowable address for the slave.                                                                                                    |
| 03   | ILLEGAL DATA VALUE      | A value contained in the query is an allowable value for the slave.                                                                                                    |
| 04   | SLAVE DEVICE FAILURE    | An unrecoverable error occurred while the slave was attempting to perform the requested action.                                                                                                    |
| 05   | ACKNOWLEDGE             | The slave has accepted a request and is processing it, but a long<br>duration of time is required. This response is returned to prevent a<br>timeout error from occurring in the master. The master can next<br>issue a Poll Program Complete message to determine if<br>processing is complete. |
| 06   | SLAVE DEVICE BUSY       | The slave is processing a long duration program command. The master should retransmit the message later when the slave is free.                                                                                                    |
| 07   | NEGATIVE<br>ACKNOWLEDGE | The slave cannot perform the program function received in the query. This code is returned for an unsuccessful programming request using function code 13 or 14 decimal. The master should request diagnostic or error information from the slave.                                               |
| 08   | MEMORY PARITY ERROR     | The slave attempted to read extended memory, but detected a parity error in the memory. The master can retry the request, but service may be required on the slave device.                                                                                                    |

## 5.3.7 Addressable memory of the Genlp

|                                                                                   |                     | Address                                                  |                                                            |
|-----------------------------------------------------------------------------------|---------------------|----------------------------------------------------------|------------------------------------------------------------|
| Digital inputs                                                                    | Simple inputs       | 0x0000<br>0x0001 to 0x003F                               | Bit0:Logical INPUT 1<br>Bit1:Logical INPUT 2<br>Not used   |
| Ro                                                                                | Counting inputs     | 0x0040 to 0x0043<br>0x0044 to 0x0047<br>0x0048 to 0x007F | Logical INPUT 1<br>Logical INPUT 2<br>Not used             |
| Digital outputs<br>R/W                                                            | Simple outputs      | 0x0080<br>0x0081<br>0x0081 to 0x00BF                     | Bit0:Logical OUTPUT 1<br>Bit1:Logical OUTPUT 2<br>Not used |
|                                                                                   | Not used            | 0x00C0 to 0x00FF                                         | Not used                                                   |
| Analog inputs<br>Ro                                                               |                     | 0x0100<br>0x0101<br>0x0102 to 0x01FF                     | Analog input 1<br>Analog input 2<br>Not used               |
| Analog outputs<br>R/W                                                             |                     | 0x0200<br>0x0201<br>0x0202 to 0x02FF                     | Analog output 1<br>Analog output 2<br>Not used             |
|                                                                                   | Action code Lo      | 0x0300                                                   |                                                            |
| <b>-</b>                                                                          | Action code Hi      | 0x0301                                                   |                                                            |
| I riggering of actions<br>R/W                                                     | Action              | 0x0302 to 0x0341                                         |                                                            |
|                                                                                   | Not used            | 0x0342                                                   | Not used                                                   |
|                                                                                   | Not used            | 0x0343 to 0x04FF                                         | Not used                                                   |
|                                                                                   | Script code lo      | 0x0500                                                   |                                                            |
|                                                                                   | Script code hi      | 0x0501                                                   |                                                            |
|                                                                                   | Size of script      | 0x0502                                                   |                                                            |
| Execution of a script<br>R/W                                                      | Script              | 0x0503 to 0x057F                                         |                                                            |
|                                                                                   | Not used            | 0x0580 to 0x05FF                                         | Not used                                                   |
|                                                                                   | Size of return data | 0x0600                                                   | -                                                          |
|                                                                                   | Return data         | 0x0601 to 0x07FF                                         |                                                            |
| Not used R/W                                                                      |                     | 0x0800 to 0x08FF                                         | Not used                                                   |
| Configuration                                                                     |                     | 0x0900 à 0x094A                                          | See § 5.3.8<br>Configuration register                      |
| Not used                                                                          |                     | 0x094C à 0x0967                                          | Not used                                                   |
| Free use register of 16 bits <sup>(1)</sup><br>(From Software version > V419) R/W |                     | 0x0968 à 0x2FFF                                          | Free use                                                   |
| Not used                                                                          |                     | 0x3000 à 0xFFFF                                          | Not used                                                   |

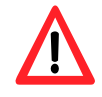

<sup>(1)</sup> Writing in the GenIP is only access in mode register. The write bit (Code 05 and 15) is not possible in the area of free use.

## 5.3.8 Register of configuration

| register                      | address          | Size               | Access |                                                                           |  |
|-------------------------------|------------------|--------------------|--------|---------------------------------------------------------------------------|--|
|                               | 0x0900 to 0x0907 | 16 bits            | Ro     | Not used                                                                  |  |
| Configuration analog input 1  | 0x0908           | 16 bits            | Ro     | Value =<br>0x0000 : Not used                                              |  |
| Configuration analog input 2  | 0x0909           | 16 bits            | Ro     | 0x0001 : in current<br>0x0002 : in tension<br>0x0003 to 0x007F : Not used |  |
|                               | 0x090A to 0x0927 | 16 bits            | Ro     | Not used                                                                  |  |
| Configuration analog output 1 | 0x0928           | 16 bits            | Ro     | Value =<br>0x0000 : Not used                                              |  |
| Configuration analog output 2 | 0x0929           | 16 bits            | Ro     | 0x0001 : in current<br>0x0002 : in tension<br>0x0003 to 0x007F : Not used |  |
|                               | 0x092A to 0x0947 | 16 bits            | Ro     | Not used                                                                  |  |
| Reset counter 1               | 0x0948           | 16 bits            | Wo     | Value to write 0xFFA5, any                                                |  |
| Reset counter 2               | 0x094A           | 16 bits            | Wo     | other value is denied                                                     |  |
|                               | 0x094C to 0x09FF | <del>16 bits</del> | ₩o     |                                                                           |  |

Ro Read only

Wo Write only

## 5.3.9 Reading of digital inputs

The inputs 1 and 2 respectively correspond to the bit 0 and 1 of the register at the address 0x0000.

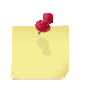

The authorized function codes Modbus are 0x02, 0x03 and 0x04. Normally, in respect with the standards, the only function code authorized should be '**02**', but or flexibility reasons, all reading function codes are authorized.

## Example of frame

The examples below are given with the following slave address: 0x01

| Read of input 1 |                 |              |                 |
|-----------------|-----------------|--------------|-----------------|
| Access          | Request         | Response     | Status of input |
| hit             | 01020000001B9CA | 01020100A188 | OFF             |
| DIC             |                 | 010201016048 | ON              |
|                 |                 |              |                 |

| Read of input 2 |                  |              |                 |  |  |
|-----------------|------------------|--------------|-----------------|--|--|
| Access          | Request          | Response     | Status of input |  |  |
| bit             | 010200010001E80A | 01020100A188 | OFF             |  |  |
|                 |                  | 010201016048 | ON              |  |  |

| Read of input 1 and 2 |                                         |                |     | f inputs |
|-----------------------|-----------------------------------------|----------------|-----|----------|
| Access                | Request                                 | Response       | 1   | 2        |
|                       |                                         | 01020100A188   | OFF | OFF      |
| h:4                   | 040000000000000000000000000000000000000 | 010201016048   | OFF | ON       |
| DIT                   | 01020000002F9CB                         | 010201022049 O | ON  | OFF      |
|                       |                                         | 01020103E189   | ON  | ON       |
|                       | 01030000001840A                         | 0103020000B844 | OFF | OFF      |
|                       |                                         | 01030200017984 | OFF | ON       |
| Register              |                                         | 01030200023985 | ON  | OFF      |
|                       |                                         | 0103020003F845 | ON  | ON       |
|                       |                                         | 0104020000B930 | OFF | OFF      |
|                       | 010400000012104                         | 010402000178F0 | OFF | ON       |
|                       | 0104000000131CA                         | 010402000238F1 | ON  | OFF      |
|                       |                                         | 0104020003F931 | ON  | ON       |

#### 5.3.10 Inputs of counting

2 meters corresponding to the inputs 1 and 2 are accessible on the addresses 0x0040 and 0x0044.

The counting value is saved on 32 bits. Even if an input is set for counting, its value is still available in the reading registers of the digital inputs.

The counting starts from the beginning, and can be reset at 0 at any time, with a writing command in the configuration registers.

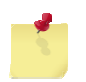

It is strongly advised for the masters Modbus to read the 4 bytes of one or several inputs in one single Modbus request. The access to the meter of an input in several readings can return a wrong value in the case where the value changed between the reading of the different bytes.

The function codes Modbus authorized are 0x03 and 0x04.

The examples below are given with the following slave address: 0x01

#### Example of frame

| Reading the meters of digital inputs |                  |                    |                |  |  |
|--------------------------------------|------------------|--------------------|----------------|--|--|
| Counter                              | Request          | Response           | Value of meter |  |  |
| 1                                    | 010300400002C5DF | 010304000000127A3E | 18             |  |  |
| 2                                    | 010300420002641F | 01030400000053A30  | 5              |  |  |

#### Reset the meters of digital inputs

| Counter | Request                | Response         | Value of meter |
|---------|------------------------|------------------|----------------|
| 1       | 01100948000102FFA5B153 | 0110094800018243 | 0              |
| 2       | 01100949000102FFA5B082 | 011009490001D383 | 0              |

## 5.3.11 Reading/Writing of digital outputs

The outputs 1 and 2 respectively correspond to the bit 0 and 1 of the register at the address 0x0080.

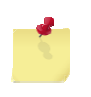

The outputs value is accessible in reading mode. The value read is the one of the latest instruction; it is not the real value. The bits corresponding to unwired outputs can be used as storage bit. Any value written is registered. By default, the value is '0'.

The 8 function codes Modbus implemented in the GenIP can be used.

The examples below are given with the following slave address: 0x01

#### Example of frame

| Writing of output 1 |                      |                  |                  |
|---------------------|----------------------|------------------|------------------|
| Access              | Request              | Response         | Status of output |
| bit                 | 010500000000CDCA     | 010500000000CDCA | Closed           |
|                     | 01050000FF008C3A     | 01050000FF008C3A | Open             |
|                     | 010F0000000101002E97 |                  | Closed           |
|                     | 010F000000010101EF57 | 010F0000001940B  | Open             |

| Writing of output 2 |                      |                  |                  |
|---------------------|----------------------|------------------|------------------|
| Access              | Request              | Response         | Status of output |
| bit                 | 0105000100009C0A     | 0105000100009C0A | Closed           |
|                     | 01050000FF00DDFA     | 01050000FF00DDFA | Open             |
|                     | 010F0001000101001357 | 010E00010001C5   | Closed           |
|                     | 010F000100010101D297 |                  | Open             |

| Writing of outputs 1 and 2 |                        |                  | Status of outputs |        |
|----------------------------|------------------------|------------------|-------------------|--------|
| Access                     | Request                | Response         | 1                 | 2      |
|                            | 01060080008822         | 01060080008822   | Closed            | Closed |
|                            | 010600800149E2         | 010600800149E2   | Open              | Closed |
|                            | 010600800209E3         | 010600800209E3   | Closed            | Open   |
| Pagistar                   | 0106008003C823         | 0106008003C823   | Open              | Open   |
| Register                   | 011000800001020000B990 |                  | Closed            | Closed |
|                            | 0110008000010200017850 | 0110008000010021 | Open              | Closed |
|                            | 0110008000010200023851 | 011000000010021  | Closed            | Open   |
|                            | 011000800001020003F991 | -                | Open              | Open   |

| Writing of output 1    |                     |              |                 |   |
|------------------------|---------------------|--------------|-----------------|---|
| Access                 | Request             | Response     | Status of input |   |
| <b>b</b> <sup>14</sup> |                     | 010101005188 | Closed          | - |
| DIC                    | U IU IUUUUUUU IFDCA | 010101019048 | Open            | _ |

| Writing of output 2 |                  |              |                 |  |
|---------------------|------------------|--------------|-----------------|--|
| Access              | Request          | Response     | Status of input |  |
| bit                 | 010100100001AC0A | 010101005188 | Closed          |  |
|                     |                  | 010101019048 | Open            |  |

| Reading of outputs 1 and 2 |                   |                | Status of outputs |        |
|----------------------------|-------------------|----------------|-------------------|--------|
| Access                     | Request           | Response       | 1                 | 2      |
|                            |                   | 010101005188   | Closed            | Closed |
| Di+                        | 01010000000000001 | 010101019048   | Open              | Closed |
| Dit                        | 010100000029801   | 01010102D049   | Closed            | Open   |
|                            |                   | 010101031189   | Open              | Open   |
|                            | 0103008000185E2   | 0103020000B844 | Closed            | Closed |
|                            |                   | 01030200017984 | Open              | Closed |
| Register                   |                   | 01030200023985 | Closed            | Open   |
|                            |                   | 0103020003F845 | Open              | Open   |
|                            |                   | 0104020000B930 | Closed            | Closed |
|                            | 0104009000012022  | 010402000178F0 | Open              | Closed |
|                            | 010400000013022   | 01040200023822 | Closed            | Open   |
|                            |                   | 0104020003F931 | Open              | Open   |

#### 5.3.12 Reading of analog inputs

The values of the analog inputs 1 and 2 are respectively stored in the address registers 0x0100 and 0x0101. The analog inputs can be set in current or in tension. The value of an analog input is stored on 16bits, with 10 bit useful, the others are at 0. If an input is set in tension, the value read is in millivolt. If the input is set in current, the value read is in micro-ampere.

The values min and max for all inputs, in current and in tension as well as their configuration (current or tension) are available in reading mode only in the configuration registers.

The function codes Modbus authorized are 0x03 et 0x04.

The examples below are given with the following slave address: 0x01

#### Example of frame

| Reading the configuration of analog inputs |                  |                |                  |  |  |
|--------------------------------------------|------------------|----------------|------------------|--|--|
| Inputs                                     | Request          | Response       | Config. of input |  |  |
|                                            | 0102000800010654 | 01030200017984 | μA               |  |  |
| 4                                          | 0103090800010034 | 01030200023985 | mV               |  |  |
| 1                                          | 010409080001B394 | 010402000178F0 | μA               |  |  |
|                                            |                  | 010402000238F1 | mV               |  |  |
| 2                                          | 0103090900015794 | 01030200017984 | μA               |  |  |
|                                            |                  | 01030200023985 | mV               |  |  |
|                                            | 01040000001E254  | 010402000178F0 | μA               |  |  |
|                                            | 010409090001E254 | 010402000238F1 | mV               |  |  |

| Reading of analog inputs |                  |                |                     |  |
|--------------------------|------------------|----------------|---------------------|--|
| Inputs                   | Request          | Response       | Value of input      |  |
| 1                        | 01030100000185F6 | 010302114975E2 | 4425 <sup>(1)</sup> |  |
|                          | 0104010000013036 | 01040211497496 | 4423                |  |
| 0                        | 010301010001D436 | 010302116175FC | 4440 <sup>(1)</sup> |  |
| 2                        | 01040101000161F6 | 01040211617488 | 4449``              |  |

<sup>(1)</sup> Value in decimal. The unit depends on the input configuration.

### 5.3.13 Reading/Writing of analog outputs

The values of the analog outputs 1 and 2 are respectively stored in the address registers 0x200 and 0x201. The outputs value will be also accessible in reading mode; the value read will be the one of the latest instruction and not the real value.

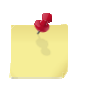

The value of reading of the analog outputs can be different from the one of the instruction.. This is due to the conversion to 10 bits of the converter. The reading of an instruction of 500 mV is 448 mV.

The analog outputs can be set in current or in tension. The value of an analog output is stored on 16bits, with 10 bit useful, the others been ignored during a writing and at 0 for a reading. If an output is set in tension, the value is in millivolt. In the case where the output is set in current, the value is in micro-ampere.

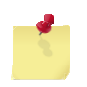

The registers corresponding to unwired outputs can be used as storage registers. Any value written is registered. By default, the value is '0x0000'.

The function codes Modbus authorized are 0x03 and 0x04 for the reading, 0x0F and 0x10 for the writing.

The examples below are given with the following slave address: 0x01

## Example of frame

| Reading the configuration of analog outputs |                  |                |                  |  |
|---------------------------------------------|------------------|----------------|------------------|--|
| Output                                      | Request          | Response       | Config. of input |  |
|                                             | 010309280001079E | 01030200017984 | μA               |  |
| 1                                           |                  | 01030200023985 | mV               |  |
| 1                                           | 010409280001B25E | 010402000178F0 | μΑ               |  |
|                                             |                  | 010402000238F1 | mV               |  |
|                                             | 010309290001565E | 01030200017984 | μA               |  |
| 2                                           |                  | 01030200023985 | mV               |  |
| 2                                           | 010409290001E39E | 010402000178F0 | μΑ               |  |
|                                             |                  | 010402000238F1 | mV               |  |

## Writing the analog outputs

| Output | Request                | Response         | Value of output          |  |
|--------|------------------------|------------------|--------------------------|--|
| 4      | 01060200000A0875       | 01060200000A0875 | <b>10</b> <sup>(1)</sup> |  |
| 1      | 01100200000102000A0597 | 0110020000010071 |                          |  |
| 0      | 01060201000A59B5       | 01060201000A59B5 | 10 <sup>(1)</sup>        |  |
| 2      | 01100201000102000A0446 | 01100201000151B1 | 10 * 7                   |  |
| (1)    |                        |                  |                          |  |

<sup>(1)</sup> Value in decimal. The unit depends on the output configuration.

| Reading of analog outputs |                  |                |                     |
|---------------------------|------------------|----------------|---------------------|
| Output                    | Request          | Response       | Value of output     |
| 4                         | 01030200000185B2 | 010302000A3843 | - 10 <sup>(1)</sup> |
|                           | 0104020000013072 | 010402000A3937 |                     |
| 2                         | 010302010001D472 | 010302000A3843 | 10 <sup>(1)</sup>   |
| ۷.                        | 01040201000161B2 | 010402000A3937 | 10                  |

<sup>(1)</sup> Value in decimal. The unit depends on the output configuration.

## 5.3.14 Triggering of actions

A master Modbus can at any time trigger an action defined in the web interface, by sending the security code (defined on the web interface), followed by the name of the action to do, whose size must not exceed 64 bytes.

In case the number of bytes of the action name is an odd number, the byte of weak weight of the last register must be "*Null*". Otherwise, the action may be not recognized.

| Security code  | 0x0300 and 0x0301(value by default 0). |
|----------------|----------------------------------------|
| Name of action | from 0x0302 to 0x0341                  |

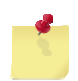

The reading of the register containing the security code of the action will always return 0x0000. During the reading of the action name, the character of end of string 0x00 is used.

If the writing of registers for an action triggering runs well, the slave Modbus sends the message « ACKNOWLEDGE », 0x05, as the action is not done immediately.

The examples below are given with the following slave address: 0x01

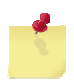

The triggering of an action can be protected by a security code. This one must correspond to the one entered in the parameters "*Slave Modbus*" via the web interface.

| Structure of the message Triggering of Actions |                             |                                                                                       |  |
|------------------------------------------------|-----------------------------|---------------------------------------------------------------------------------------|--|
| Request                                        | @Modbus slave               | 01                                                                                    |  |
|                                                | Function code = 0x10        | 10                                                                                    |  |
|                                                | Address Hi                  | 03                                                                                    |  |
|                                                | Address Lo                  | 00                                                                                    |  |
|                                                | Nb registers Hi             | - Nb of consecutive registers to write                                                |  |
|                                                | Nb registers Lo             |                                                                                       |  |
|                                                | Nb bytes (Nb registers * 2) |                                                                                       |  |
|                                                | Security code 0 Lo          |                                                                                       |  |
|                                                | Security code 1             | It corresponds to the value in hexadecimal of the code entered via the web interface. |  |
|                                                | Security code 2             |                                                                                       |  |
|                                                | Security code 3 Hi          |                                                                                       |  |
|                                                | Name Action 0 (Hi)          |                                                                                       |  |
|                                                | Name Action 1               | Nama of action                                                                        |  |
|                                                |                             |                                                                                       |  |
|                                                |                             |                                                                                       |  |
|                                                | Name Action n (Lo)          | 00 if the <i>Name of action</i> is an odd number                                      |  |
|                                                | CRC Hi                      |                                                                                       |  |
|                                                | CRC Lo                      |                                                                                       |  |

## Example of frame

| An action was created on the web interface | : | "SetOutDig01" |
|--------------------------------------------|---|---------------|
| Security code                              | : | "1234"        |

Respect the capital and small letters for the name of the action.

| Writing an action                                  |            |                    |  |  |
|----------------------------------------------------|------------|--------------------|--|--|
| Request with same security code                    | Response   | Comment            |  |  |
| 0110030000081004D20000436C724F7574446967303100C762 | 0190058C03 | ACKNOWLEDGE,       |  |  |
| Request without security code                      |            |                    |  |  |
| 0110030000081000000000436C724F757444696730310097FC | 0190030C01 | ILLEGAL DATA VALUE |  |  |

If the capital and small letters for the *Name of the action* are not respected, a message "*ACKNOWLEDGE*" is sent but the action is not done.

### 5.3.15 Execution of Macro command

A master Modbus can at any time trigger the execution of a Macro command which was previously written in a buffer Modbus of the GenIP. The management of Macro commands has the same restrictions as the commands port; the macro-commands used are the same. When a password for command channels is configured from the web interface, the same password must be sent to the list of macro commands (eg pwd mypassword; version; end;). The restrictions are independently configured.

- Management of a security code (value by default 0).
- Management of the authorized source(s): RS only, address IP LAN and/or WAN.

For this function, the GenIP provides 2 buffers:

- The authorization code must be written at the address 0x0500 and 0x0501. The reading of this register will always return 0x0000.
- The size of Macro commands, in bytes, must be written at the address 0x0502;
- Registers of Macro command: addressable from 0x0503 to 0x057B included, corresponding to a size of 244 bytes accessible in reading and writing for the execution of the Macro commands written. The writing in this buffer must absolutely be done in one single request Modbus, at the address 0x0503. Any other writing request at a different address is ignored and returns an error.
- The size of return data of Macro commands is at the address 0x0600, in bytes. The size automatically goes back to 0 when writing the Macro commands.
- Return Buffer: addressable from 0x0601 to 0x07FF included with a size of 1020 bytes accessible in reading mode only.

In the case where the length of Macro commands has an odd number of bytes, the byte of weak weight of the last register must be a character "*Null*".

If the writing of registers for the execution of Macro commands goes well, the slave Modbus returns the message «ACKNOWLEDGE», 0x05, as the execution of the Macro commands is not immediate.

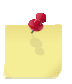

The triggering of an action can be protected by a security code. This one must correspond to the one entered in the parameters "*Slave Modbus*" via the web interface.
| Structure o | f the message Execution of  | Macro commands                                                 |
|-------------|-----------------------------|----------------------------------------------------------------|
| Request     | @Modbus slave               | 01                                                             |
|             | Function code = 0x10        | 10                                                             |
|             | Address Hi                  | 03                                                             |
|             | Address Lo                  | 00                                                             |
|             | Nb registers Hi             | - Nh of consecutive registers to write                         |
|             | Nb registers Lo             |                                                                |
|             | Nb bytes (Nb registers * 2) |                                                                |
|             | Security code 0 Lo          | _                                                              |
|             | Security code 1             | It corresponds to the value in hexadecimal of the code entered |
|             | Security code 2             | via the web interface.                                         |
|             | Security code 3 Hi          |                                                                |
|             | Nb bytes script Hi          | Number of bytes of " <i>Macro commands</i> ".                  |
|             | Nb bytes script Lo          | Macro commands is odd                                          |
|             | Name Script 0 (Hi)          | _                                                              |
|             | Name Script 1               | - List of Macro commands                                       |
|             |                             |                                                                |
|             |                             |                                                                |
|             | Name Script n (Lo)          | 00 if the size of Macro commands is odd                        |
|             | CRC Hi                      | _                                                              |
|             | CRC Lo                      |                                                                |

| Example of frame             |   |                                      |  |  |
|------------------------------|---|--------------------------------------|--|--|
| Reading the version of GenIp | : | List of macros commands version;end; |  |  |
| Security code                | : | "1234"                               |  |  |

| Writing the Macro commands                            |            |             |
|-------------------------------------------------------|------------|-------------|
| Request with security code                            | Response   | Comment     |
| 0110050000091204D2000000C76657273696F6E3B656E643B0903 | 0190058C03 | ACKNOWLEDGE |

As the Macro command must return an information, this one is present when the value of the register "*Size* of return data" @ 0x0600 is different from 0

| Reading the presence of information of return |                |                                                                                            |  |  |  |
|-----------------------------------------------|----------------|--------------------------------------------------------------------------------------------|--|--|--|
| Request Response Comment                      |                |                                                                                            |  |  |  |
| 0103060000018482                              | 0103020000B844 | Value null. The script has not finished its<br>processing yet                              |  |  |  |
| 01000000010102                                | 0103020019798E | Value not null. The information of return is present in the buffer " <i>Return data</i> ". |  |  |  |

If the "Size of return data" @ 0x0600 is different from 0, the return information is available in the buffer "Return data" @ 0x601.

| Reading the information of return |                                    |                       |  |  |
|-----------------------------------|------------------------------------|-----------------------|--|--|
| Request                           | Response                           |                       |  |  |
| 01030601000C1487                  | 010318 76657273696F6E0D0A303030323 | 5390D0A0D0A4F4B0A2873 |  |  |
| After decoding, the info          | rmation is                         |                       |  |  |
| Information                       |                                    | Decoding              |  |  |
|                                   |                                    | version<br>000259     |  |  |
| 76657273696F6E0D0A30              | J30303235390D0A0D0A4F4B0D0A0D      | OK                    |  |  |

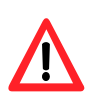

After 3 attempts of execution of an incorrect macro command, the following message can be read in the buffer "*Return data*" GenIP modbus Slave 1 (234) is blacklist From this moment, the GenIp will not take into account any macro command until it receives a valid macro command.

## 5.4 Information on SNMP function

The GenIP embeds SNMP V2 agent function.

He is able to read or write information to an SNMP server.

For this we will use scripts written in PHP to access a server equipment with an MIB.

## 5.4.1 Example of reading a variable and sending SMS

<?php // PHP line for read the OID \$test = snmp2\_get("192.168.100.201", "public", "ifDescr.1"); // Load the custom set\_variable\_value("CUSTOM\_MESSAGE\_0", \$test); // Send sms run\_action("send\_a\_test\_SMS"); ?>

## 5.5 Leds of the GenIP 30i

The GenIP has 4 leds (LED) on the front side. Only the PWR, CONF, GSM and USER leds are described hereunder.

## 5.5.1 PWR led of the GenIP 30i

The GenIP status is given by the LED PWR status situated on the front side of the GenIP 30i.

The table hereunder explains the signification of the different available status of the LED PWR.

| LED status PWR | LED activity | GenIP 30i status                |
|----------------|--------------|---------------------------------|
| Off            | LED off      | The GenIP is off.               |
| On             | LED fixed on | The GenIP is on, in boot phase. |
| UII            | LED flashing | The GenIP is ready to work.     |

## 5.5.2 CONF led of the GenIP 30i

The table hereunder explains the signification of the different available status of the LED CONF.

| LED status CONF | LED activity | GenIP 30i status                                                                                |
|-----------------|--------------|-------------------------------------------------------------------------------------------------|
| Off             | LED Off      | Someone is on the configuration web interface page of the GenIP or the GenIP is in RESET phase. |
| On              | LED flashing | Nobody is on the configuration web interface page of the GenIP 30i.                             |

#### 5.5.3 GSM led of the GenIP 30i

The attachment to the GSM network is given by the GSM Led status placed in front of the GenIP 30i. The table hereunder describes the signification of the different available status for the LED GSM.

| LED status GSM | LED activity                              | GenIP 30i status                                                                                                    |
|----------------|-------------------------------------------|----------------------------------------------------------------------------------------------------|
|                | LED fixed on                              | The GenIP is powered on and ready to work but it is<br>not recognized by the network; the PIN code has not<br>been entered or the antenna is not connected. |
| On             | LED flashing<br>(once every 2<br>seconds) | The GenIP is powered on, the PIN code has been activated, the GenIP is recognized by the network and it is ready to call or receive calls (Idle mode).      |
|                | LED flashing<br>(once every second)       | The GenIP is powered on and in connection : Vocal,<br>Data or WAN                                                                                           |
| Off            | LED off                                   | The GenIP is off or in RESET phase.                                                                                                    |

## 5.5.4 User led of the GenIP 30i

By default, this Led is OFF

The management of this led is made by web interface My actions / Actions management and Add or Edit an action

| Add or edit an action   | Add an action    | ~ |
|-------------------------|------------------|---|
| ame                     | User_Led         |   |
| уре                     | Set logic output | * |
| ogic output             | User LED         | ~ |
| alue                    | 0                |   |
| ed acknowledge          |                  |   |
| mment                   | Set a User led   |   |
| this action in parallel |                  | * |
| this action on success  |                  | * |
| o this action on fail   |                  | * |

## 5.6 Procedure for updating the GenIP 30i

In order to benefit of the latest functions of the GenIP 30i, an updating procedure can be used for the change of the software embedded in the GenIP 30i.

This procedure consists in downloading the Firmware of the GenIP in the internal Flash memory of the GenIP via the LAN link available via the RJ45 Ethernet connector, or can be run from a remote.

See our website in "Software updating procedure" for a detailed description.

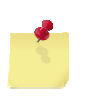

If you want to update down, for example switching from to a version lower (V282), this may cause a malfunction.

Thank you contact us before performing this operation

## 5.7 Trouble shooting

Problem of access for the GenIP 30i Web page

- Check that the PWR led flashes and that on the LAN side, the LEDs are correctly ON.
- Check that the CONF led is OFF
- Check that you are on the same IP range as the GenIP 30i
- With the Ping command under Invite command, launch a Ping and check that you get a reply.

Problem of GSM/WAN/SMS access

- Check the antenna connection
- Check that the SIM card is correctly inserted
- Via the Web interface, consult the Diary and via the tool menu check the reception level (CSQ).
- In the case of a WAN connection, check that the APN (Access Supplier) is correctly entered.

#### Problem of RS232 dialogue

- Check the cable conformity
  - o In the case of a DTE like a PC, a straight cable is needed (RX/TX and Ground).
  - In the case of a DCE, a crossed cable is needed (RX/TX and Ground).
- Check the concordance between the speed programmed in the GenIP and the one of your equipment.

Problem of RS485 dialogue

- Check A and B (inverted)
- Check the concordance between the speed programmed in the GenIP and the one of your equipment.

# 6 Functional Description

# 6.1 Architecture

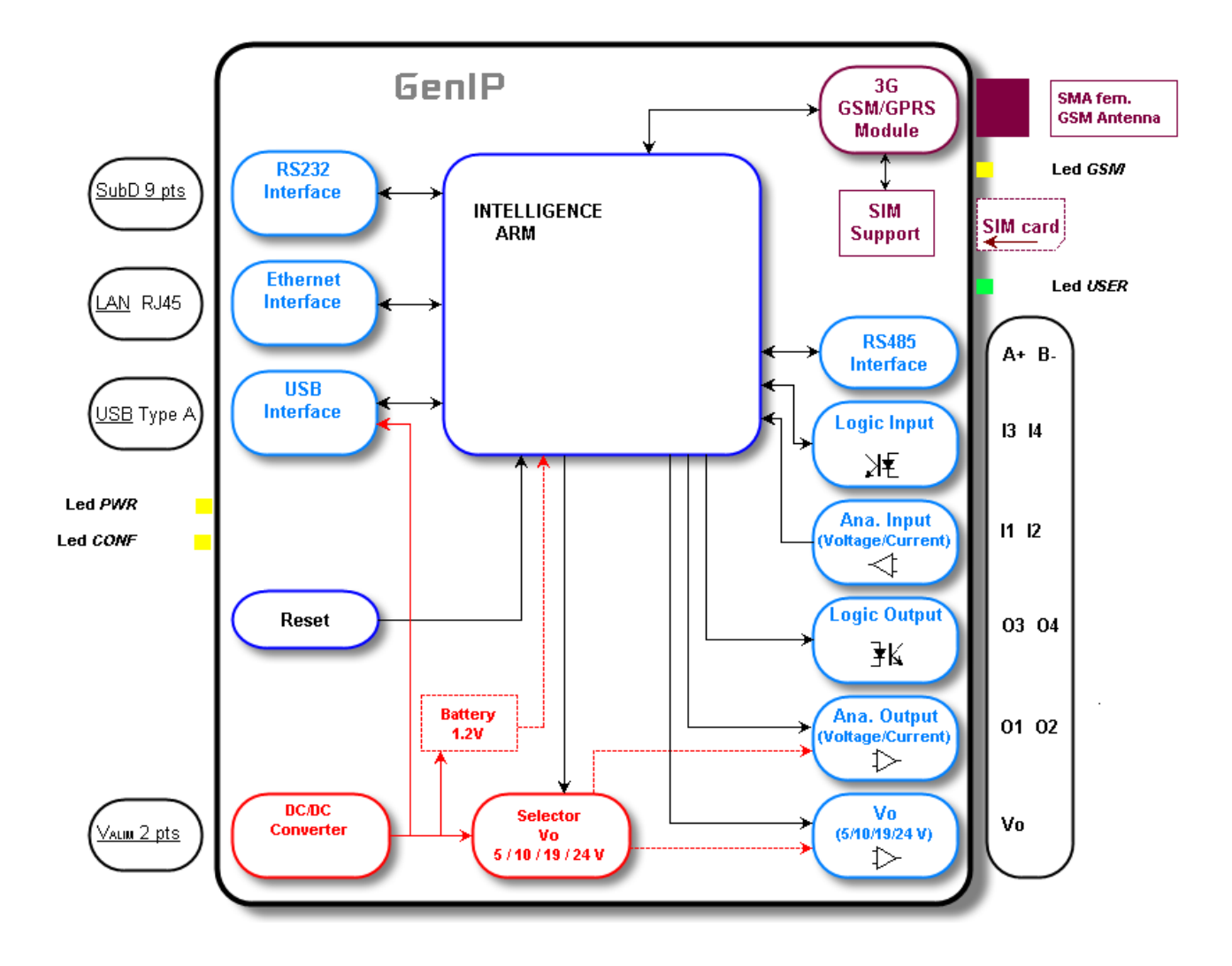

The GenIP intelligence is the heart of the de GSM/WAN Ethernet gateway.

This part allows the GenIP to work in autonomy thanks to the parameters saved in it through components like the Flash, EEPROM...

## 6.2 Power supply

The GenIP must be powered by a DC external tension (VALIM) between +9 and +54VDC.

The regulation of the du GenIP power supply is done with an internal DC/DC converter, in order to supply all the necessary internal DC tensions.

ERCOGENER does not guarantee a correct functioning of the GenIP in communication if the input tension falls below 8V. The GenIP is protected against polarity inversions and internally protected against tension peaks up to 54V.

Filtering guarantees: EMI/RFI protection in input and output, and signals smoothing.

## 6.3 Ethernet LAN link

The Ethernet interface realizes the adaptation of tension levels between the LAN Port and the ARM intelligence.

The LAN signals available on the RJ 45 connector are standard.

| RJ45 Pin | 10Base-T Signal<br>100Base-TX Signal | 1000Base-T Signal |
|----------|--------------------------------------|-------------------|
| 1        | Transmit+                            | BI_DA+            |
| 2        | Transmit-                            | BI_DA-            |
| 3        | Receive+                             | BI_DB+            |
| 4        | Unused                               | BI_DC+            |
| 5        | Unused                               | BI_DC-            |
| 6        | Receive-                             | BI_DB-            |
| 7        | Unused                               | BI_DD+            |
| 8        | Unused                               | BI_DD-            |

## 6.4 RS485 link

The GenIP provides a RS485 interface for a use in 2 wires.

For the ending resistance, see § 7.2.2 RS485 link

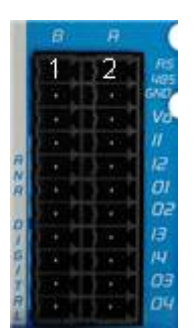

| Pin N° | Signal   | Pin N° | Signal   |
|--------|----------|--------|----------|
| 1      | RS485 B- | 2      | RS485 A+ |

## 6.5 RS232 serial link

The RS232 interface realizes the adaptation of tension levels between the communication port of a PC (DTE) and the ARM intelligence. The RS232 interface is internally protected (by ESD protection) against electrostatic peaks coming via the RS232.

Filtering guarantees: EMI/RFI protection in input and output, and signals smoothing.

| Signal       | Connector Sub D<br>Pin N° | I/O | RS232<br>standards | Description          |
|--------------|---------------------------|-----|--------------------|----------------------|
| CTXD/CT103   | 3                         | I   | ТХ                 | Transmit serial data |
| CRXD/CT104   | 2                         | 0   | RX                 | Receive serial data  |
| CRTS/CT105   | 7                         | I   | RTS                | Request To Send      |
| CCTS/CT106   | 8                         | 0   | CTS                | Clear To Send        |
| CDSR/CT107   | 6                         | 0   | DSR                | Data Set Ready       |
| CDTR/CT108-2 | 4                         | I   | DTR                | Data Terminal Ready  |
| CDCD/CT109   | 1                         | 0   | DCD                | Data Carrier Detect  |
| CRI/CT125    | 9                         | 0   | RI                 | Ring Indicator       |
| CT102/GND    | 5                         |     |                    | Ground               |

## 6.6 RESET

A Reset (Button) is possible on the GenIP 30i.

At powering on, if we press the Reset button until the leds flash, the factory configuration is reloaded in the GenIP. For that, press the button Reset, turn on and wait until the PWR led flashes and the GSM led turns on. It takes around thirty seconds.

In normal operation, if we press the Reset button, the reference configuration is reloaded in the GenIP 30i. For that, press the button Reset and wait until the PWR led is fixed on, and release the button.

## 6.7 Input / Output Interface

The GenIP provides 4 Inputs/Outputs

- 2 Digital Inputs (TOR), see § 7.2.3 Digital Inputs opto-coupled (I3, I4),
- 2 Digital Outputs (TOR), see § 7.2.4 Digital opto-coupled Output (O3, O4),
- 2 Analog Inputs (Voltage or Current), see § 7.2.5 Analog Input (I1, I2),
- 2 Analog Outputs (Voltage or Current), see § 7.2.6 Analog Outputs (O1, O2),

Available on the connector on the front side.

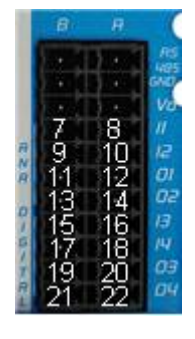

| Pin N° | Signal | Pin N° | Signal |
|--------|--------|--------|--------|
| 7      | GND    | 8      | 11     |
| 9      | GND    | 10     | 12     |
| 11     | O1-    | 12     | 01+    |
| 13     | O2-    | 14     | O2+    |
| 15     | GND    | 16     | 13     |
| 17     | GND    | 18     | 4      |
| 19     | O3-    | 20     | O3+    |
| 21     | O4-    | 22     | O4+    |
|        |        |        |        |

## 6.8 External Supply Vo

The GenIP provides an external supply output of 5, 10, 19 or 24  $V_{DC}$  (by default : 5  $V_{DC}$ ) driven by software to provide power to an external sensor for example.

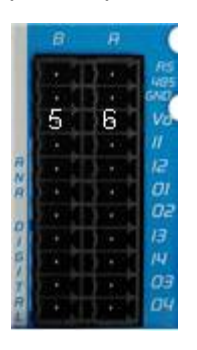

| Pin N° | Signal | Pin N° | Signal |
|--------|--------|--------|--------|
| 5      | GND    | 6      | Vo     |

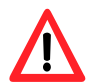

This power supply cannot be used to supply an external reader in current loop. (See § 7.2.6.2 Analog Outputs in Current (0-25mA).

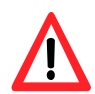

The output is protected from short circuit during < 15 seconds. Over this the output will be destroy.

# 6.9 USB Interface (Host)

The aim is to make data logging.

## 6.10 Socket Module

The Socket module of the GenIP is Tri-bands 900/1800/2100 MHz (automatic detection of the band). The Socket module allows an automatic attachment to the GSM/GPRS/3G network.

## 6.11 Watch Dog

The GenIP has two watchdogs. As soon as they set off, restarting the GenIP is caused. <u>material</u>: It is managed by the processor (the ARM9), it has a periodicity of 24 hours. <u>software</u>: Each process activates the watchdog. Whenever a process crashes, the watchdog triggers.

# 7 Technical characteristics

## 7.1 Mechanical characteristics

| Dimensions          | 105 x 55 x 94 mm (without the connectors)                                                     |
|---------------------|-----------------------------------------------------------------------------------------------|
| Complete dimensions | 105 x 55 x 105 mm (with the connectors)                                                       |
| Weight              | <ul><li>≈ 430 grams (GenIP only)</li><li>&lt; 895 grams (complete : GenIP + cables)</li></ul> |
| Volume              | 543 cm <sup>3</sup>                                                                           |
| Casing              | Rail DIN OMEGA (EN 50022 / DIN 7.5mm)                                                         |
| Material            | Aluminum                                                                                      |
| Waterproof level    | IP31                                                                                          |

The diagram hereunder shows the dimensions of the GenIP including the clearances necessary for the installation of the GenIP 30i.

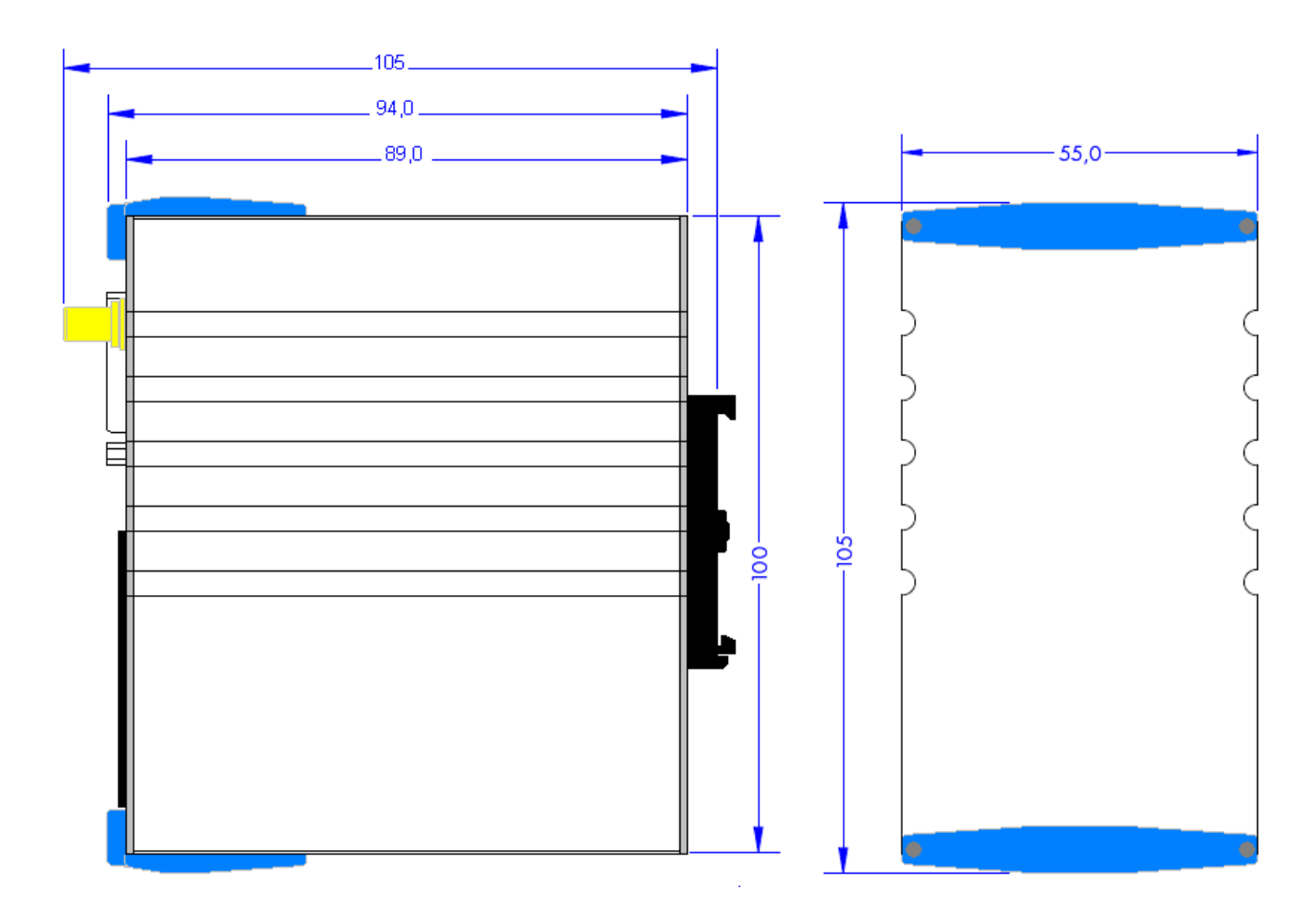

#### 7.2 Electrical characteristics

#### 7.2.1 **Power supply**

The GenIP must be powered by a DC external tension regulated and stabilized (VALIM) between +9 and +54V<sub>DC</sub>.

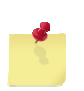

Once the power supply is connected, the GenIP is permanently consuming. Moreover, the bursts for the GenIP consumptions must absolutely be taken into account (see table of power supply consumption). ERCOGENER advises to use a referenced power supply for its GSM products (for example the power supply 12V 1A - order code 0471210700).

The following table describes the consequences of over-voltage or insufficient voltage on the GenIP 30i.

| lf:                                        | Then:                                                                                                    |
|--------------------------------------------|----------------------------------------------------------------------------------------------------|
| <ul> <li>Tension falls below 9V</li> </ul> | <ul> <li>The functioning is not guaranteed.</li> </ul>                                                                                                    |
| <ul> <li>Tension above 54V</li> </ul>      | <ul> <li>The GenIP guarantees its own protection up to 54V<br/>and again the polarity inversions (short).<br/>The functioning is not guaranteed.</li> </ul> |

#### Table: Effects of power supply default

## 7.2.1.1 Consumption

The curves below indicate the limits of consumption of the GenIP 30i,

| • | Limit I <sub>MIN.</sub>       | : (in green), The GenIP 30i                                                       |
|---|-------------------------------|-----------------------------------------------------------------------------------|
|   |                               | - is not connected to the Ethernet, GSM network                                   |
|   |                               | - is not connected on RS232, USB port, Input/Output.                              |
| • | Limit I <sub>MAX.</sub>       | : (in blue), The GenIP 30i                                                        |
|   |                               | - is connected to the Ethernet network, is in WAN communication,                  |
|   |                               | - the RS232 link, the USB port and the Inputs/Outputs are connected.              |
| • | Limit I <sub>BURST MAX.</sub> | : (in red), Peak of consumption. This current is not permanent; it corresponds to |
|   |                               | the current peaks necessary during the GSM, WAN communication.                    |

For a good functioning, the power supply must be able to supply the current IPEAK MAX.

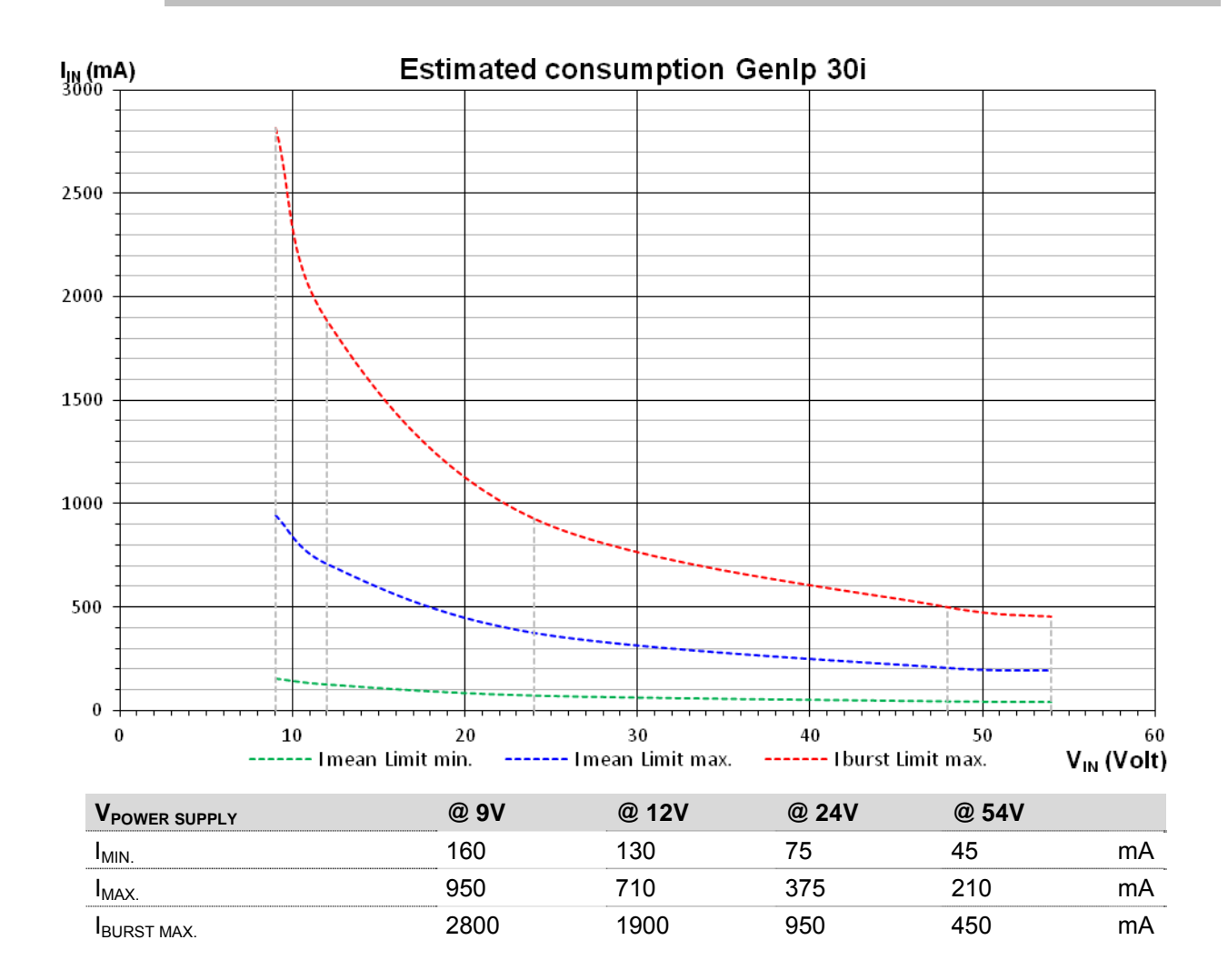

## 7.2.1.2 Consumption in 'Idle' mode

For information, in 'IDLE' mode

- Is registered on the GSM, WAN network but not in communication,
- Is not connected to the Ethernet network, and there is no IP traffic,
- The RS 232, RS 485 and USB port are not connected,
- No connection Inputs/Outputs.

#### Consumption with $V_0^*$ = +5V without charge

| V <sub>POWER SUPPLY</sub> | @ 9V | @ 12V | @ 24V | @ 54V |    |
|---------------------------|------|-------|-------|-------|----|
| IAVERAGE.                 | 175  | 140   | 82    | 48    | mΑ |
| I <sub>PEAK</sub>         | 175  | 140   | 82    | 48    | mA |

## Consumption with $V_0^*$ = +24V without charge

| VPOWER SUPPLY          | @ 9V | @ 12V | @ 24V | @ 54V |    |
|------------------------|------|-------|-------|-------|----|
| I <sub>AVERAGE</sub> . | 200  | 160   | 92    | 50    | mA |
| I <sub>PEAK</sub>      | 200  | 160   | 92    | 50    | mΑ |

\*  $V_{O}$  is an external programmable power supply (see § 7.2.7 External power supply  $V_{O}$ )

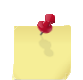

The power supply consumptions may vary of 5% depending on the temperature range (-20  $^\circ\text{C}$  to +60  $^\circ\text{C}$ ).

## 7.2.1.3 Consumption in GSM communication mode

For information, in GSM communication mode, the

- Is registered on the GSM, WAN network,
- Is connected on the Ethernet network, with IP traffic,
- The RS 232, RS 485 are connected,
- The USB port is not connected.
- $V_0 = +5V$  without charge,
- No connection Inputs/Outputs.

Consumption in communication GSM 900 MHz\* with  $V_0^*$  = +5V without charge

| V <sub>POWER SUPPLY</sub> | @ 9V | @ 12V | @ 24V | @ 54V |    |
|---------------------------|------|-------|-------|-------|----|
| I <sub>AVERAGE</sub>      | 415  | 320   | 175   | 100   | mA |
| I <sub>PEAK</sub>         | 1900 | 1425  | 740   | 390   | mΑ |

Consumption in communication GPRS 900 MHz\* with Vo\* = +5V without charge

| V <sub>POWER SUPPLY</sub> | @ 9V | @ 12V | @ 24V | @ 54V |    |
|---------------------------|------|-------|-------|-------|----|
| I <sub>AVERAGE</sub>      | 660  | 500   | 270   | 145   | mA |
| I <sub>PEAK</sub>         | 1150 | 875   | 470   | 255   | mA |

Consumption in communication EDGE 900 MHz\* with  $V_0^*$  = +5V without charge

| V <sub>POWER SUPPLY</sub> | @ 9V | @ 12V | @ 24V | @ 54V |    |
|---------------------------|------|-------|-------|-------|----|
| IAVERAGE                  | 470  | 365   | 200   | 110   | mA |
| I <sub>PEAK</sub>         | 960  | 740   | 400   | 220   | mA |

Consumption in communication UMTS\* with  $V_0^*$  = +5V without charge

| V <sub>POWER SUPPLY</sub> | @ 9V | @ 12V | @ 24V | @ 54V |    |
|---------------------------|------|-------|-------|-------|----|
| IAVERAGE                  | 525  | 400   | 220   | 120   | mA |
| I <sub>PEAK</sub>         | 910  | 700   | 380   | 210   | mA |

#### Consumption in communication HSPA\* with $V_0^*$ = +5V without charge

| VPOWER SUPPLY        | @ 9V | @ 12V | @ 24V | @ 54V |    |
|----------------------|------|-------|-------|-------|----|
| I <sub>AVERAGE</sub> | 540  | 410   | 220   | 120   | mA |
| I <sub>PEAK</sub>    | 930  | 720   | 390   | 220   | mA |

\* Max consumption in communication.

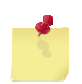

The power supply consumptions may vary of 5% depending on the temperature range (-20  $^\circ\text{C}$  to +60  $^\circ\text{C}$ ).

## 7.2.2 RS485 link

The GenIP provides a RS485 link, on which we can:

- Cancel the termination resistance,
- Cancel the resistances of PullUp and PullDown,
- Invert the signals polarity: A+ becomes A- and B- becomes B+,

By moving the internal straps (Contact us).

By default, the straps are put in place (See scheme below).

#### Table: Characteristics of the internal components of the interface RS485 @ 25°C

| Characteristics<br>Output | Symbols         | Conditions                                               | Min. | Тур. | Max. | Unit  |
|---------------------------|-----------------|----------------------------------------------------------|------|------|------|-------|
| Differential Voltage      | V <sub>OD</sub> |                                                          | 2.0  |      |      | V     |
| Delta V differential      | $\Delta V_{OD}$ |                                                          |      |      | 0.2  | V     |
| Common Mode               | V <sub>oc</sub> |                                                          |      | 1.65 | 3    | V     |
| Delta V Common Mode       | $\Delta V_{OC}$ |                                                          |      |      | 0.2  | V     |
| Input                     |                 |                                                          |      |      |      |       |
| Current                   | I. I.           | V <sub>IN</sub> = +12V                                   |      |      | 250  | - 11A |
| Current                   | IA, IB          | V <sub>IN</sub> = -7V                                    |      |      | -200 | μΛ    |
|                           | V <sub>TH</sub> | $-7~\text{V} \leq \text{V}_{\text{CM}} \leq 12~\text{V}$ | -200 |      | +50  | mV    |
| Hysteresis                | $\Delta V_{TH}$ | $V_A + V_B = 0$                                          |      | 25   |      | mV    |

#### Internal electric scheme

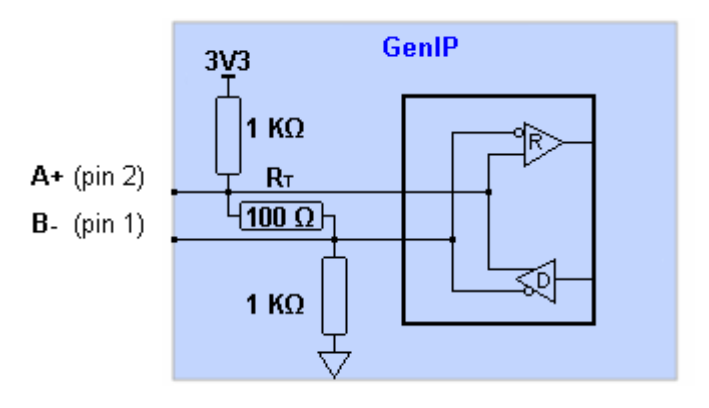

## Example of assembly

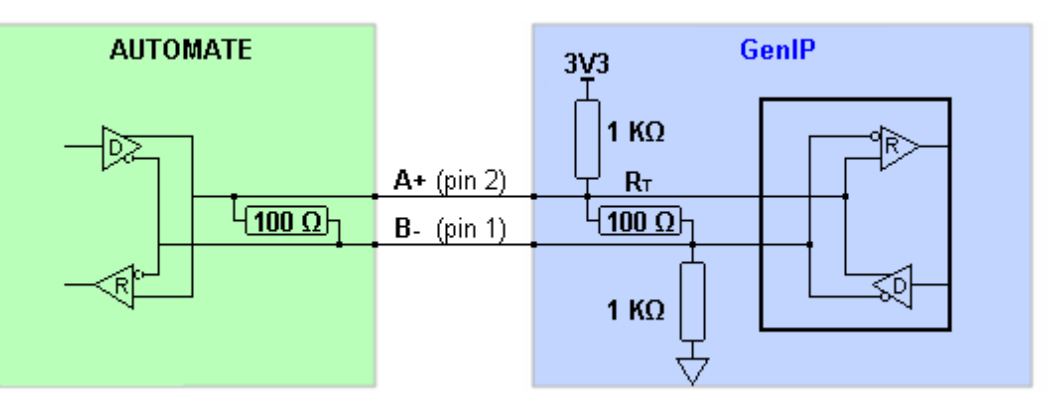

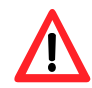

No protection is insured. The user must respect the values of the table above.

## 7.2.2.1 Position of straps

Below are the different positions of jumper settings.

Table: positions of jumper

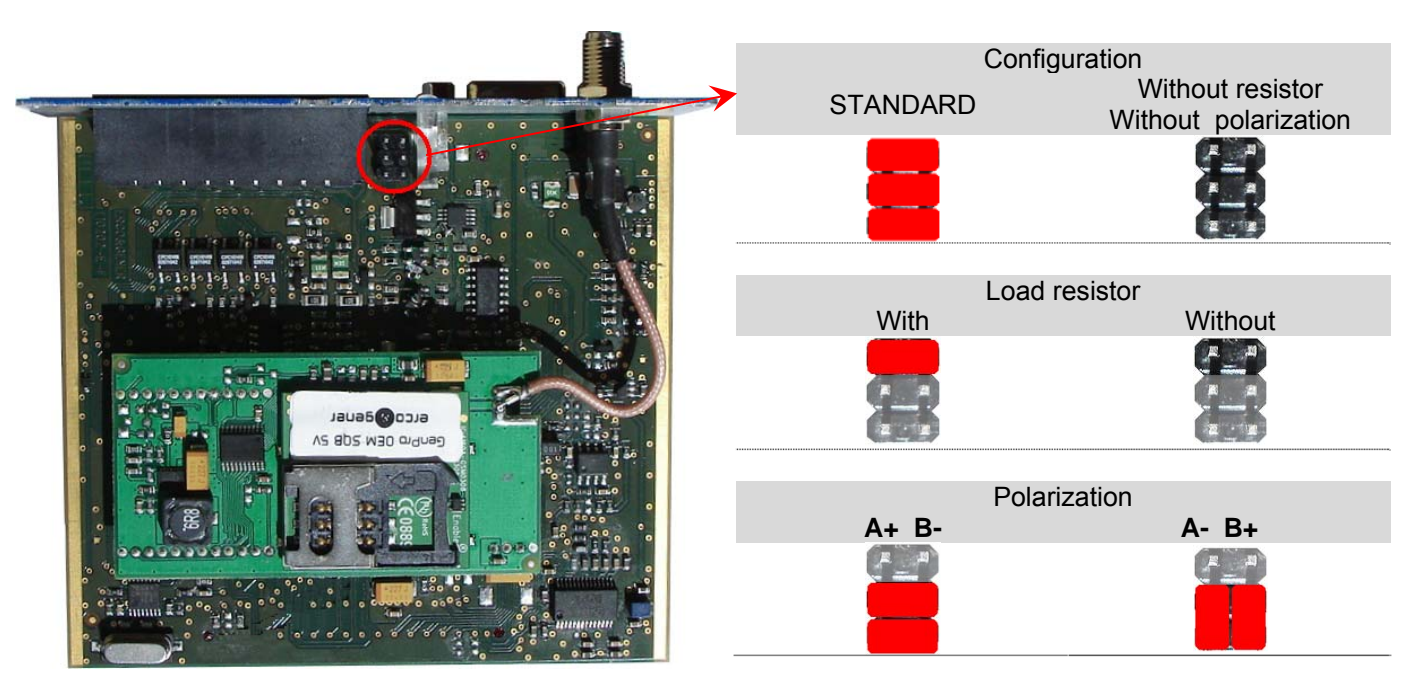

## 7.2.3 Digital Inputs opto-coupled (I3, I4)

The GenIP provides 2 digital inputs (TOR =Tout Ou Rien).

These inputs are activated upon a contact closing or by a tension.

| Table: Characteristics | of the o | nto-counled | Innuts ( | n 25 °C |
|------------------------|----------|-------------|----------|---------|
|                        |          | plo-coupieu | inputs ( |         |

| Characteristics     | Symbols Condit       | ions Min. | Тур. | Max. | Unit |
|---------------------|----------------------|-----------|------|------|------|
| Current Max.        | I <sub>F (rms)</sub> |           |      | 10   | mA   |
| Command voltage     | V <sub>c</sub>       | -18       |      | 28   | V    |
| Detection threshold | V <sub>seuil</sub>   | 3.6       | 3.8  | 4.0  | V    |
| Sample Rate         | T <sub>ECH</sub>     | 100       |      |      | ms   |

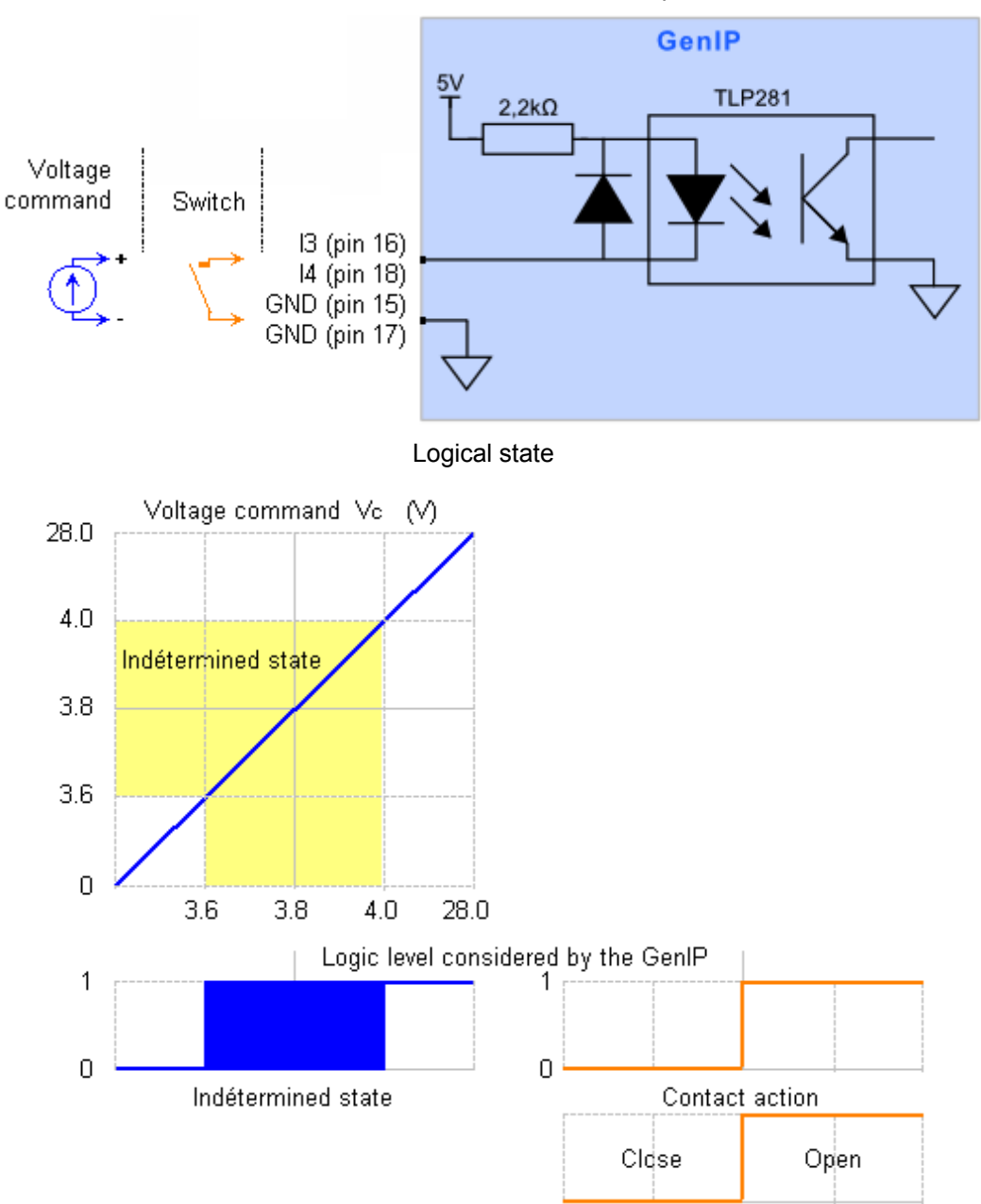

Internal electrical scheme of the 2 Inputs

Descriptions and non-contractual illustrations in this document are given as an indication only. ERCOGENER reserves the right to make any modifications.

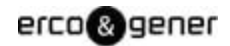

## Example of assembly

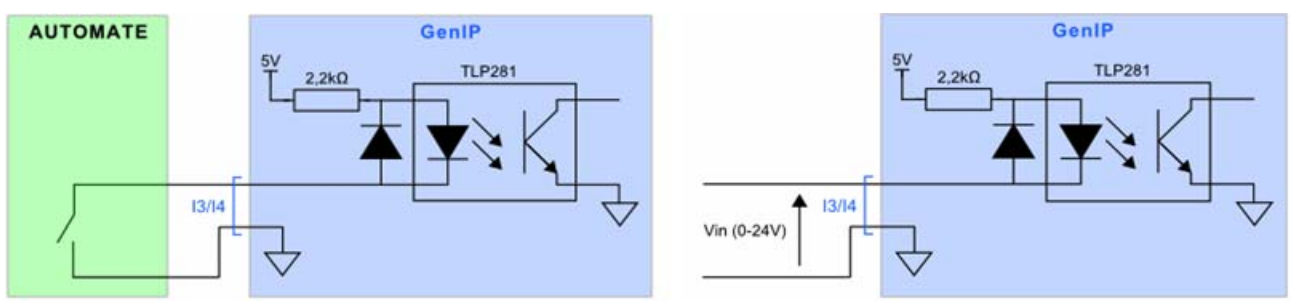

In the command voltage range of 3.6V to 4V, the logic output of the opto-coupler is undetermined.

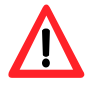

The maximum command voltage is: -19V  $\leq$  V\_{c}  $\leq$  28 V

## 7.2.4 Digital opto-coupled Output (O3, O4)

The GenIP provides 2 digital outputs (TOR = Tout Ou Rien).

Table: Characteristics of the Output @ 25 °C

| Characteristics  | Symbols          | Conditions                               | Min. | Тур. | Max. | Unit |
|------------------|------------------|------------------------------------------|------|------|------|------|
| Tension          | VL               |                                          | ·    |      | 48   | V    |
| Charging current | ΙL               | AC/DC                                    |      |      | 120  | mA   |
| Current Peak     | I <sub>LPK</sub> | 10 ms max.                               | ·    |      | 350  | mA   |
| Resistance       | R <sub>on</sub>  |                                          |      | 25   | 35   | Ω    |
| Capacity         | C <sub>OUT</sub> | 48V; f = 1MHz                            | •    | 25   |      | pF   |
| Commutation time | T <sub>ON</sub>  | 1 - 5 = 0.01                             |      |      | 3    |      |
| Commutation time | T <sub>OFF</sub> | ι <sub>F</sub> =οπΑ, ν <sub>L</sub> =10ν |      |      | 3    | - ms |
| Sample rate      | T <sub>ECH</sub> |                                          | 100  |      |      | ms   |

Drop of charging voltage  $V_L$  on transistor connections

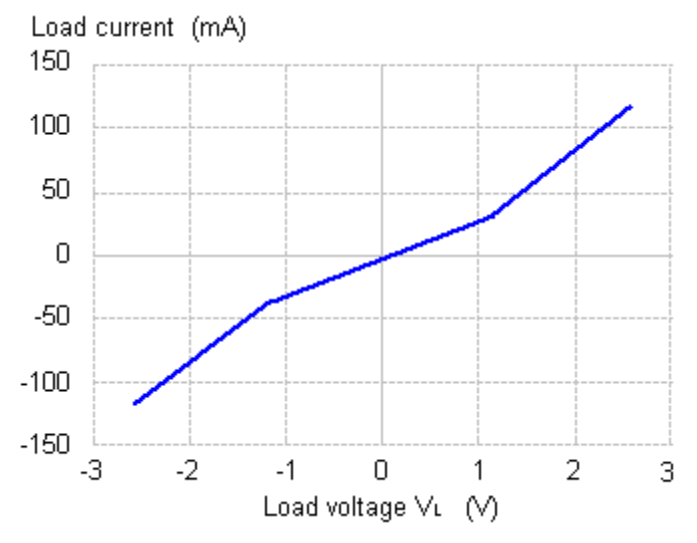

#### Electric scheme of the 2 digital outputs

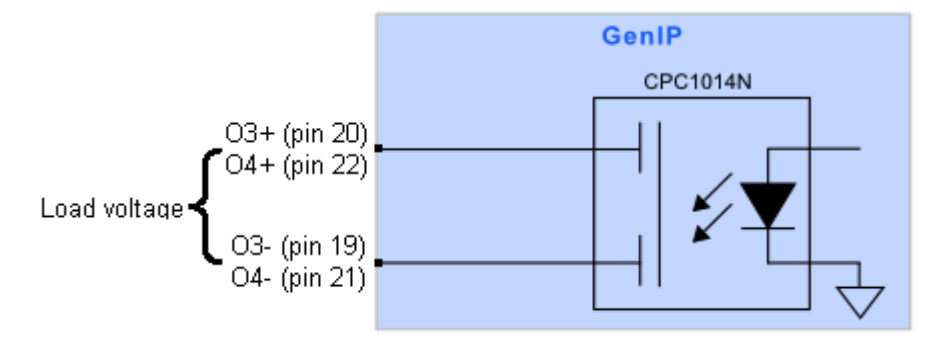

## Logical state

## Logic level considered by the GenIP

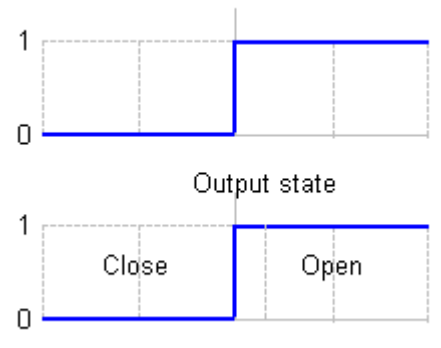

## Example of assembly

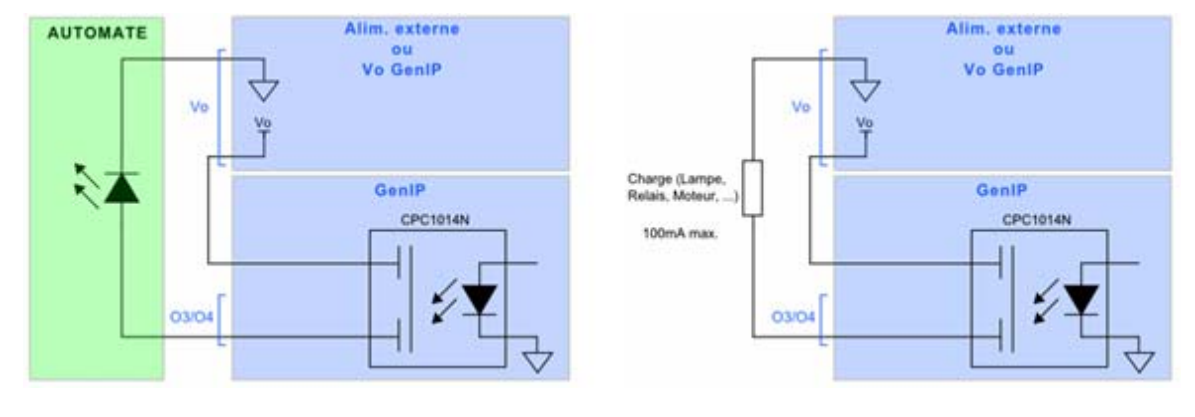

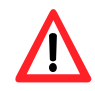

No protection is ensured. The user must respect the values of the table above.

## 7.2.5 Analog Input (I1, I2)

The GenIP provides 2 analog inputs.

Via software, these inputs can be independently programmed in voltage mode (0-25V) or current mode (0-25mA).

By default: Voltage Mode 0-25V.

It is strongly advised:

- During the programming of the inputs mode (voltage or current), to disconnect the sensors,
- Before connecting a sensor, to check if the input mode (voltage or current) corresponds to the kind of sensor,

Indeed, connecting a sensor not compatible with the functioning mode of the input (voltage or current) is destructive.

#### 7.2.5.1 Analog Inputs in Voltage (0-25V)

Table: Characteristics of the analog inputs in voltage @ 25 °C

| Characteristics      | Symbols          | Conditions         | Min. | Тур. | Max. | Unit   |
|----------------------|------------------|--------------------|------|------|------|--------|
| Voltage              | V <sub>IN</sub>  |                    | 0    |      | 30   | V      |
| Conversion range     | l                |                    | 0    |      | 25   | V      |
| Resolution           |                  | 10 bits            |      | 48.9 |      | mV/bit |
| Precision            |                  | range 0.15 to 25 V | -7.6 |      | 2.8  | %      |
| Polarization current | l <sub>P</sub>   |                    | 0    |      | 515  | μA     |
| Capacity             | C <sub>IN</sub>  | f = 1KHz           |      |      | 1.2  | nF     |
| Sample rate          | T <sub>ECH</sub> |                    | 100  |      |      | ms     |

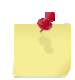

You can change the resolution through the Web page.

By default we are at 1 corresponding 48.9 mV and if you put 0 the resolution will be 24.4 mV

| Status My ports My protocols My activ    | ons My communications | Security Administration | Logout ? ? |                       |
|------------------------------------------|-----------------------|-------------------------|------------|-----------------------|
| (Inputs and outputs                      |                       |                         |            |                       |
| Settings                                 |                       |                         |            |                       |
| Enable quick view inputs                 |                       |                         |            | ×                     |
| Enable quick view outputs                |                       |                         |            | <ul> <li>V</li> </ul> |
| Enable quick view simple name display    |                       |                         |            | ×                     |
| Enable quick view simple logic display   |                       |                         |            | ×                     |
| Analog to digital converter noise filter | 1                     |                         | Ð          | ×                     |

#### Electrical scheme of analog inputs in voltage

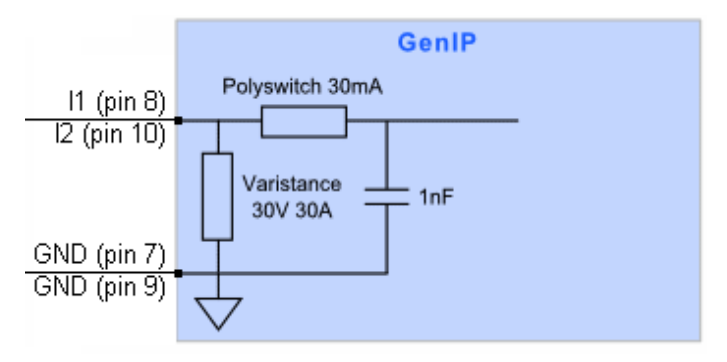

#### Example of assembly

Descriptions and non-contractual illustrations in this document are given as an indication only. ERCOGENER reserves the right to make any modifications.

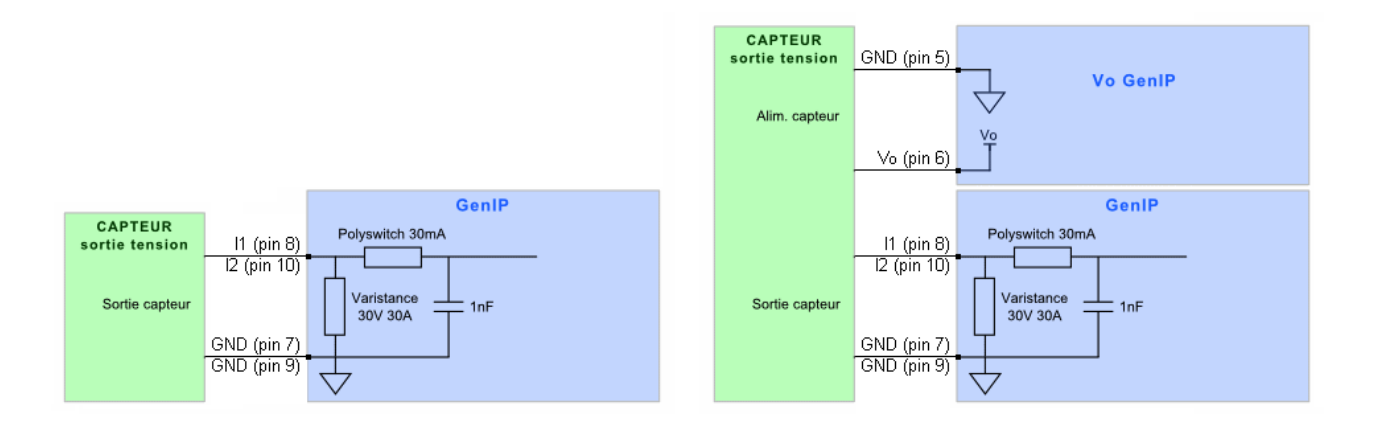

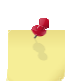

The GenIP provides in output, an analog voltage  $V_0$  (programmable by software of 5V, 10V, 19V or 24V) which may be used to supply power to the sensor. It can provide a current of 50 mA max.

It is strongly advised :

• During the programming of the inputs mode (voltage or current), to disconnect the sensors,

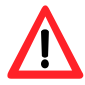

• Before connecting a sensor, to check if the input mode (voltage or current) corresponds to the kind of sensor,

Indeed, connecting a sensor not compatible with the functioning mode of the input (voltage or current) is destructive.

## 7.2.5.2 Analog Inputs in current (0-25mA)

|                  | onaraotonotic    |                     |      | . 0  |      |        |
|------------------|------------------|---------------------|------|------|------|--------|
| Characteristics  | Symbols          | Conditions          | Min. | Тур. | Max. | Unit   |
| Voltage          | V <sub>IN</sub>  |                     |      |      | 8.6  | V      |
| Current          | I <sub>IN</sub>  |                     | 0    |      | 28   | mA     |
| Conversion range | Ι <sub>L</sub>   |                     | 0.46 |      | 25   | mA     |
| Resolution       |                  | 8 bits              |      | 163  |      | µA/bit |
| Precision        |                  | Range 0.46 to 25 mA | -8.8 |      | 0.3  | %      |
| Capacity         | C <sub>IN</sub>  | f = 1KHz            |      |      | 1.2  | nF     |
| Sample rate      | T <sub>ECH</sub> |                     | 100  |      |      | ms     |

Table: Characteristics of analog inputs in current @ 25 °C

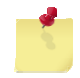

You can change the resolution through the Web page. By default we are at 1 corresponding 163  $\mu$ A and if you put 0 the resolution will be 81.355  $\mu$ A

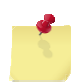

#### It is a 10-bit converter. Only the first 8 bits are useful for conversion.

Bits 9 and 10 are not used because they correspond to over max current.

| St | atus My ports My protocols My act        | ions | My communications | Security | Administration | Logout | ? | ? |                                                                                                    |
|----|------------------------------------------|------|-------------------|----------|----------------|--------|---|---|----------------------------------------------------------------------------------------------------|
| (  | nputs and outputs                        |      |                   |          |                |        |   |   |                                                                                                    |
|    | Settings                                 |      |                   |          |                |        |   |   |                                                                                                    |
|    | Enable quick view inputs                 |      |                   |          |                |        |   |   | ×                                                                                                    |
|    | Enable quick view outputs                |      |                   |          |                |        |   |   | <ul> <li>Image: A start of the start of the start of</li></ul> |
|    | Enable quick view simple name display    |      |                   |          |                |        |   |   | ×                                                                                                    |
|    | Enable quick view simple logic display   | ~    |                   |          |                |        |   |   | ×                                                                                                    |
| ζ  | Analog to digital converter noise filter | 1    |                   |          |                |        | - | ) | ~                                                                                                    |

#### Electrical scheme of analog inputs in current

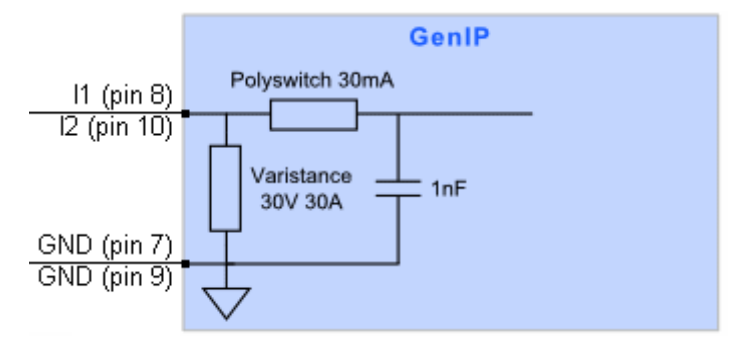

#### Example of assembly

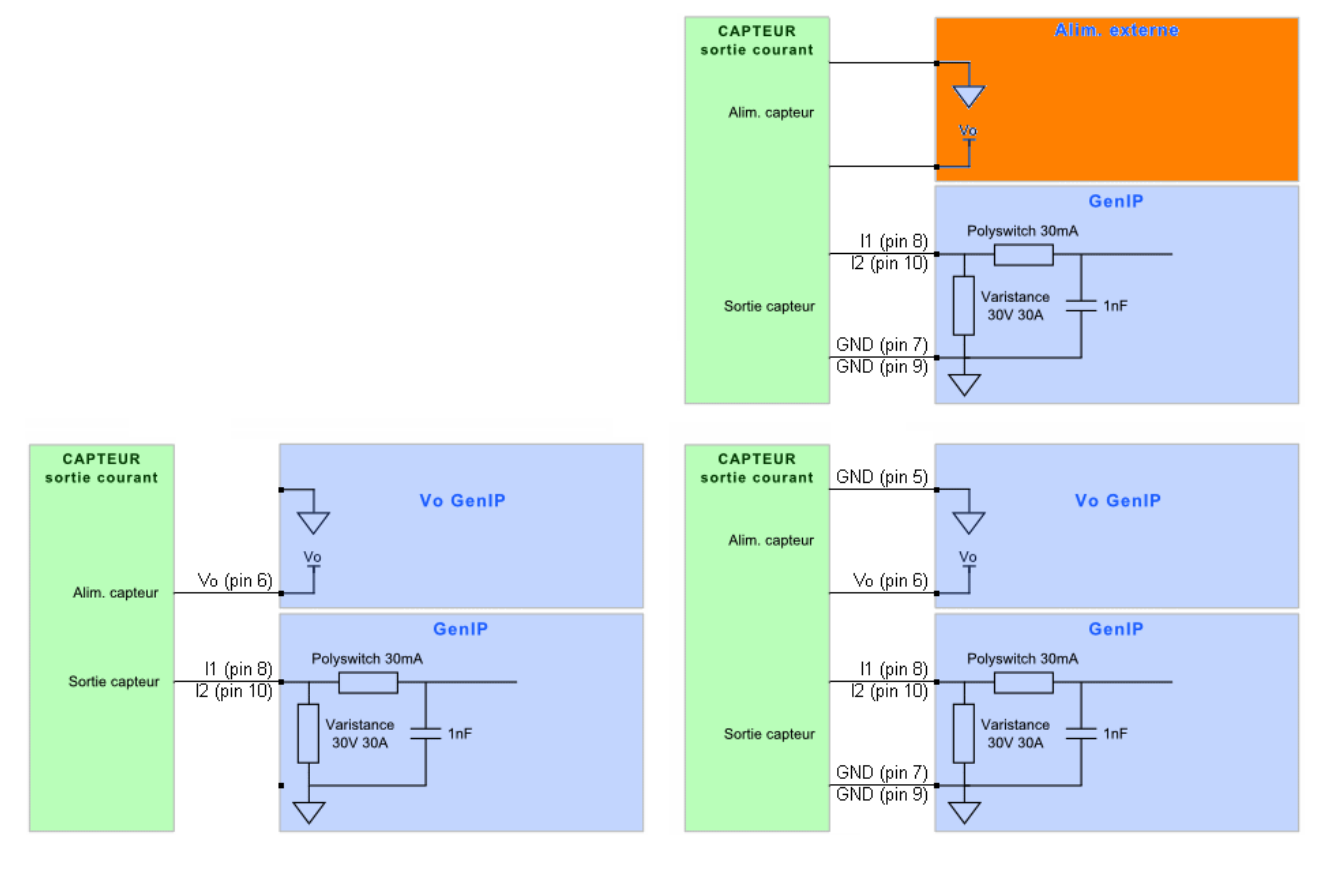

The GenIP provides in output, an analog voltage V<sub>o</sub> (programmable by software of 5V, 10V, 19V or 24V) which may be used to power supply to the sensor. It can provide a current of 50 mA max. Do not applied up to 8.6 voltage on I1 I2

#### It is strongly advised :

- During the programming of the inputs mode (voltage or current), to disconnect the sensors,
- Before connecting a sensor, to check if the input mode (voltage or current) corresponds with the kind of sensor,

Indeed, connecting a sensor not compatible with the functioning mode of the input (voltage or current) is destructive.

## 7.2.5.3 Analog input in logical mode with contact

This mode works only in tension.

The GenIP sees the analog input:

- 1 when the voltage is  $\geq$  3.5 volts
- 0 when the voltage is  $\leq$  1.5 volts

To see the limits of use in § 7.2.5.1 Analogue voltage (0-25V).

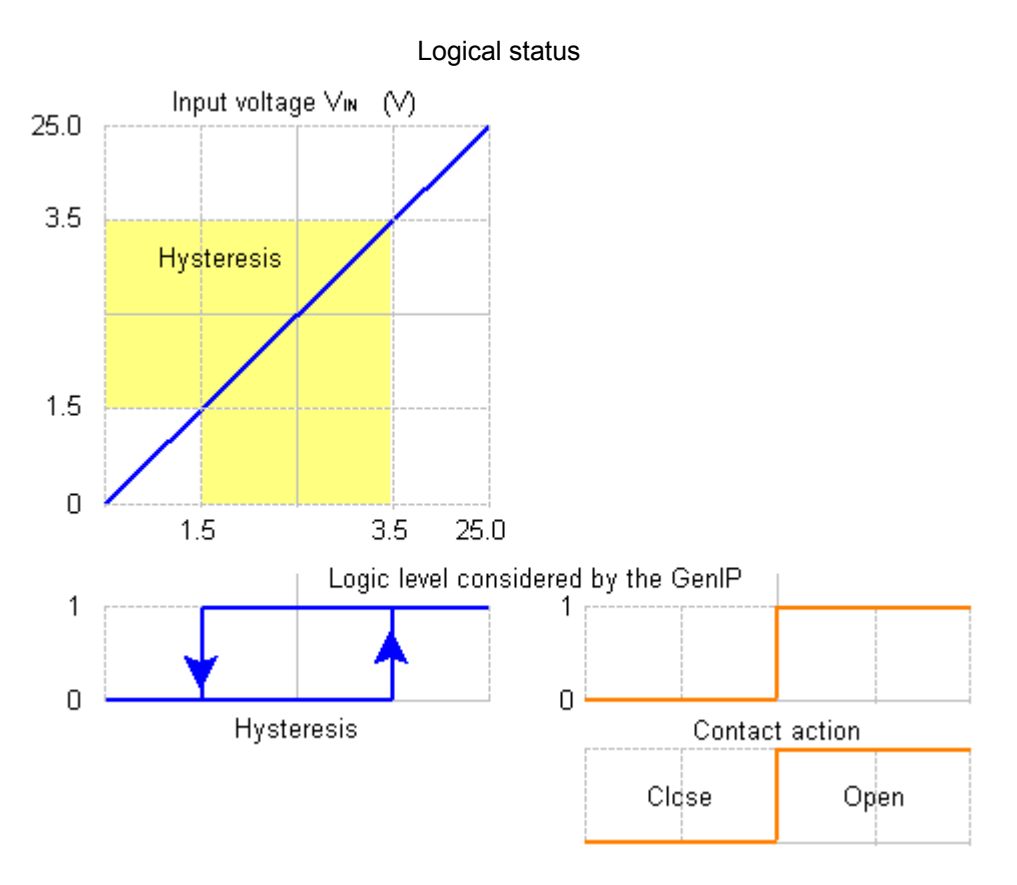

## 7.2.6 Analog Outputs (O1, O2)

The GenIP provides 2 analog outputs.

Via software, these outputs can be independently programmed in voltage mode (0-24V) or current mode (0-25mA).

By default: Voltage mode 0-24V.

It is strongly advised :

- During the programming of the outputs mode (voltage or current), to disconnect the equipments linked to the outputs,
- Before connecting an equipment, to check if the output mode (voltage or current) corresponds with the kind of equipment,

Indeed, connecting an equipment non compatible not compatible with the functioning mode of the output (voltage or current) is destructive.

## 7.2.6.1 Analog Outputs in voltage (0-24V)

#### Table: Characteristics of the analog outputs in voltage @ 25 °C

| Characteristics | Symbols          | Conditions            | Min.  | Тур. | Max.  | Unit     |
|-----------------|------------------|-----------------------|-------|------|-------|----------|
| Current         | I <sub>OUT</sub> |                       |       |      | 1     | mA       |
| Resolution      |                  | 10 bits               |       | 24.1 |       | mV/bit   |
|                 |                  | V <sub>0</sub> = 5 V  |       |      | 4.93  |          |
| Output range    | M                | V <sub>o</sub> = 10 V | 0.049 |      | 9.92  | - V<br>- |
| Output range    | VOUT             | V <sub>o</sub> = 19 V | 0.040 |      | 18.88 |          |
|                 |                  | V <sub>0</sub> = 24 V | -     |      | 23.83 |          |
|                 |                  | $V_0 = 5 V$           | -5.7  |      | -1.4  |          |
| Provision       |                  | V <sub>o</sub> = 10 V | -5.4  |      | -0.8  | 0/       |
| Precision       |                  | V <sub>o</sub> = 19 V | -5.0  |      | -0.7  | ~ 70     |
|                 |                  | V <sub>0</sub> = 24 V | -4.9  |      | -0.7  | -        |
| Sample rate     | T <sub>ECH</sub> |                       | 100   |      |       | ms       |

#### Electrical scheme of analog outputs in tension

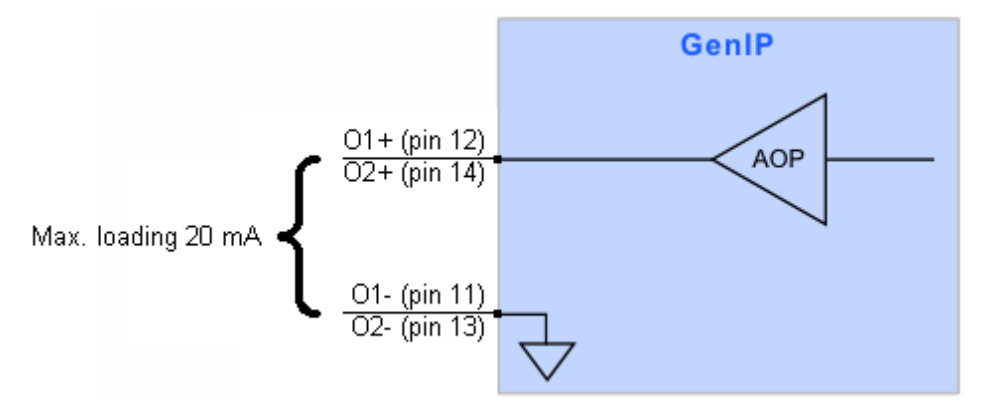

Descriptions and non-contractual illustrations in this document are given as an indication only. ERCOGENER reserves the right to make any modifications. The GenIP provides in output, an analog voltage  $V_0$  (programmable by software of 5V, 10V, 19V or 24V) which may be used to supply power to the sensor. It can provide a current of 50 mA max.

It is strongly advised :

- During the programming of the inputs mode (voltage or current), to disconnect the sensors,
- Before connecting a sensor, to check if the input mode (voltage or current) corresponds with the kind of sensor,

Indeed, connecting a sensor not compatible with the functioning mode of the input (voltage or current) is destructive.

## 7.2.6.2 Analog Outputs in Current (0-25mA)

Table: Characteristics of analog outputs in current @ 25 °C

| Characteristics | Symbols          | Conditions       | Min. | Тур. | Max.  | Unit   |
|-----------------|------------------|------------------|------|------|-------|--------|
| Voltage         | V+               |                  | 7.5  | 24   | 40    | V      |
| Resolution      |                  | 10 bits          |      | 24.8 |       | µA/bit |
| Output range    | I <sub>OUT</sub> |                  | 2.48 |      | 25.18 | mA     |
| Precision       |                  | Range 3 to 25 mA | -1.0 |      | -0.6  | %      |
| Sample rate     | T <sub>ECH</sub> |                  | 100  |      |       | ms     |

#### Electrical scheme of analog outputs in current

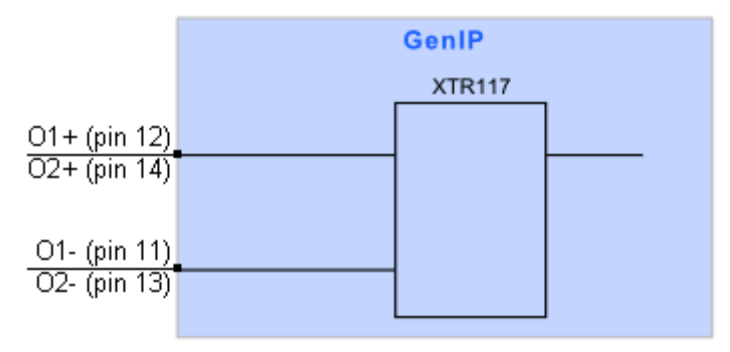

#### Example of assembly passive mode

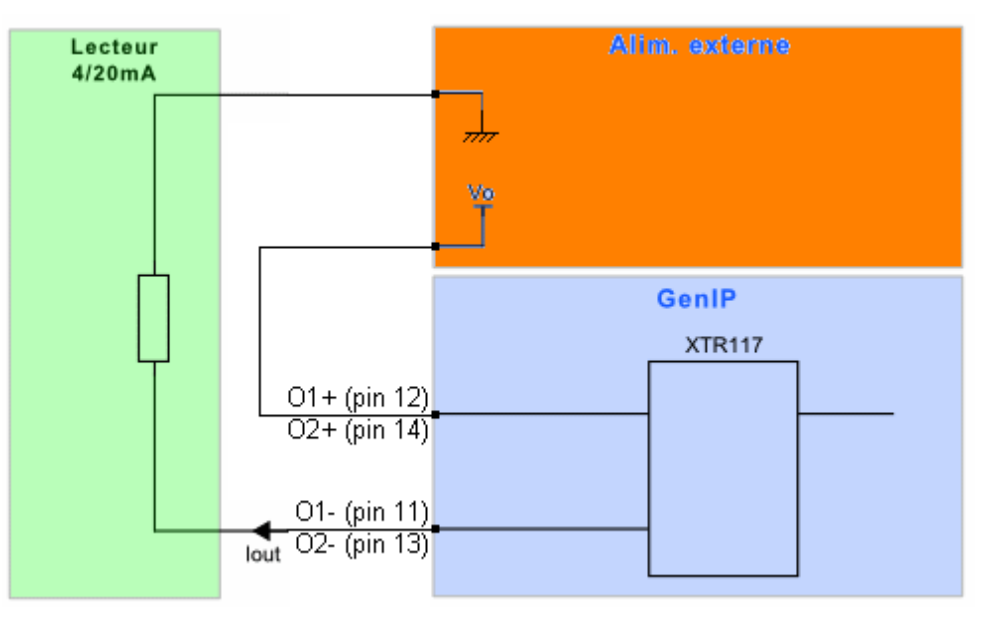

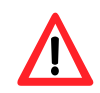

For a good functioning, the 0 Volts (GND) of the external supply and the GenIP must be different.

#### Example of assembly active mode

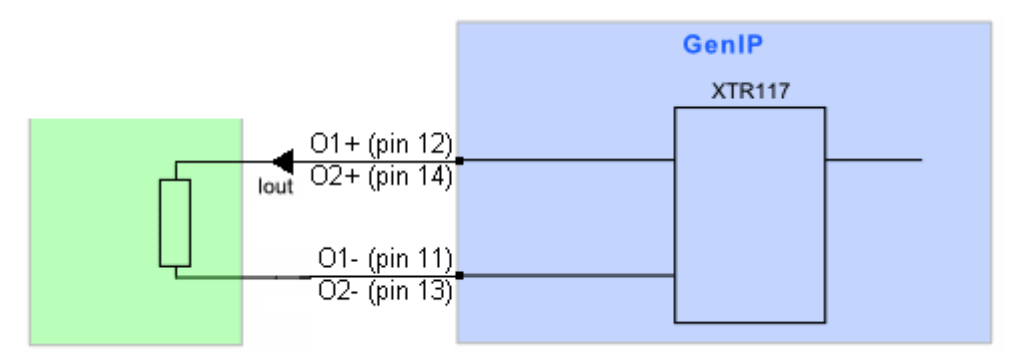

The level current and resistor are set through the web page.

To get a maximum range value you must set supply voltage out to 24 Volts.

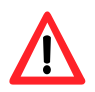

No protection is ensured. The user must respect the values of the table above.

## 7.2.7 External power supply $V_0$

Value by default: 5  $V_{\text{DC}}$ 

| Characteristics | Symbols          | Conditions     | Min. | Тур. | Max. | Unit |
|-----------------|------------------|----------------|------|------|------|------|
|                 |                  |                |      | 5    |      |      |
| Output voltage  | V                |                |      | 10   |      |      |
| Output voltage  | v <sub>o</sub>   | vo             |      |      |      | V    |
|                 |                  |                | 24   |      | -    |      |
| Current         | lo               |                |      |      | 50   | mA   |
|                 |                  | @ 5 V - 50 mA  |      |      | ± 24 |      |
| Undulation      | V <sub>OND</sub> | @ 10 V - 50 mA |      |      | ± 20 |      |
|                 |                  | @ 19V - 50 mA  |      |      | ± 26 | - mv |
|                 |                  | @ 24 V - 50 mA |      |      | ±40  | _    |

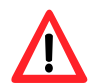

This power supply cannot be used to supply power to an external reader in current loop. (See § 7.2.6.2 Analog Outputs in Current (0-25mA).

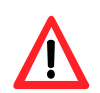

No protection is ensured. The user must respect the values of the table above. The output is protected for short circuit accidents for a period <15 sec. Beyond there is destruction of the output.

#### 7.2.8 Output Input and External Power supply behavior

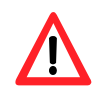

This remarks are available for version >= 513

## 7.2.8.1 Output behavior

After power off and power on the output the output state are set to the value set in interface Web and this after 5 seconds after power up.

Regarding external power output this one start to 5 voltages and after 5 seconds up to the value set in interface Web.

#### 7.2.8.2 Input testing

After power off and power on the input are tested and if there is an action associated, then this action will be executed after the end of GenIP start up.

#### 7.2.8.3 GenIP start up timing

The genIP is start up when all its applications are launched and when the GSM/GPRS/3G module is also ready. This time can be change regarding environment and action you wish executed. This time cannot be less than 30 seconds.

## 7.2.9 USB Port

Table: Characteristics of the output +5V of the USB port @ 25 °C

| Characteristics | Symbols | Conditions              | Min. | Тур. | Max. | Unit |
|-----------------|---------|-------------------------|------|------|------|------|
| Output voltage  | Vo      | I <sub>O</sub> = 0      |      | 5    |      | - V  |
|                 |         | I <sub>o</sub> = 500 mA |      | 4.85 |      |      |
| Current         | lo      |                         |      |      | 500  | mA   |

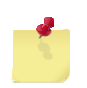

The output +5V is protected by a re-armable fuse. During a frank short-circuit on the power supply, the time of reaction of the fuse causes a reset of the GenIP 30i.

#### 7.2.10 SIM Interface

Table: Characteristics of the SIM card supply tension

SIM card

D . . . !. . . .

3 V or 1.8 V

## 7.2.11 RF GSM/WAN characteristics

#### 7.2.11.1 Frequency band

The RF functioning complies with the ETSI GSM Standards.

The RF performances for the receiver and the transmitter are described hereunder.

#### Table: Parameters of the RF receiver and transmitter @ 25 °C

| Receiver                            |                                       |
|-------------------------------------|---------------------------------------|
| Sensitivity in 900                  | - 108 dBm, GPRS Coding Scheme 1 (CS1) |
| Sensitivity in 1800                 | - 108 dBm, GPRS Coding Scheme 1 (CS1) |
| Sensibilité en 3G                   | - 108 dBm, Band I                     |
| Transmitter                         |                                       |
| Maximum power (Power Class1 - 900)  | 32 dBm +/- 2 dB @ antenna connection  |
| Maximum power (Power Class4 - 1800) | 29 dBm +/- 2 dB @ antenna connection  |

## 7.2.11.2 GSM external antenna

By default, the GenIP is supplied with an antenna (hinged SMA-M antenna).

Other kind of GSM external antennas may be connected to the GenIP via a SMA/M connector.

The external antenna must comply with the characteristics described in the table hereunder.

#### Table: Characteristics of the GSM external antenna

| Frequency band       | Quad-bands 900 / 1800 / 2100 MHz            |
|----------------------|---------------------------------------------|
| Impedance            | 50 Ohms nominal                             |
| Gain                 | 0 dBi (dB isotropic) in a minimum direction |
| VSWR (Rx max TX max) | 1.5:1                                       |
| Polarization         | Linear                                      |

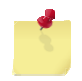

See chapter 9, for the GSM antennas recommended by ERCOGENER.

## 7.3 Environmental characteristics

To ensure a correct functioning of the GenIP 30i, the limits listed in the table hereunder must be respected.

#### Table: Environmental characteristics

| Operating temperature         | -20 °C to +60 °C |
|-------------------------------|------------------|
| Storage temperature           | -40 °C to +85 °C |
| Humidity without condensation | 5% < HR < 80%    |
| Atmospheric pressure          | normal           |

## 7.4 Standards/Conformities

The product complies with the following requirements:

- R&TTE 1999/5/EC Directive,
- Regulations of standard ETSI EN 301 489-7 (02),
- ROHS Compliant : Directive 2002/95/CE,
- 2002/96/CE DEEE (crossed out wheelie bin).

The following marking appears under the device.

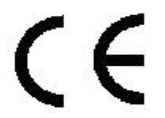

# 8 Security recommendations

## 8.1 General security

It is important to respect the specific regulations concerning the use of radio equipment, in particular with the possible risks of interference due to radio frequency (RF). Please respect carefully the following security advices.

Turn off your GSM modem:

- On an aircraft, the use of GSM frequency can endanger the plane operations; disturbing the cellular network is illegal. The non-observance of this instruction can lead to the suspension or the exclusion of the cellular phone services, or even to a trial, or both,
- At a refueling station,
- In any area with a potential explosive atmosphere that could cause an explosion or a fire,
- In hospitals and other places where medical equipment may be used.

Restrictions of use of radio equipments in:

- Fuel warehouses,
- Chemical factories,
- Places where destruction operations are occurring,
- Other places where signs indicate that the use of cellular phones is prohibited or dangerous.
- Other places where you should normally turn off the engine of your vehicle.

There can be a danger associated with the use of your GSM modem close to insufficiently protected medical devices such as acoustic devices and pacemakers.

Consult the manufacturers of medical equipment to know if it is adequately protected.

Using your GSM device close to other electronic equipments may also cause interferences if the equipment is insufficiently protected.

Pay attention to the warnings and the recommendations of the manufacturers.

The device is designed to be used with "fixed" and "mobile" applications:

- Fixed" application: The GSM device is physically linked to a site and it is not possible to move it easily to another site.
- Mobile" application: The GSM device is designed to be used in various places (other than fixed) and is intended to be used in portable applications.

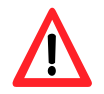

If GenIP is installed in an area where the temperature may exceed 52  $^\circ$  C, access should be limited to maintenance only because the case temperature may exceed 70  $^\circ$  C.

## 8.2 Care and maintenance

The suggestions hereunder will help you to preserve this product for many years.

Do not expose the modem to the extreme environments, to high temperature or high humidity.

Do not use or store the modem in dusty or dirty places, it could be damaged.

Do not try to disassemble the modem, at the risk of cancelation of the guarantee.

Do not expose the modem to water, rain or spilled beverage, it is not impermeable.

Avoid dropping, striking, or shaking the device violently. The lack of care can damage it.

Do not place the modem next to computer disks, credit or travel cards or other magnetic supports. The information contained on disks or cards can be affected by the device.

The use of other equipments or accessories not made or not authorized by ERCOGENER can cancel the guarantee of the modem.

## 8.3 Your responsibility

This device is under your responsibility. Treat it with care, it is not a toy. Keep it always in a secure place and out of the reach of children.

Try to remember your PIN and PUK codes. Familiarize yourself with the modem and use the security functions to lock it in case of non-authorized using or in case of theft.

# 9 Recommended accessories

The accessories recommended by ERCOGENER for the GenIP 30i, are shown on our website in the section Products/Accessories. For more information, contact our sales department.

# **10 Client support**

ERCOGENER ensures the client support for all its products sold. You will then have access to:

- The latest version of this document
- The datasheet of the product
- The latest versions of the OS user guides
- Certificates
- Application Notes

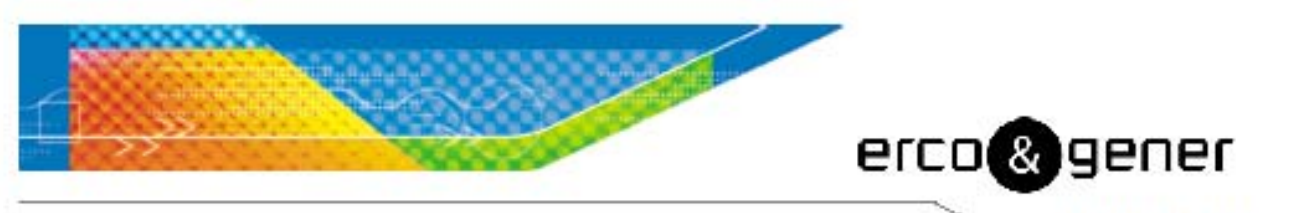

L'esprit Modern

## DECLARATION OF CONFORMITY

Manufacturer : ERCOGENER

Address : Z.I de Saint Lambert des Levées B.P. 30163 49412 SAUMUR CEDEX – France

Website : http://www.ercogener.com

declares that the product :

Name : GenIP 30i <u>Type</u> : Gateway

#### Complies with :

- R&TTE 1999/5/EC Directive,
- EN301489-7:V1.3.1
- EN301489-1:V1.8.1
- EN61000-6-2 : 2005
- EN 60950-1:2006 + A11:2009
- ROHS Compliant : Directive 2002/95/CE

# CE

The corresponding markings appear under the appliance.

Saumur, October 24<sup>th</sup>, 2014

Eric GUÉNEUGUÈS Quality Manager

EGL